# ▲ Leuze electronic

the sensor people

## BCL508i Lettore di codici a barre

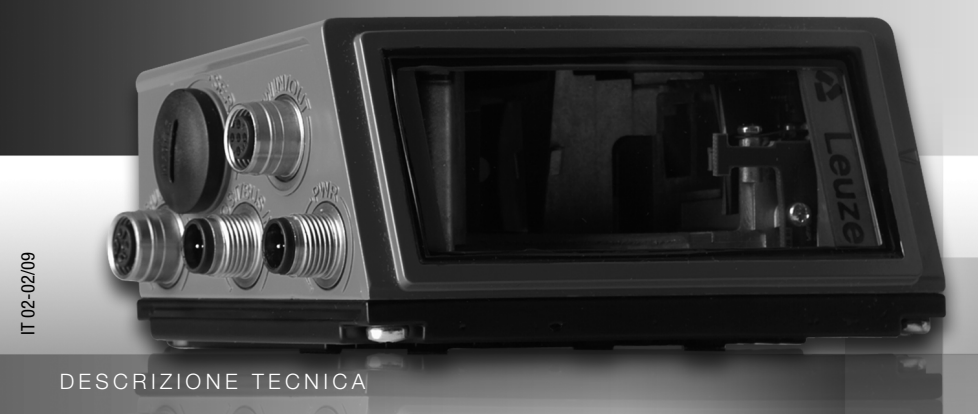

Leuze electronic

Leuze electronic GmbH + Co. KG P.O. Box 1111, D-73277 Owen / Teck Tel. +49(0) 7021/573-0, Fax +49(0)7021/573-199 info@leuze.de • www.leuze.com

## Sales and Service

Germany

Sales Region North Phone 07021/573-306 Fax 07021/9850950

Postal code areas 20000-38999 40000-65999 97000-97999

#### Worldwide

AR (Argentina) Nortécnica S. R. L. Tel. Int. + 54 1147 57-3129 Fax Int. + 54 1147 57-1088

AT (Austria) Schmachtl GmbH Tel. Int. + 43 732 76460 Fax Int. + 43 732 785036

AU + NZ (Australia + New Zealand) Balluff-Leuze Pty. Ltd. Tel. Int. + 61 3 9720 4100 Fax Int. + 61 3 9738 2677

BE (Belgium) Leuze electronic nv/sa Tel. Int. + 32 2253 16-00 Fax Int. + 32 2253 15-36

BG (Republic of Bulgaria) Tel. Int. + 359 2 847 6244 Fax Int. + 359 2 847 6244

BR (Brasil) Leuze electronic Ltda. Tel. Int. + 55 11 5180-6130 Fax Int. + 55 11 5181-3597

BY (Republic of Belarus) Logoprom ODO Tel. Int. + 375 017 235 2641 Fax Int. + 375 017 230 8614

CH (Switzerland) Leuze electronic AG Tel. Int. + 41 44 834 02-04 Fax Int. + 41 44 833 26-26

CL (Chile) Imp. Tec. Vignola S.A.I.C. Tel. Int. + 56 3235 11-11 Fax Int. + 56 3235 11-28

CN (People's Republic of China) Leuze electronic Trading (Shenzhen) Co. Ltd. Tel. Int. + 86 755 862 64909 Fax Int. + 86 755 862 64901

CO (Colombia) Componentes Electronicas Ltda. Tel. Int. + 57 4 3511049 Fax Int. + 57 4 3511019

CZ (Czech Republic) Schmachtl CZ s.r.o. Tel. Int. + 420 244 0015-00 Fax Int. + 420 244 9107-00

DK (Denmark) Desim Elektronik APS Tel. Int. + 45 7022 00-66 Fax Int. + 45 7022 22-20

ES (Spain) Leuze electronic S.A. Tel. Int. + 34 93 4097900 Fax Int. + 34 93 4903515

FI (Finland) SKS-automaatio Oy Tel. Int. + 358 20 764-61 Fax Int. + 358 20 764-6820

FR (France) Leuze electronic sarl. Tel. Int. + 33 160 0512-20 Fax Int. + 33 160 0503-65

**GB (United Kingdom)** Leuze Mayser electronic Ltd Tel. Int. + 44 14 8040 85-00 Fax Int. + 44 14 8040 38-08 nic I td.

GR (Greece) UTECO A.B.E.E. Tel. Int. + 30 211 1206 900 Fax Int. + 30 211 1206 999

HK (Hong Kong) Sensortech Company Tel. Int. + 852 26510188 Fax Int. + 852 26510388

HR (Croatia) Tipteh Zagreb d.o.o. Tel. Int. + 385 1 381 6574 Fax Int. + 385 1 381 6577

HU (Hungary) Kvalix Automatika Kft. Tel. Int. + 36 272 2242 Fax Int. + 36 272 2244

ID (Indonesia) P.T. Yabestindo Mitra Utama Tel. Int. + 62 21 92861859 Fax Int. + 62 21 6451044

IL (Israel) Galoz electronics Ltd. Tel. Int. + 972 3 9023456 Fax Int. + 972 3 9021990

IN (India) Global-Tech (India) Pvt. Ltd. Tel. Int. + 91 20 24470085 Fax Int. + 91 20 24470086

IB (Iran) Tavan Ressan Co. Ltd. Tel. Int. + 98 21 2606766 Fax Int. + 98 21 2002883

IT (Italy) Leuze electronic S.r.l. Tel. Int. + 39 02 26 1106-43 Fax Int. + 39 02 26 1106-40 Sales Region South Phone 07021/573-307 Fax 07021/9850911 Postal code areas

66000-96999

JP (Japan)

C. illies & Co., Ltd. Tel. Int. + 81 3 3443 4143 Fax Int. + 81 3 3443 4118 KE (Kenia) Profa-Tech I td

Tel. Int. + 254 20 828095/6 Fax Int. + 254 20 828129

KR (South Korea) Leuze electronic Co., Ltd. Tel. Int. + 82 31 3828228 Fax Int. + 82 31 3828522

KZ (Republic of Kazakhstan) KazPromAutomatics Ltd. Tel. Int. + 7 7212 50 11 50 Fax Int. + 7 7212 50 11 50

MK (Macedonia) Tipteh d.o.o. Skopje Tel. Int. + 389 70 399 474 Fax Int. + 389 23 174 197

MX (Mexico) Leuze Lumiflex México. S.A. de C.V. Tel. Int. + 52 8183 7186-16 Fax Int. + 52 8183 7185-88

MY (Malaysia) Ingermark (M) SDN.BHD Tel. Int. + 60 360 3427-88 Fax Int. + 60 360 3421-88

NG (Nigeria) SABROW HI-TECH E. & A. LTD. Tel. Int. + 234 80333 86366 Fax Int. + 234 80333 84463518

NL (Netherlands) Leuze electronic BV Tel. Int. + 31 418 65 35-44 Fax Int. + 31 418 65 38-08

NO (Norway) Elteco A/S Tel. Int. + 47 35 56 20-70 Fax Int. + 47 35 56 20-99

PL (Poland) Balluff Sp. z o. o. Tel. Int. + 48 71 338 49 29 Fax Int. + 48 71 338 49 30

PT (Portugal) LA2P, Lda. Tel. Int. + 351 214 447070 Fax Int. + 351 214 447075

RO (Romania) O'BOYLE s.r.l Tel. Int. + 40 2 56201346 Fax Int. + 40 2 56221036

Sales Region East Phone 035027/629-106 Fax 035027/629-107

Postal code areas 01000-19999 39000-39999 98000-99999

> RS (Republic of Serbia) Tipteh d.o.o. Beograd Tel. Int. + 381 11 3131 057 Fax Int. + 381 11 3018 326

RU (Russian Federation) Leuze electronic OOO Tel. Int. + 7 495 933 75 05 Fax Int. + 7 495 933 75 05

SE (Sweden) Leuze electronic AB Tel. + 46 8 7315190 Fax + 46 8 7315105

SG + PH (Singapore + 
 SG + PR (Singapore +

 Philippines)

 Balluff Asia pte Ltd

 Tel. Int. + 65 6252 43-84

 Fax Int. + 65 6252 90-60

SI (Slovenia) Tipteh d.o.o. Tel. Int. + 386 1200 51-50 Fax Int. + 386 1200 51-51

SK (Slowakia) Schmachtl SK s.r.o Tel. Int. + 421 2 58275600 Fax Int. + 421 2 58275601

TH (Thailand) Industrial Electrical Co. Ltd. Tel. Int. + 66 2 6426700 Fax Int. + 66 2 6424249

TR (Turkey) Balluff Sensör Ltd. Sti. Tel. Int. + 90 212 3200411 Fax Int + 90 212 3200416

TW (Taiwan) Great Cofue Technology Co., Ltd. Tel. Int. + 886 2 29 83 80-77 Fax Int. + 886 2 29 85 33-73

UA (Ukraine) SV Altera OOO Tel, Int. + 38 044 4961888 Fax Int. + 38 044 4961818

US + CA (United States + Canada) Leuze electronic. Inc. Tel. Int. + 1 248 486-4466 Fax Int. + 1 248 486-6699

ZA (South Africa) Countapulse Controls (PTY.) Ltd. Tel. Int. + 27 116 1575-56 Fax Int. + 27 116 1575-13

04/2008

© Con riserva di tutti i diritti, in particolare il diritto di copia, di distribuzione e di traduzione. Duplicazioni o riproduzione in qualsiasi forma solo con l'autorizzazione scritta del produttore. Con riserva di modifiche necessarie all'evoluzione tecnica

## ▲ Leuze electronic

| I menu principali                                                                                                    |                                                                                          | BCL508i SF<br>Leuze electronic<br>GmbH & Co. KG<br>SH: 0704-081894 001<br>SN: 0704-081894 001<br>MPOstazioni di rete<br>Canale 1:<br>Addr: 192.168.66<br>Mask: 255.255.2<br>Gateway: 0.0.0 | 102<br>;<br>                                                                             | Menu princi<br>sull'appared<br>Informazioni s<br>• Tipo di appe<br>• Versione so<br>• Versione ha<br>• Numero di s<br>Menu princi<br>• Visualizzazi<br>Vedi «Etherne | pale Informazioni<br>cchio<br>u<br>arecchio<br>ftware<br>rdware<br>serie<br>pale Impostazioni di rete<br>one delle impostazioni di rete.<br>t» a pagina 95. |
|----------------------------------------------------------------------------------------------------|------------------------------------------------------------------------------------------|----------------------------------------------------------------------------------------------------|------------------------------------------------------------------------------------------|----------------------------------------------------------------------------------------------------|----------------------------------------------------------------------------------------------------|
|                                                                                                    |                                                                                          | ()<br>101 102 103<br>104 ATT ERR<br>123                                                                                                    | 45678                                                                                    | menu princi<br>codice a ba<br>Visualizzazion<br>a barre lette.<br>Vedi «Indicato                                                                                     | pale Finestra di lettura<br>rre<br>e delle informazioni del codice<br>ri nel display» a pagina 83.                                                          |
| Tasti<br>scorrimento verso<br>l'atto / di lato<br>scorrimento verso<br>scorrimento verso                                                            |                                                                                          | Parametri<br>Gestione Paramet<br>Tab. decodificat<br>SkIIO disitale<br>Ethernet                                                                                                    | ri<br>ore                                                                                | Menu princi<br>Parametrizzaz<br>barre.<br>Vedi «Menu de                                                                                                    | pale Parametri<br>ione del lettore di codici a<br>ei parametri» a pagina 88.                                                                                |
| ESCAPE<br>uscita<br>ENTER<br>conferma                                                                                                    |                                                                                          | Selezione lingua<br>o Deutsch<br>o English<br>o Español<br>o Français<br>o Italiano                                                                                                    |                                                                                          | Menu princi<br>Selezione dell<br>Vedi «Menu di<br>pagina 97.                                                                                                    | pale Selezione lingua<br>a lingua del display.<br>selezione della lingua» a                                                                                 |
| Immissione di valori<br>12 <br><-10123456789 save<br>Standard Unità mis.<br>126                                                                     | -                                                                                        | Service<br>Diasnosi<br>Messassi di stat                                                                                                    |                                                                                          | Menu princi<br>Diagnosi scan<br>Vedi «Menu di                                                                                                    | pale Service<br>ner e messaggi di stato.<br>assistenza» a pagina 97.                                                                                        |
| 로 + ④ cancellazione della<br>호호 + ④ immissione di una<br>save + ④ memorizzazione v                                                                  | a cifra<br>cifra<br>alore                                                                | Azioni<br>o Avvio decodifica<br>o Avvio resolazion<br>o Avvio setur auto<br>o Avvio apprendime                                                                                             | =<br>m.<br>nto                                                                           | Menu princi<br>Diverse funzio<br>scanner e per<br>Vedi «Menu A:                                                                                                    | pale Azioni<br>ni per la configurazione dello<br>il funzionamento manuale.<br>zioni» a pagina 98.                                                           |
| PWR<br>LED PWR                                                                                                    |                                                                                          |                                                                                                    |                                                                                          | BUS                                                                                                    |                                                                                                    |
| Spento<br>Lampeggiante verde<br>Verde, costantemente acceso<br>Arancione, costantemente acceso<br>Lampeggiante rosso<br>Rosso, costantemente acceso | Apparecchio<br>Apparecchio<br>Apparecchio<br>Modo servic<br>Apparecchio<br>Errore appare | o OFF<br>o ok, fase di inizializzazione<br>o OK<br>e<br>o ok, avvertimento impostato<br>recchio                                                                                            | Spento<br>Lampeggiante<br>Verde, costan<br>Lampeggiante<br>Lampeggiante<br>Rosso, costar | e verde<br>temente acceso<br>e arancione<br>e rosso<br>itemente acceso                                                                                               | Tensione di alimentazione assente<br>Inizializzazione<br>Funzionamento OK<br>Time-out<br>Errore di comunicazione<br>Errore di rete                          |

| 1                                                                                                    | Informazioni generali                                                                                                    | 9                                      |
|----------------------------------------------------------------------------------------------------|----------------------------------------------------------------------------------------------------|----------------------------------------|
| 1.1                                                                                                    | Significato dei simboli                                                                                                    | 9                                      |
| 1.2                                                                                                    | Dichiarazione di conformità                                                                                                    | 9                                      |
| 2                                                                                                    | Note di sicurezza                                                                                                    | 10                                     |
| 2.1                                                                                                    | Norme di sicurezza generali                                                                                                    | 10                                     |
| 2.2                                                                                                    | Standard di sicurezza                                                                                                    | 10                                     |
| 2.3                                                                                                    | Uso conforme                                                                                                    |                                        |
| 2.4                                                                                                    | Lavoro in sicurezza                                                                                                    | 11                                     |
| 3                                                                                                    | Messa in servizio rapida                                                                                                    | 13                                     |
| 3.1                                                                                                    | Montaggio del BCL 508 <i>i</i>                                                                                                    | 13                                     |
| 3.2                                                                                                    | Posizionamento dell'apparecchio e scelta del luogo di montaggio                                                                                                    | 13                                     |
| 3.3                                                                                                    | Collegamento elettrico BCL 508i                                                                                                    | 14                                     |
| <b>3.4</b><br>3.4.1<br>3.4.2                                                                                                    | Avvio dell'apparecchio<br>Impostazione manuale dell'indirizzo IP<br>Impostazione automatica dell'indirizzo IP                                                                                                    | <b>15</b><br>15<br>17                  |
| <b>3.5</b><br>3.5.1                                                                                                    | Determinare la comunicazione host via Ethernet<br>TCP/IP                                                                                                    | <b>17</b><br>18<br>18                  |
| 3.6                                                                                                    | Altre impostazioni                                                                                                    |                                        |
| 3.7                                                                                                    | Lettura dei codici a barre                                                                                                    |                                        |
| 4                                                                                                    | Descrizione dell'apparecchio                                                                                                    | 21                                     |
| 4.1                                                                                                    | Lettori di codici a barre della serie BCL 500 <i>i</i>                                                                                                    |                                        |
|                                                                                                    |                                                                                                    |                                        |
| 4.2                                                                                                    | Contrassegni dei lettori di codici a barre della serie BCL 500 <i>i</i>                                                                                                    | 22                                     |
| 4.2<br>4.3                                                                                                    | Contrassegni dei lettori di codici a barre della serie BCL 500 <i>i</i>                                                                                                    | 22<br>24                               |
| <b>4.2</b><br><b>4.3</b><br><b>4.4</b><br>4.4.1<br>4.4.2<br>4.4.3                                                                         | Contrassegni dei lettori di codici a barre della serie BCL 500 <i>i</i>                                                                                                    |                                        |
| <ul> <li>4.2</li> <li>4.3</li> <li>4.4</li> <li>4.4.1</li> <li>4.4.2</li> <li>4.4.3</li> <li>4.5</li> </ul>                               | Contrassegni dei lettori di codici a barre della serie BCL 500 <i>i</i>                                                                                                    | 22<br>24<br>25<br>25<br>26<br>27<br>28 |
| <ul> <li>4.2</li> <li>4.3</li> <li>4.4.1</li> <li>4.4.2</li> <li>4.4.3</li> <li>4.5.1</li> <li>4.5.1</li> </ul>                           | Contrassegni dei lettori di codici a barre della serie BCL 500 <i>i</i>                                                                                                    |                                        |
| <ul> <li>4.2</li> <li>4.3</li> <li>4.4</li> <li>4.4.2</li> <li>4.4.3</li> <li>4.5</li> <li>4.5.1</li> <li>4.5.2</li> <li>4.5.3</li> </ul> | Contrassegni dei lettori di codici a barre della serie BCL 500 <i>i</i><br>Struttura dell'apparecchio<br>Tecniche di lettura<br>Scanner a linee (single line)<br>Scanner a linee con specchio orientabile<br>Lettura onnidirezionale<br>Sistemi field bus<br>Ethernet<br>Ethernet<br>Ethernet – topologia a stella |                                        |

## Indice

| 4.7                                                                                                    | Memoria esterna dei parametri                                                                                                    | 30                                                                                                    |
|----------------------------------------------------------------------------------------------------|----------------------------------------------------------------------------------------------------|----------------------------------------------------------------------------------------------------|
| 4.8                                                                                                    | autoRefIAct                                                                                                    |                                                                                                    |
| 4.9                                                                                                    | Codici di riferimento                                                                                                    |                                                                                                    |
| 4.10                                                                                                    | autoConfig                                                                                                    | 32                                                                                                    |
| 5                                                                                                    | Dati tecnici                                                                                                    | 33                                                                                                    |
| 5.1                                                                                                    | Dati generali dei lettori di codici a barre                                                                                                    |                                                                                                    |
| 5.1.1                                                                                                    | Scanner a linee                                                                                                    | 33                                                                                                    |
| 5.1.2                                                                                                    | Scanner a specchio orientabile                                                                                                    | 34                                                                                                    |
| 5.1.3                                                                                                    | Scanner a linee con specchio di rinvio                                                                                                    | 35                                                                                                    |
| 5.2                                                                                                    | Varianti dei lettori di codici a barre con riscaldamento                                                                                                    | 35                                                                                                    |
| 5.2.1                                                                                                    | Scanner a linee con riscaldamento                                                                                                    | 37                                                                                                    |
| 5.2.2                                                                                                    | Scanner a specchio orientabile con riscaldamento                                                                                                    | 37                                                                                                    |
| 5.2.3                                                                                                    | Scanner a linee con specchio di rinvio e riscaldamento                                                                                                    | 38                                                                                                    |
| 5.3                                                                                                    | Disegni quotati                                                                                                    |                                                                                                    |
| 5.3.1                                                                                                    | Scanner a linee con / senza riscaldamento                                                                                                    | 39                                                                                                    |
| 5.3.2                                                                                                    | Scanner a specchio di rinvio con / senza riscaldamento                                                                                                    | 40                                                                                                    |
| 5.3.3                                                                                                    | Scanner a specchio orientabile con / senza riscaldamento                                                                                                    | 41                                                                                                    |
| 5.4                                                                                                    | Elenco dei tipi BCL 508 <i>i</i>                                                                                                    |                                                                                                    |
|                                                                                                    |                                                                                                    |                                                                                                    |
| 5.5                                                                                                    | Curve del campo di lettura / dati ottici                                                                                                    | 43                                                                                                    |
| 5.5<br>5.6                                                                                                    | Curve del campo di lettura / dati ottici<br>Curve del campo di lettura                                                                                                    | 43<br>44                                                                                                    |
| <b>5.5</b><br><b>5.6</b><br>5.6.1                                                                                                    | Curve del campo di lettura / dati ottici<br>Curve del campo di lettura<br>Ottica High Density (N): BCL 508 <i>i</i> SN 100/102                                                                                                    | <b>43</b><br><b>44</b><br>45                                                                                                    |
| <b>5.5</b><br><b>5.6</b><br>5.6.1<br>5.6.2                                                                                                    | Curve del campo di lettura / dati ottici<br>Curve del campo di lettura<br>Ottica High Density (N): BCL 508 <i>i</i> SN 100/102<br>Ottica High Density (N): BCL 508 <i>i</i> ON 100                                                                                                    |                                                                                                    |
| <b>5.5</b><br><b>5.6</b><br>5.6.1<br>5.6.2<br>5.6.3                                                                                                    | Curve del campo di lettura / dati ottici<br>Curve del campo di lettura<br>Ottica High Density (N): BCL 508 <i>i</i> SN 100/102<br>Ottica High Density (N): BCL 508 <i>i</i> ON 100<br>Ottica Medium Density (M): BCL 508 <i>i</i> SM 100/102                                                                                                    | <b>43</b><br><b>44</b><br>45<br>46<br>47                                                                                                    |
| <b>5.5</b><br><b>5.6</b><br>5.6.1<br>5.6.2<br>5.6.3<br>5.6.4                                                                                                    | Curve del campo di lettura / dati ottici<br>Curve del campo di lettura<br>Ottica High Density (N): BCL 508 <i>i</i> SN 100/102<br>Ottica High Density (N): BCL 508 <i>i</i> ON 100<br>Ottica Medium Density (M): BCL 508 <i>i</i> SM 100/102<br>Ottica Medium Density (M): BCL 508 <i>i</i> OM 100                                                                                                    | <b>43</b><br><b>44</b><br>45<br>46<br>47<br>47                                                                                                    |
| <b>5.5</b><br><b>5.6</b><br>5.6.1<br>5.6.2<br>5.6.3<br>5.6.4<br>5.6.5                                                                                                    | Curve del campo di lettura / dati ottici<br>Curve del campo di lettura<br>Ottica High Density (N): BCL 508 <i>i</i> SN 100/102<br>Ottica High Density (N): BCL 508 <i>i</i> ON 100<br>Ottica Medium Density (M): BCL 508 <i>i</i> SM 100/102<br>Ottica Medium Density (M): BCL 508 <i>i</i> SM 100/102<br>Ottica Low Density (F): BCL 508 <i>i</i> SF 100/102                                                                                                    | <b>43</b><br><b>44</b><br>45<br>46<br>47<br>48<br>49                                                                                                    |
| <b>5.5</b><br><b>5.6</b><br>5.6.1<br>5.6.2<br>5.6.3<br>5.6.4<br>5.6.5<br>5.6.6<br>5.6.6                                                                                                    | Curve del campo di lettura / dati ottici<br>Curve del campo di lettura<br>Ottica High Density (N): BCL 508 <i>i</i> SN 100/102.<br>Ottica High Density (N): BCL 508 <i>i</i> ON 100.<br>Ottica Medium Density (M): BCL 508 <i>i</i> SM 100/102.<br>Ottica Medium Density (M): BCL 508 <i>i</i> SM 100/102.<br>Ottica Low Density (F): BCL 508 <i>i</i> SF 100/102.<br>Ottica Low Density (F): BCL 508 <i>i</i> SF 100/102.<br>Ottica Low Density (F): BCL 508 <i>i</i> OF 100.<br>Ottica Low Density (F): BCL 508 <i>i</i> OF 100.                                                                                                    | 43<br>44<br>45<br>45<br>46<br>47<br>47<br>48<br>49<br>50                                                                                                 |
| <b>5.5</b><br><b>5.6</b><br>5.6.1<br>5.6.2<br>5.6.3<br>5.6.4<br>5.6.5<br>5.6.6<br>5.6.7                                                                                                    | Curve del campo di lettura / dati ottici<br>Curve del campo di lettura<br>Ottica High Density (N): BCL 508 <i>i</i> SN 100/102.<br>Ottica High Density (N): BCL 508 <i>i</i> ON 100.<br>Ottica Medium Density (M): BCL 508 <i>i</i> SM 100/102.<br>Ottica Medium Density (M): BCL 508 <i>i</i> OM 100.<br>Ottica Low Density (F): BCL 508 <i>i</i> SF 100/102.<br>Ottica Low Density (F): BCL 508 <i>i</i> SF 100/102.<br>Ottica Low Density (F): BCL 508 <i>i</i> OF 100.<br>Ottica Ultra Low Density (L): BCL 508 <i>i</i> SL 102.<br>Ottica Ultra Low Density (L): BCL 508 <i>i</i> SL 102.                                                                                                    | <b>43</b><br><b>44</b><br><b>45</b><br><b>46</b><br><b>47</b><br><b>48</b><br><b>49</b><br><b>50</b><br><b>51</b>                                        |
| <b>5.5</b><br><b>5.6</b><br>5.6.1<br>5.6.2<br>5.6.3<br>5.6.4<br>5.6.5<br>5.6.6<br>5.6.7<br>5.6.8                                                                                                    | Curve del campo di lettura / dati ottici<br>Curve del campo di lettura<br>Ottica High Density (N): BCL 508 <i>i</i> SN 100/102<br>Ottica High Density (N): BCL 508 <i>i</i> ON 100<br>Ottica Medium Density (M): BCL 508 <i>i</i> SM 100/102<br>Ottica Medium Density (M): BCL 508 <i>i</i> OM 100<br>Ottica Low Density (F): BCL 508 <i>i</i> SF 100/102<br>Ottica Low Density (F): BCL 508 <i>i</i> SF 100/102<br>Ottica Ultra Low Density (L): BCL 508 <i>i</i> SL 102<br>Ottica Ultra Low Density (L): BCL 508 <i>i</i> OL 100                                                                                                    | 43<br>44<br>45<br>46<br>47<br>48<br>49<br>50<br>50<br>51<br>52                                                                                           |
| <b>5.5</b><br><b>5.6</b><br>5.6.1<br>5.6.2<br>5.6.3<br>5.6.4<br>5.6.5<br>5.6.6<br>5.6.7<br>5.6.8<br><b>5.7</b>                                                                                                | Curve del campo di lettura / dati ottici<br>Curve del campo di lettura<br>Ottica High Density (N): BCL 508 <i>i</i> SN 100/102<br>Ottica High Density (N): BCL 508 <i>i</i> ON 100<br>Ottica Medium Density (M): BCL 508 <i>i</i> SM 100/102<br>Ottica Medium Density (M): BCL 508 <i>i</i> OM 100<br>Ottica Low Density (F): BCL 508 <i>i</i> SF 100/102<br>Ottica Low Density (F): BCL 508 <i>i</i> SF 100/102<br>Ottica Ultra Low Density (L): BCL 508 <i>i</i> SL 102<br>Ottica Ultra Low Density (L): BCL 508 <i>i</i> OL 100<br>Curve del campo di lettura per apparecchi di riscaldamento                                                                                                    | 43<br>44<br>45<br>46<br>47<br>48<br>49<br>50<br>50<br>51<br>52<br>52<br>53                                                                               |
| <b>5.5</b><br><b>5.6</b><br>5.6.1<br>5.6.2<br>5.6.3<br>5.6.4<br>5.6.5<br>5.6.6<br>5.6.7<br>5.6.8<br><b>5.7</b><br>5.7.1                                                                                       | Curve del campo di lettura / dati ottici<br>Curve del campo di lettura                                                                                                    | 43<br>44<br>45<br>46<br>47<br>48<br>49<br>50<br>50<br>51<br>52<br>52<br>53<br>53                                                                         |
| <b>5.5</b><br><b>5.6</b><br>5.6.1<br>5.6.2<br>5.6.3<br>5.6.4<br>5.6.5<br>5.6.6<br>5.6.7<br>5.6.8<br><b>5.7</b><br>5.7.1<br>5.7.2<br>5.7.2                                                                     | Curve del campo di lettura / dati ottici<br>Curve del campo di lettura                                                                                                    | 43<br>44<br>45<br>46<br>47<br>48<br>49<br>50<br>51<br>51<br>52<br>52<br>53<br>53<br>53                                                                   |
| <b>5.5</b><br><b>5.6</b><br>5.6.1<br>5.6.2<br>5.6.3<br>5.6.4<br>5.6.5<br>5.6.6<br>5.6.7<br>5.6.8<br><b>5.7</b><br>5.7.1<br>5.7.2<br>5.7.3<br>5.7.4                                                            | Curve del campo di lettura / dati ottici<br>Curve del campo di lettura<br>Ottica High Density (N): BCL 508 <i>i</i> SN 100/102<br>Ottica High Density (N): BCL 508 <i>i</i> SN 100/102<br>Ottica Medium Density (M): BCL 508 <i>i</i> SM 100/102<br>Ottica Medium Density (M): BCL 508 <i>i</i> SM 100/102<br>Ottica Low Density (F): BCL 508 <i>i</i> SF 100/102<br>Ottica Low Density (F): BCL 508 <i>i</i> SF 100/102<br>Ottica Ultra Low Density (L): BCL 508 <i>i</i> SL 102<br>Ottica Ultra Low Density (L): BCL 508 <i>i</i> SL 102<br>Ottica Ultra Low Density (L): BCL 508 <i>i</i> SL 102<br>Ottica Ultra Low Density (N): BCL 508 <i>i</i> SN 102 H<br>Ottica High Density (N): BCL 508 <i>i</i> SN 102 H<br>Ottica High Density (N): BCL 508 <i>i</i> SN 102 H<br>Ottica High Density (N): BCL 508 <i>i</i> SN 102 H                                                                                                    | 43<br>44<br>45<br>45<br>46<br>47<br>48<br>49<br>50<br>50<br>51<br>52<br>52<br>53<br>53<br>53<br>55<br>55<br>55<br>55<br>55                               |
| <b>5.5</b><br><b>5.6</b><br>5.6.1<br>5.6.2<br>5.6.3<br>5.6.4<br>5.6.5<br>5.6.6<br>5.6.7<br>5.6.8<br><b>5.7</b><br>5.7.1<br>5.7.2<br>5.7.3<br>5.7.4<br>5.7.5                                                   | Curve del campo di lettura / dati ottici<br>Curve del campo di lettura<br>Ottica High Density (N): BCL 508 <i>i</i> SN 100/102<br>Ottica High Density (N): BCL 508 <i>i</i> SN 100/102<br>Ottica Medium Density (M): BCL 508 <i>i</i> SM 100/102<br>Ottica Medium Density (M): BCL 508 <i>i</i> SM 100/102<br>Ottica Low Density (F): BCL 508 <i>i</i> SF 100/102<br>Ottica Low Density (F): BCL 508 <i>i</i> SF 100/102<br>Ottica Ultra Low Density (L): BCL 508 <i>i</i> SL 102<br>Ottica Ultra Low Density (L): BCL 508 <i>i</i> SL 102<br>Ottica Ultra Low Density (L): BCL 508 <i>i</i> SL 102<br>Ottica Ultra Low Density (L): BCL 508 <i>i</i> SN 102 H<br>Ottica High Density (N): BCL 508 <i>i</i> SN 102 H<br>Ottica High Density (N): BCL 508 <i>i</i> SN 102 H<br>Ottica Medium Density (M): BCL 508 <i>i</i> SM 102 H<br>Ottica Medium Density (M): BCL 508 <i>i</i> SM 102 H<br>Ottica Medium Density (M): BCL 508 <i>i</i> SM 102 H                                                                                                    | 43<br>44<br>45<br>46<br>47<br>48<br>49<br>50<br>51<br>52<br>53<br>53<br>53<br>53<br>53<br>55<br>55<br>56<br>57                                           |
| <b>5.5</b><br><b>5.6</b><br>5.6.1<br>5.6.2<br>5.6.3<br>5.6.4<br>5.6.5<br>5.6.6<br>5.6.7<br>5.6.8<br><b>5.7</b><br>5.7.1<br>5.7.2<br>5.7.3<br>5.7.4<br>5.7.5<br>5.7.6                                          | Curve del campo di lettura / dati ottici<br>Curve del campo di lettura<br>Ottica High Density (N): BCL 508 <i>i</i> SN 100/102<br>Ottica High Density (N): BCL 508 <i>i</i> SN 100/102<br>Ottica Medium Density (M): BCL 508 <i>i</i> SM 100/102<br>Ottica Medium Density (M): BCL 508 <i>i</i> SM 100/102<br>Ottica Low Density (F): BCL 508 <i>i</i> SF 100/102.<br>Ottica Low Density (F): BCL 508 <i>i</i> SF 100<br>Ottica Ultra Low Density (L): BCL 508 <i>i</i> SL 102<br>Ottica Ultra Low Density (L): BCL 508 <i>i</i> SL 102<br>Ottica Ultra Low Density (L): BCL 508 <i>i</i> SN 102 H<br>Ottica High Density (N): BCL 508 <i>i</i> SN 102 H<br>Ottica High Density (N): BCL 508 <i>i</i> SN 102 H<br>Ottica Medium Density (M): BCL 508 <i>i</i> SM 102 H<br>Ottica Medium Density (M): BCL 508 <i>i</i> SM 102 H<br>Ottica Medium Density (M): BCL 508 <i>i</i> SM 104 H<br>Ottica Medium Density (M): BCL 508 <i>i</i> SM 104 H                                                                                                    | 43<br>44<br>45<br>46<br>47<br>48<br>49<br>50<br>51<br>52<br>53<br>53<br>53<br>53<br>54<br>55<br>56<br>57<br>58                                           |
| <b>5.5</b><br><b>5.6</b><br>5.6.1<br>5.6.2<br>5.6.3<br>5.6.4<br>5.6.5<br>5.6.6<br>5.6.7<br>5.7.1<br>5.7.2<br>5.7.3<br>5.7.4<br>5.7.5<br>5.7.6<br>5.7.7                                                        | Curve del campo di lettura / dati ottici<br>Curve del campo di lettura<br>Ottica High Density (N): BCL 508 <i>i</i> SN 100/102<br>Ottica High Density (N): BCL 508 <i>i</i> SN 100/102<br>Ottica Medium Density (M): BCL 508 <i>i</i> SM 100/102<br>Ottica Medium Density (M): BCL 508 <i>i</i> SM 100/102<br>Ottica Low Density (F): BCL 508 <i>i</i> SF 100/102.<br>Ottica Low Density (F): BCL 508 <i>i</i> SF 100<br>Ottica Ultra Low Density (L): BCL 508 <i>i</i> SL 102<br>Ottica Ultra Low Density (L): BCL 508 <i>i</i> SL 102<br>Ottica Ultra Low Density (L): BCL 508 <i>i</i> SN 102 H<br>Ottica High Density (N): BCL 508 <i>i</i> SN 102 H<br>Ottica High Density (N): BCL 508 <i>i</i> SN 102 H<br>Ottica High Density (N): BCL 508 <i>i</i> SN 102 H<br>Ottica Medium Density (M): BCL 508 <i>i</i> SM 102 H<br>Ottica Medium Density (M): BCL 508 <i>i</i> SM 102 H<br>Ottica Medium Density (M): BCL 508 <i>i</i> SM 104 H<br>Ottica Medium Density (M): BCL 508 <i>i</i> SM 104 H | 43<br>44<br>45<br>46<br>47<br>48<br>49<br>50<br>51<br>52<br>53<br>53<br>54<br>55<br>55<br>56<br>57<br>58<br>59                                           |
| <b>5.5</b><br><b>5.6</b><br>5.6.1<br>5.6.2<br>5.6.3<br>5.6.4<br>5.6.5<br>5.6.6<br>5.7.7<br>5.7.1<br>5.7.2<br>5.7.3<br>5.7.4<br>5.7.5<br>5.7.6<br>5.7.6<br>5.7.7<br>5.7.8                                      | Curve del campo di lettura / dati ottici<br>Curve del campo di lettura<br>Ottica High Density (N): BCL 508 <i>i</i> SN 100/102<br>Ottica High Density (N): BCL 508 <i>i</i> SN 100/102<br>Ottica Medium Density (M): BCL 508 <i>i</i> SM 100/102<br>Ottica Medium Density (M): BCL 508 <i>i</i> SM 100/102<br>Ottica Low Density (F): BCL 508 <i>i</i> SF 100/102.<br>Ottica Low Density (F): BCL 508 <i>i</i> SF 100<br>Ottica Ultra Low Density (L): BCL 508 <i>i</i> SL 102<br>Ottica Ultra Low Density (L): BCL 508 <i>i</i> SL 102<br>Ottica Ultra Low Density (L): BCL 508 <i>i</i> OL 100.<br>Curve del campo di lettura per apparecchi di riscaldamento<br>Ottica High Density (N): BCL 508 <i>i</i> SN 102 H<br>Ottica High Density (N): BCL 508 <i>i</i> SN 100 H<br>Ottica High Density (N): BCL 508 <i>i</i> SN 102 H<br>Ottica Medium Density (M): BCL 508 <i>i</i> SM 102 H<br>Ottica Medium Density (M): BCL 508 <i>i</i> SM 102 H<br>Ottica Medium Density (M): BCL 508 <i>i</i> SM 104 H<br>Ottica Medium Density (M): BCL 508 <i>i</i> SM 104 H<br>Ottica Medium Density (M): BCL 508 <i>i</i> SM 104 H<br>Ottica Medium Density (M): BCL 508 <i>i</i> SM 104 H<br>Ottica Medium Density (M): BCL 508 <i>i</i> SM 104 H<br>Ottica Medium Density (M): BCL 508 <i>i</i> SM 104 H<br>Ottica Medium Density (M): BCL 508 <i>i</i> SM 104 H<br>Ottica Medium Density (M): BCL 508 <i>i</i> SM 104 H<br>Ottica Low Density (F): BCL 508 <i>i</i> SM 104 H<br>Ottica Low Density (F): BCL 508 <i>i</i> SF 104 H                                                                                                    | 43<br>44<br>45<br>46<br>47<br>48<br>49<br>50<br>51<br>52<br>53<br>53<br>53<br>53<br>53<br>54<br>55<br>56<br>57<br>58<br>59<br>60                         |
| <b>5.5</b><br><b>5.6</b><br>5.6.1<br>5.6.2<br>5.6.3<br>5.6.4<br>5.6.5<br>5.6.6<br>5.7.1<br>5.7.2<br>5.7.3<br>5.7.4<br>5.7.3<br>5.7.4<br>5.7.5<br>5.7.6<br>5.7.7<br>5.7.8<br>5.7.7                             | Curve del campo di lettura / dati ottici<br>Curve del campo di lettura<br>Ottica High Density (N): BCL 508 <i>i</i> SN 100/102<br>Ottica High Density (N): BCL 508 <i>i</i> ON 100<br>Ottica Medium Density (M): BCL 508 <i>i</i> SM 100/102<br>Ottica Medium Density (M): BCL 508 <i>i</i> SM 100/102<br>Ottica Low Density (F): BCL 508 <i>i</i> SF 100/102.<br>Ottica Low Density (F): BCL 508 <i>i</i> SF 100<br>Ottica Ultra Low Density (L): BCL 508 <i>i</i> SL 102<br>Ottica Ultra Low Density (L): BCL 508 <i>i</i> OL 100<br>Curve del campo di lettura per apparecchi di riscaldamento<br>Ottica High Density (N): BCL 508 <i>i</i> SN 102 H<br>Ottica High Density (N): BCL 508 <i>i</i> SN 102 H<br>Ottica High Density (N): BCL 508 <i>i</i> SN 102 H<br>Ottica Medium Density (M): BCL 508 <i>i</i> SM 102 H<br>Ottica Medium Density (M): BCL 508 <i>i</i> SM 102 H<br>Ottica Medium Density (M): BCL 508 <i>i</i> SM 102 H<br>Ottica Medium Density (M): BCL 508 <i>i</i> SM 102 H<br>Ottica Medium Density (M): BCL 508 <i>i</i> SM 102 H<br>Ottica Medium Density (M): BCL 508 <i>i</i> SM 104 H<br>Ottica Medium Density (M): BCL 508 <i>i</i> SM 104 H<br>Ottica Medium Density (M): BCL 508 <i>i</i> SM 104 H<br>Ottica Medium Density (M): BCL 508 <i>i</i> SM 104 H<br>Ottica Medium Density (M): BCL 508 <i>i</i> SM 104 H<br>Ottica Medium Density (M): BCL 508 <i>i</i> SM 104 H<br>Ottica Low Density (F): BCL 508 <i>i</i> SF 104 H<br>Ottica Low Density (F): BCL 508 <i>i</i> SF 104 H<br>Ottica Low Density (F): BCL 508 <i>i</i> SF 104 H<br>Ottica Low Density (F): BCL 508 <i>i</i> SF 104 H<br>Ottica Low Density (F): BCL 508 <i>i</i> SF 104 H                                                                                                    | 43<br>44<br>45<br>46<br>47<br>48<br>49<br>50<br>51<br>52<br>53<br>53<br>53<br>53<br>53<br>53<br>54<br>55<br>56<br>57<br>58<br>59<br>60<br>60<br>61       |
| <b>5.5</b><br><b>5.6</b><br>5.6.1<br>5.6.2<br>5.6.3<br>5.6.4<br>5.6.5<br>5.6.6<br>5.7.1<br>5.7.2<br>5.7.3<br>5.7.4<br>5.7.3<br>5.7.4<br>5.7.5<br>5.7.6<br>5.7.7<br>5.7.8<br>5.7.7<br>5.7.8<br>5.7.9<br>5.7.10 | Curve del campo di lettura / dati ottici<br>Curve del campo di lettura<br>Ottica High Density (N): BCL 508 <i>i</i> SN 100/102<br>Ottica High Density (N): BCL 508 <i>i</i> SN 100/102<br>Ottica Medium Density (M): BCL 508 <i>i</i> SM 100/102<br>Ottica Medium Density (M): BCL 508 <i>i</i> SM 100/102<br>Ottica Low Density (F): BCL 508 <i>i</i> SF 100/102.<br>Ottica Low Density (F): BCL 508 <i>i</i> SF 100<br>Ottica Ultra Low Density (L): BCL 508 <i>i</i> SL 102<br>Ottica Ultra Low Density (L): BCL 508 <i>i</i> SL 102<br>Ottica Ultra Low Density (L): BCL 508 <i>i</i> SN 102 H<br>Ottica High Density (N): BCL 508 <i>i</i> SN 102 H<br>Ottica High Density (N): BCL 508 <i>i</i> SN 102 H<br>Ottica High Density (N): BCL 508 <i>i</i> SN 102 H<br>Ottica Medium Density (M): BCL 508 <i>i</i> SM 102 H<br>Ottica Medium Density (M): BCL 508 <i>i</i> SM 102 H<br>Ottica Medium Density (M): BCL 508 <i>i</i> SM 100 H<br>Ottica Low Density (M): BCL 508 <i>i</i> SM 100 H<br>Ottica Low Density (F): BCL 508 <i>i</i> SM 100 H<br>Ottica Low Density (F): BCL 508 <i>i</i> SM 100 H<br>Ottica Low Density (F): BCL 508 <i>i</i> SF 102 H<br>Ottica Low Density (F): BCL 508 <i>i</i> SF 100 H<br>Ottica Low Density (F): BCL 508 <i>i</i> SF 102 H<br>Ottica Low Density (F): BCL 508 <i>i</i> SF 102 H<br>Ottica Low Density (F): BCL 508 <i>i</i> SF 102 H<br>Ottica Low Density (F): BCL 508 <i>i</i> SF 102 H<br>Ottica Low Density (F): BCL 508 <i>i</i> SF 102 H<br>Ottica Low Density (F): BCL 508 <i>i</i> SF 102 H<br>Ottica Low Density (F): BCL 508 <i>i</i> SF 102 H<br>Ottica Low Density (F): BCL 508 <i>i</i> SF 102 H<br>Ottica Low Density (F): BCL 508 <i>i</i> SF 102 H<br>Ottica Low Density (F): BCL 508 <i>i</i> SF 102 H                                                                                                    | 43<br>44<br>45<br>46<br>47<br>48<br>49<br>50<br>51<br>52<br>53<br>53<br>53<br>53<br>53<br>53<br>54<br>55<br>56<br>57<br>58<br>59<br>60<br>60<br>61<br>62 |

| 6                                                                                                    | Installazione e montaggio                                                                                                    | 64 |
|----------------------------------------------------------------------------------------------------|----------------------------------------------------------------------------------------------------|----|
| 6.1                                                                                                    | Immagazzinamento, trasporto                                                                                                    | 64 |
| <b>6.2</b><br>6.2.1<br>6.2.2                                                                                    | Montaggio del BCL 508 <i>i</i><br>Fissaggio con viti M4 x 6<br>Elemento di fissaggio BT 56                                                                                                    |    |
| <b>6.3</b><br>6.3.1<br>6.3.2<br>6.3.3<br>6.3.4<br>6.3.5<br>6.3.6                                                | Posizionamento dell'apparecchio<br>Scelta del luogo di montaggio<br>Evitare la riflessione totale – scanner a linee<br>Evitare la riflessione totale – scanner con specchio orientabile / di rinvio<br>Luogo di montaggio<br>Apparecchi con riscaldamento integrato<br>Angolo di lettura massimo ammissibile tra il BCL 508 <i>i</i> ed il codice a barre |    |
| 6.4                                                                                                    | Applicare il cartello di avvertimento laser                                                                                                    | 70 |
| 6.5                                                                                                    | Pulizia                                                                                                    | 70 |
| 7                                                                                                    | Collegamento elettrico                                                                                                    | 71 |
| 7.1                                                                                                    | Note di sicurezza sul collegamento elettrico                                                                                                    | 72 |
| <ul> <li>7.2</li> <li>7.2.1</li> <li>7.2.2</li> <li>7.2.3</li> <li>7.2.4</li> <li>7.2.5</li> <li>7.3</li> </ul> | Collegamento elettrico del BCL 508 <i>i</i><br>PWR – Alimentazione elettrica ed ingresso/uscita di commutazione 3 e 4<br>SERVICE – Porta USB (tipo A)<br>SW IN/OUT – Ingresso/uscita di commutazione<br>HOST / BUS IN nel BCL 508 <i>i</i><br>BUS OUT nel BCL 508 <i>i</i><br>Topologie Ethernet                                                          |    |
| 7.3.1                                                                                                    | Cablaggio Ethernet                                                                                                    |    |
| 7.4                                                                                                    | Lunghezza delle linee e schermo                                                                                                    | 82 |
| 8                                                                                                    | Display e pannello di controllo                                                                                                    | 83 |
| 8.1                                                                                                    | Struttura del pannello di controllo                                                                                                    | 83 |
| <b>8.2</b><br>8.2.1<br>8.2.2<br>8.2.3                                                                           | Indicatori di stato e comando<br>Indicatori nel display<br>Indicatori di stato a LED<br>Pulsanti di comando                                                                                                    | 83 |
| 8.3                                                                                                    | Descrizione dei menu                                                                                                    | 87 |
| 8.3.1<br>8.3.2<br>8.3.3<br>8.3.4<br>8.3.5                                                                       | I menu principali<br>Menu dei parametri<br>Menu di selezione della lingua<br>Menu di assistenza<br>Menu Azioni                                                                                                    |    |
| 8.4                                                                                                    | Comando                                                                                                    |    |

| 9                                                             | Leuze webConfig Tool 10                                                                                                    | 1                     |
|---------------------------------------------------------------|----------------------------------------------------------------------------------------------------|-----------------------|
| 9.1                                                           | Collegamento della porta USB di manutenzione 10                                                                                                    | 1                     |
| <b>9.2</b><br>9.2.1<br>9.2.2                                  | Installazione del software necessario       102         Presupposti del sistema       102         Installazione dei driver USB       102                                                                                                    | <b>2</b><br>2<br>2    |
| 9.3                                                           | Avvio del webConfig Tool                                                                                                    | 3                     |
| <b>9.4</b><br>9.4.1                                           | Descrizione sommaria del webConfig Tool                                                                                                    | <b>4</b><br>4         |
| 10                                                            | Messa in servizio e configurazione 100                                                                                                    | 5                     |
| 10.1                                                          | Provvedimenti da adottare prima della messa in servizio 10                                                                                                    | 7                     |
| 10.2                                                          | Avvio dell'apparecchio                                                                                                    | 7                     |
| <b>10.3</b><br>10.3.1<br>10.3.2<br>10.3.3<br>10.3.4<br>10.3.5 | Impostazione dei parametri di comunicazione       107         Impostazione manuale dell'indirizzo IP       108         Impostazione automatica dell'indirizzo IP       108         Comunicazione host via Ethernet       110         TCP/IP       110         UDP       111 | 7<br>8<br>9<br>0<br>2 |
| 10.4                                                          | Altre impostazioni per il BCL 508i11                                                                                                    | 3                     |
| 10.4.1<br>10.4.2<br>10.4.3                                    | Decodifica ed elaborazione dei dati letti                                                                                                    | 3<br>4<br>5           |
| <b>10.5</b><br>10.5.1<br>10.5.2                               | Trasmissione di dati di configurazione       110         Con il webConfig Tool       110         Con la memoria dei parametri esterna       110                                                                                                    | <b>3</b><br>6         |
| 11                                                            | Comandi in linea                                                                                                    | Э                     |
| <b>11.1</b><br>11.1.1<br>11.1.2<br>11.1.3                     | Elenco dei comandi e dei parametri                                                                                                    | 9<br>0<br>7<br>8      |
| 12                                                            | Diagnosi ed eliminazione degli errori 13                                                                                                    | 5                     |
| 12.1                                                          | Cause generali dei guasti13                                                                                                    | 5                     |
| 12.2                                                          | Errori interfaccia13                                                                                                    | 5                     |
| 13                                                            | Elenco dei tipi e degli accessori 137                                                                                                    | 7                     |
| 13.1                                                          | Sigla del tipo13                                                                                                    | 7                     |

## ▲ Leuze electronic

| 13.2                                                | Elenco dei tipi BCL 508i                                                                                                    | 137                                    |
|-----------------------------------------------------|----------------------------------------------------------------------------------------------------|----------------------------------------|
| 13.3                                                | Accessori: Connettori a spina                                                                                                    | 138                                    |
| 13.4                                                | Accessori: Cavo USB                                                                                                    |                                        |
| 13.5                                                | Accessori: Memoria esterna dei parametri                                                                                                    |                                        |
| 13.6                                                | Accessori: Elemento di fissaggio                                                                                                    |                                        |
| <b>13.7</b><br>13.7.1<br>13.7.2<br>13.7.3           | Accessori: Cavi preconfezionati per l'alimentazione elettrica<br>Occupazione dei contatti del cavo di collegamento PWR<br>Dati tecnici dei cavi per l'alimentazione elettrica<br>Designazioni per l'ordinazione dei cavi di alimentazione elettrica                                 |                                        |
| <b>13.8</b><br>13.8.1<br>13.8.2<br>13.8.3<br>13.8.4 | Accessori: Cavi confezionati per il collegamento del bus<br>Informazioni generali<br>Configurazione dei contatti cavo di collegamento Ethernet M12 KB ET<br>Dati tecnici cavo di collegamento Ethernet M12 KB ET<br>Sigle per l'ordinazione cavo di collegamento Ethernet M12 KB ET | <b>140</b><br>140<br>140<br>140<br>141 |
| 14                                                  | Manutenzione                                                                                                    | 142                                    |
| 14.1                                                | Istruzioni generali di manutenzione                                                                                                    |                                        |
| 14.2                                                | Riparazione, manutenzione                                                                                                    |                                        |
| 14.3                                                | Smontaggio, imballaggio, smaltimento                                                                                                    | 142                                    |
| 15                                                  | Appendice                                                                                                    | 143                                    |
| 15.1                                                | Dichiarazione di conformità                                                                                                    | 143                                    |
| 15.2                                                | Insieme di caratteri ASCII                                                                                                    | 144                                    |
| <b>15.3</b><br>15.3.1<br>15.3.2                     | Modelli di codici a barre<br>Modulo 0,3<br>Modulo 0,5                                                                                                    | <b>148</b><br>                         |

| Figura 2.1:  | Applicazione dell'etichetta dei pericoli sul BCL 508i                                      | 12 |
|--------------|--------------------------------------------------------------------------------------------|----|
| Figura 3.1:  | Collegamento del BCL 508i                                                                  | 14 |
| Figura 4.1:  | Scanner a linee, scanner a linee con specchio di rinvio e scanner con specchio orientabile | 21 |
| Figura 4.2:  | Possibile allineamento del codice a barre                                                  | 23 |
| Figura 4.3:  | Struttura dell'apparecchio                                                                 | 24 |
| Figura 4.4:  | Principio di deflessione per lo scanner a linee                                            | 25 |
| Figura 4.5:  | Principio di deflessione per lo scanner a linee con specchio orientabile                   | 26 |
| Figura 4.6:  | Struttura di principio per la lettura onnidirezionale                                      | 27 |
| Figura 4.7:  | Ethernet nella topologia a stella                                                          | 28 |
| Figura 4.8:  | Ethernet nella topologia lineare                                                           | 29 |
| Figura 4.9:  | Memoria esterna dei parametri                                                              | 30 |
| Figura 4.10: | Disposizione del riflettore per autoReflAct                                                | 31 |
| Tabella 5.1: | Dati tecnici dei scanner a linee BCL 508 i senza riscaldamento                             | 33 |
| Tabella 5.2: | Dati tecnici dei scanner a specchio orientabile BCL 508 <i>i</i> senza riscaldamento       | 34 |
| Tabella 5.3: | Dati tecnici dei scanner a specchio di rinvio BCL 508i senza riscaldamento                 | 35 |
| Tabella 5.4: | Dati tecnici dei scanner a linee BCL 508 i con riscaldamento                               | 37 |
| Tabella 5.5: | Dati tecnici dei scanner a specchio orientabile BCL 508i con riscaldamento                 | 37 |
| Tabella 5.6: | Dati tecnici dei scanner a specchio di rinvio BCL 508i con riscaldamento                   | 38 |
| Figura 5.1:  | Disegno quotato scanner a linee BCL 508 <i>i</i> S102                                      | 39 |
| Figura 5.2:  | Disegno quotato scanner a specchio di rinvio BCL 508/S100                                  | 40 |
| Figura 5.3:  | Disegno quotato scanner a specchio orientabile BCL 508i O100                               | 41 |
| Tabella 5.7: | Elenco dei tipi BCL 508i                                                                   | 42 |
| Figura 5.4:  | Le più importanti grandezze caratteristiche di un codice a barre                           | 43 |
| Figura 5.5:  | Posizione zero della distanza di lettura                                                   | 44 |
| Tabella 5.8: | Condizioni di lettura                                                                      | 44 |
| Figura 5.6:  | Curva del campo di lettura «High Density» per scanner a linee                              |    |
| -            | (con/senza specchio di rinvio)                                                             | 45 |
| Figura 5.7:  | Curva del campo di lettura «High Density» per scanner                                      |    |
|              | con specchio orientabile                                                                   | 46 |
| Figura 5.8:  | Curva del campo di lettura laterale «High Density» per scanner                             |    |
|              | con specchio orientabile                                                                   | 46 |
| Figura 5.9:  | Curva del campo di lettura «Medium Density» per scanner a linee                            |    |
|              | (con/senza specchio di rinvio)                                                             | 47 |
| Figura 5.10: | Curva del campo di lettura «Medium Density» per scanner                                    |    |
|              | con specchio orientabile                                                                   | 48 |
| Figura 5.11: | Curva del campo di lettura laterale «Medium Density» per scanner                           |    |
|              | con specchio orientabile                                                                   | 48 |
| Figura 5.12: | Curva del campo di lettura «Low Density» per scanner a linee                               |    |
|              | (con/senza specchio di rinvio)                                                             | 49 |
| Figura 5.13: | Curva del campo di lettura «Low Density» per scanner                                       |    |
| -            | con specchio orientabile                                                                   | 50 |
| Figura 5.14: | Curva del campo di lettura laterale «Low Density» per scanner                              |    |
|              | con specchio orientabile                                                                   | 50 |

## ▲ Leuze electronic

| Figura 5.15: | Curva del campo di lettura «Ultra Low Density» per scanner a linee         |    |
|--------------|----------------------------------------------------------------------------|----|
|              | (con/senza specchio di rinvio)                                             | 51 |
| Figura 5.16: | Curva del campo di lettura «Ultra Low Density» per scanner                 |    |
|              | con specchio orientabile                                                   |    |
| Figura 5.17: | Curva del campo di lettura laterale «Ultra Low Density» per scanner        |    |
| U U          | con specchio orientabile                                                   |    |
| Figura 5.18: | Curva del campo di lettura «High Density» per scanner a linee              |    |
| U U          | con riscaldamento (senza specchio di rinvio)                               |    |
| Figura 5.19: | Curva del campo di lettura «High Density» per scanner a linee              |    |
| U            | con riscaldamento (con specchio di rinvio)                                 |    |
| Figura 5.20: | Curva del campo di lettura «High Density» per scanner                      |    |
| 0            | con specchio orientabile con riscaldamento                                 |    |
| Figura 5.21: | Curva del campo di lettura laterale «High Density» per scanner             |    |
| 0            | con specchio orientabile con riscaldamento                                 |    |
| Figura 5.22: | Curva del campo di lettura «Medium Density» per scanner a linee            |    |
| 0            | con riscaldamento (senza specchio di rinvio)                               |    |
| Figura 5.23: | Curva del campo di lettura «Medium Density» per scanner a linee            |    |
| 3            | con riscaldamento (con specchio di rinvio)                                 | 57 |
| Figura 5.24: | Curva del campo di lettura «Medium Density» per scanner                    |    |
| 3            | con specchio orientabile con riscaldamento                                 |    |
| Figura 5.25: | Curva del campo di lettura laterale «Medium Density» per scanner           |    |
| 0            | con specchio orientabile con riscaldamento                                 |    |
| Figura 5.26: | Curva del campo di lettura «Low Density» per scanner a linee               |    |
| 0            | con riscaldamento (senza specchio di rinvio)                               |    |
| Figura 5.27: | Curva del campo di lettura «Low Density» per scanner a linee               |    |
| 0            | con riscaldamento (con specchio di rinvio)                                 |    |
| Figura 5.28: | Curva del campo di lettura «Low Density» per scanner                       |    |
| 0            | con specchio orientabile con riscaldamento                                 | 61 |
| Figura 5.29: | Curva del campo di lettura laterale «Low Density» per scanner              |    |
| 3            | con specchio orientabile con riscaldamento                                 | 61 |
| Figura 5.30: | Curva del campo di lettura «Ultra Low Density» per scanner a linee         |    |
| 0            | con riscaldamento (senza specchio di rinvio)                               |    |
| Figura 5.31: | Curva del campo di lettura «Ultra Low Density» per scanner                 |    |
| 0            | con specchio orientabile con riscaldamento                                 | 63 |
| Figura 5.32: | Curva del campo di lettura laterale «Ultra Low Density» per scanner        |    |
| 0            | con specchio orientabile con riscaldamento                                 | 63 |
| Figura 6.1:  | Targhetta dell'apparecchio BCL 508 <i>i</i>                                | 64 |
| Figura 6.2:  | Possibilità di fissaggio mediante fori filettati M4x6                      |    |
| Figura 6.3:  | Elemento di fissaggio BT 56                                                |    |
| Figura 6.4:  | Fissaggio (esempio) BCL 508i                                               |    |
| Figura 6.5:  | Riflessione totale – scanner a linee                                       |    |
| Figura 6.6:  | Riflessione totale – BCL 508 <i>i</i> con specchio orientabile / di rinvio |    |
| Figura 6.7:  | Angolo di lettura per scanner a linee                                      |    |

| Figura 7.1:   | Ubicazione dei collegamenti elettrici                           | . 71 |
|---------------|-----------------------------------------------------------------|------|
| Figura 7.2:   | Collegamento del BCL 508 <i>i</i>                               | . 73 |
| Tabella 7.1:  | Segnali dei contatti del connettore PWR                         | . 74 |
| Figura 7.1:   | Schema di collegamento ingressi di commutazione SWIO_3 e SWIO_4 | . 75 |
| Figura 7.2:   | Schema di collegamento uscite di commutazione SWIO_3 / SWIO_4   | . 75 |
| Tabella 7.2:  | Segnali dei contatti del connettore porta USB SERVICE           | . 76 |
| Tabella 7.3:  | Segnali dei contatti del connettore SW IN/OUT                   | . 77 |
| Figura 7.3:   | Schema di collegamento ingressi di commutazione SWIO_1 e SWIO_2 | . 77 |
| Figura 7.4:   | Schema di collegamento uscite di commutazione SWIO_1 / SWIO_2   | . 78 |
| Tabella 7.4:  | Segnali dei contatti del connettore HOST / BUS IN BCL 500 i     | . 79 |
| Figura 7.5:   | Assegnazioni cavo HOST / BUS IN sul connettore RJ-45            | . 79 |
| Tabella 7.5:  | Segnali dei contatti del connettore BUS OUT                     | . 80 |
| Figura 7.6:   | Ethernet nella topologia a stella                               | . 81 |
| Figura 7.7:   | Ethernet nella topologia lineare                                | . 81 |
| Tabella 7.6:  | Lunghezza delle linee e schermo                                 | . 82 |
| Figura 8.1:   | Struttura del pannello di controllo                             | . 83 |
| Tabella 8.1:  | Sottomenu Gestione parametri                                    | . 88 |
| Tabella 8.2:  | Sottomenu Tabella decodificatore                                | . 89 |
| Tabella 8.3:  | Sottomenu SWIO digitale                                         | . 92 |
| Tabella 8.4:  | Sottomenu Ethernet                                              | . 95 |
| Figura 9.1:   | Collegamento della porta USB di manutenzione                    | 101  |
| Figura 9.2:   | Pagina iniziale del webConfig Tool                              | 103  |
| Figura 9.3:   | Panoramica dei moduli nel webConfig Tool                        | 104  |
| Figura 10.1:  | Collegamento del BCL 508 <i>i</i>                               | 107  |
| Figura 10.2:  | Salvataggio dei dati di configurazione nel webConfig Tool       | 116  |
| Figura 10.3:  | Montaggio di una memoria dei parametri esterna                  | 117  |
| Figura 10.4:  | BCL 508 <i>i</i> con memoria dei parametri montata              | 117  |
| Tabella 12.1: | Cause generali dei guasti                                       | 135  |
| Tabella 12.2: | Errore di interfaccia                                           | 135  |
| Tabella 13.1: | Elenco dei tipi BCL 508i                                        | 137  |
| Tabella 13.2: | Connettori per il BCL 508 <i>i</i>                              | 138  |
| Tabella 13.3: | Cavi per il BCL 508 <i>i</i>                                    | 138  |
| Tabella 13.4: | Memoria dei parametri esterna per il BCL 508 <i>i</i>           | 138  |
| Tabella 13.5: | Elementi di fissaggio per il BCL 508 <i>i</i>                   | 139  |
| Tabella 13.6: | Cavi PWR per il BCL 508 <i>i</i>                                | 139  |
| Figura 13.7:  | Struttura del cavo di collegamento Industrial Ethernet          | 140  |
| Tabella 13.8: | Cavo di collegamento del bus per il BCL 508 <i>i</i>            | 141  |
| Figura 15.1:  | Etichette modello di codici a barre (modulo 0,3)                | 148  |
| Figura 15.2:  | Etichette modello di codici a barre (modulo 0,5)                | 149  |

## 1 Informazioni generali

## 1.1 Significato dei simboli

Qui di seguito vi è la spiegazione del significato dei simboli usati per questa descrizione tecnica.

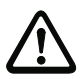

## Attenzione!

Questo simbolo indica le parti di testo che devono essere assolutamente rispettate. La loro inosservanza può causare ferite alle persone o danni alle cose.

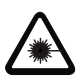

### Attenzione - laser!

Questo simbolo avverte di pericoli dovuti alla radiazione laser.

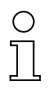

### Avviso!

Questo simbolo indica parti del testo contenenti informazioni importanti.

## 1.2 Dichiarazione di conformità

I lettori di codici a barre BCL 500*i* sono stati progettati e prodotti in osservanza delle vigenti norme e direttive europee.

La serie BCL 500*i* è marcata «UL LISTED» secondo le norme di sicurezza statunitensi e canadesi ovvero soddisfa i requisiti degli Underwriter Laboratories Inc. (UL).

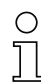

### Avviso!

La dichiarazione di conformità degli apparecchi si trova in appendice a questo manuale a pagina 143.

Il produttore, la ditta Leuze electronic GmbH & Co KG di D-73277 Owen/Teck, è in possesso di un sistema di garanzia della qualità certificato secondo ISO 9001.

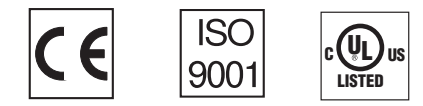

## 2 Note di sicurezza

### 2.1 Norme di sicurezza generali

### Documentazione

Tutte le indicazioni della presente descrizione tecnica, in particolare quelle del presente capitolo «Note di sicurezza» devono essere osservate scrupolosamente. Conservare scrupolosamente questa descrizione tecnica. Essa deve essere sempre a disposizione.

#### Norme di sicurezza

Rispettare anche le disposizioni localmente vigenti e le prescrizioni sulla sicurezza del lavoro.

### Riparazione

Le riparazioni possono essere eseguite solo dal produttore o da un ente da lui incaricato.

## 2.2 Standard di sicurezza

I lettori di codici a barre della serie BCL 500*i* sono stati sviluppati, costruiti e controllati conformemente alle vigenti norme di sicurezza e sono conformi allo stato attuale della tecnica.

## 2.3 Uso conforme

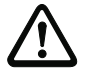

#### Attenzione!

La protezione del personale addetto e dell'apparecchio non è garantita se l'apparecchio non viene impiegato conformemente al suo regolare uso.

I lettori di codici a barre della serie BCL 500*i* sono concepiti come scanner stazionari ad alta velocità con decodificatore integrato per tutti i più diffusi codici a barre per il riconoscimento automatico di oggetti.

Non è consentito in particolare il loro uso

- in ambienti con atmosfera esplosiva
- per applicazioni mediche

### Campi d'applicazione

I lettori di codici a barre della serie BCL 500*i* sono previsti in particolare per i seguenti campi di impiego:

- Nella tecnica di immagazzinamento e di trasporto, in particolare nell'identificazione di oggetti su veloci linee di trasporto
- Tecnica di trasporto pannelli
- Settore automobilistico
- Compiti di lettura onnidirezionali

## 2.4 Lavoro in sicurezza

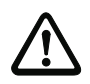

#### Attenzione!

Sono vietati interventi e manipolazioni sugli apparecchi, ad eccezione di quelli espressamente descritti in queste istruzioni.

#### Norme di sicurezza

Rispettare anche le disposizioni di legge localmente vigenti e le prescrizioni di legge sulla sicurezza del lavoro.

#### Personale qualificato

Il montaggio, la messa in servizio e la manutenzione delle apparecchiature devono essere eseguiti solo da personale qualificato.

I lavori elettrici devono essere eseguiti solo da elettricisti specializzati.

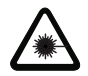

#### Attenzione - raggio laser!

L'osservazione prolungata con occhi nel percorso del raggio laser può danneggiare la retina!

Non guardare mai direttamente nella traiettoria del raggio laser!

Non puntare mai il raggio laser del BCL 508i direttamente su persone!

Per il montaggio e l'allineamento del BCL 508i evitare riflessioni del raggio laser su superfici riflettenti!

I lettori di codici a barre BCL 508i sono conformi alle norme di sicurezza EN 60825-1 per prodotti di classe 2 e soddisfano inoltre i requisiti della U.S. 21 CFR 1040.10 per prodotti di classe II ad eccezione dei casi riportati nella «Laser Notice No. 50» del 26 luglio 2001.

Potenza della radiazione: il BCL 508i impiega un diodo laser di bassa potenza. La luce emessa ha una lunghezza d'onda di 655nm. La potenza media del laser è minore di 1 mW, conformemente alla definizione della classe laser 2.

Regolazioni: Non eseguire interventi sull'apparecchio e non tentare di modificarlo.

Non rimuovere l'alloggiamento del lettore di codici a barre, in quanto non contiene componenti regolabili o sottoponibili a manutenzione dall'utente.

La copertura ottica di vetro è l'unica apertura di uscita da cui il raggio laser può essere emesso. L'avaria del motorino dello scanner mentre il diodo laser emette radiazione può provocare il superamento del livello di radiazione necessario per il funzionamento sicuro. Il lettore di codici a barre possiede dispositivi di protezione che servono ad evitare questo evento. Se si verifica l'emissione di un raggio laser stazionario nonostante le misura di protezione, staccare immediatamente il lettore di codici a barre guasto dall'alimentazione elettrica.

CAUTELA: Se si utilizzano altri dispositivi di regolazione o se si adottano metodi di funzionamento diversi da quelli qui descritti, si possono presentare situazioni pericolose per esposizione alla radiazione! L'impiego di strumenti o dispositivi ottici insieme all'apparecchio aumenta il rischio di lesioni agli occhi!

Il BCL 508i possiede sull'alloggiamento, sopra ed accanto alla finestra di lettura, gli avvertimenti B e C secondo la figura seguente:

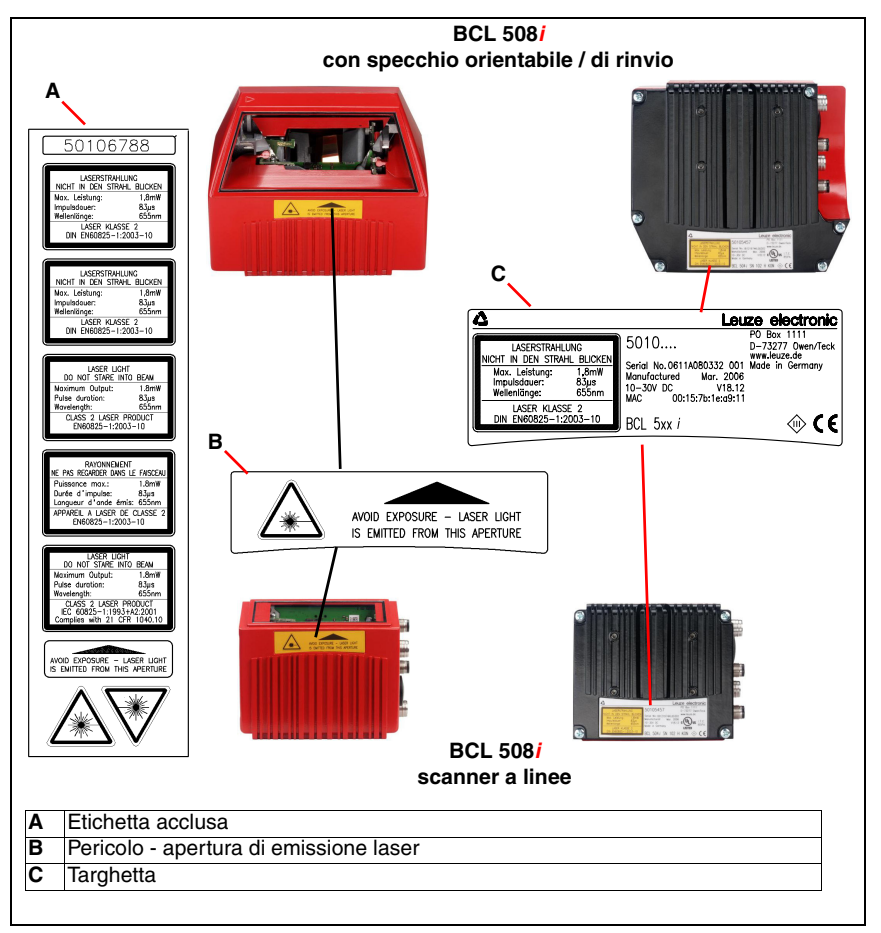

Figura 2.1: Applicazione dell'etichetta dei pericoli sul BCL 508i

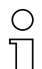

### Avviso!

Applicare le etichette fornite in dotazione (A nella figura 2.1) sull'apparecchio in qualsiasi caso! Se dovessero restare coperte a causa della situazione di montaggio del BCL 508*i*, applicare le etichette nelle immediate vicinanze del BCL 508*i*, in modo che per leggerle non si possa guardare direttamente nel raggio laser!

## 3 Messa in servizio rapida

Le pagine seguenti contengono una descrizione sommaria della prima messa in servizio del BCL 508*i*. Informazioni dettagliate sui singoli punti sono riportate nel seguito della presente descrizione tecnica.

## 3.1 Montaggio del BCL 508i

I lettori di codici a barre BCL 508*i* possono essere montati in due modi diversi:

- Con due viti M4x6 sul retro dell'apparecchio e con quattro viti M4x6 sul lato inferiore dell'apparecchio.
- Con un elemento di fissaggio BT 56 su entrambe le scanalature di fissaggio.

## 3.2 Posizionamento dell'apparecchio e scelta del luogo di montaggio

Per scegliere il luogo di montaggio adatto va considerata tutta una serie di fattori:

- Grandezza, allineamento e tolleranza di posizione del codice a barre sull'oggetto da riconoscere.
- Campo di lettura del BCL 508*i* in funzione della larghezza di modulo del codice a barre.
- Distanza di lettura minima e massima risultante dal rispettivo campo di lettura (vedi capitolo 5.5 «Curve del campo di lettura / dati ottici»).
- Lunghezze massime ammissibili delle linee tra BCL 508*i* ed il sistema host a seconda dell'interfaccia utilizzata.
- L'istante giusto di emissione dei dati. Il BCL 508*i* va posizionato in modo che, tenendo conto del tempo necessario per l'elaborazione dei dati e della velocità del nastro trasportatore, resti tempo sufficiente per poter, ad esempio, attivare la classificazione in funzione dei dati letti.
- Il display ed il pannello di controllo devono essere ben visibili ed accessibili.
- Per la configurazione e la messa in servizio mediante il webConfig Tool l'interfaccia USB deve essere facilmente accessibile.

Per informazioni più dettagliate vedi il capitolo 4.4.

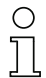

### Avviso!

L'emissione del fascio del BCL 508i avviene nel modo seguente:

- Per lo scanner a linee parallelamente alla parte inferiore dell'alloggiamento

- Per lo scanner a specchio orientabile e a specchio di rinvio ortogonalmente alla parte inferiore dell'alloggiamento

La parte inferiore è la superficie nera di figura 6.1. Si ottengono i migliori risultati di lettura se:

- Il BCL 508i è montato in modo che il fascio di scansione incide sul codice a barre con un angolo di inclinazione maggiore di ±10° ... 15° rispetto alla verticale.
- La distanza di lettura si trova nella zona centrale del campo di lettura.
- Le etichette con codice a barre hanno una buona qualità di stampa e buone condizioni di contrasto.
- Non si utilizzano etichette lucide.
- Non sono presenti raggi solari diretti.

## 3.3 Collegamento elettrico BCL 508i

Il BCL 508*i* dispone di quattro spine/prese M12 con codifica A e D e di una presa USB del tipo A.

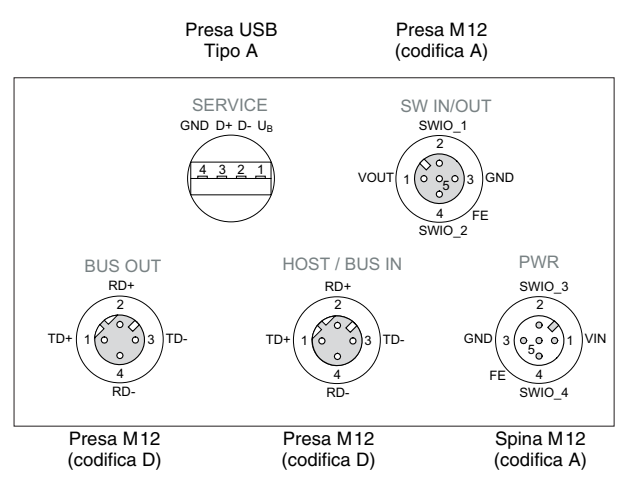

Figura 3.1: Collegamento del BCL 508i

### Alimentazione elettrica ed ingressi/uscite di commutazione

L'alimentazione elettrica (10 ... 30 VCC) viene collegata alla spina M12 PWR.

Sulla spina M12 **PWR** e sulla presa M12 **SW IN/OUT** si trovano **4 ingressi/uscite di commutazione a programmazione libera** per l'adattamento personalizzato all'applicazione. Per informazioni più dettagliate si veda il capitolo 7.2.

### Servizio stand-alone nel Ethernet

Nel servizio stand-alone del BCL 508*i*, l'interfaccia host del sistema subordinante viene collegata a HOST/BUS IN. In questo modo è possibile realizzare una struttura a stella (rete Ethernet). Fare attenzione alla corretta selezione del protocollo dei componenti collegati

#### Funzionamento di rete in Ethernet

Nel funzionamento di rete, il sistema subordinante (PC/PLC) viene collegato all'interfaccia host del BCL 508*i*. Con l'ausilio dello «switch» integrato nel BCL 508*i*, è possibile collegare il bus all'utenza successiva, ad es. un ulteriore BCL 508*i*, direttamente tramite la presa BUS OUT!

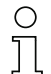

### Avviso!

Il BCL 508i non è dotato di un server DHCP integrato. Assicurarsi che ogni utente Ethernet possieda il suo proprio indirizzo IP univoco. Ciò può essere verificato tramite un server DHCP nel sistema subordinante oppure tramite un'assegnazione manuale dell'indirizzo.

### 3.4 Avvio dell'apparecchio

Applicare la tensione di alimentazione +10 ... 30VCC (valore tipico +24VCC); il BCL 508i si inizializza e sul display compare la finestra di lettura del codice a barre:

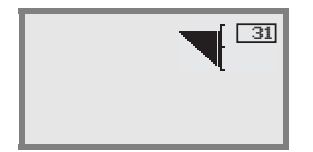

L'abilitazione dei parametri è disattivata di default e le impostazioni non possono essere modificate. Per eseguire la configurazione con il display, occorre attivare l'abilitazione dei parametri. Per avvertenze a tale riguardo si veda il capitolo «Abilitazione dei parametri» a pagina 100.

Per prima cosa è necessario impostare i parametri di comunicazione del BCL 508i.

Le impostazioni necessarie possono essere eseguite sul display o con il webConfig Tool. Qui vengono descritte brevemente solo le impostazioni con il webConfig Tool; per informazioni più dettagliate consultare il capitolo 10.

### 3.4.1 Impostazione manuale dell'indirizzo IP

Se nel proprio sistema non è presente alcun server DHCP o se gli indirizzi IP degli apparecchi devono essere impostati in modo fisso, procedere nel modo seguente:

- Farsi dare dall'amministratore di rete i dati per l'indirizzo IP, la maschera di rete e l'indirizzo gateway del BCL 508i.
- ✤ Impostare questi valori sul BCL 508i:

#### In webConfig:

```
Configurazione -> Comunicazione -> Interfaccia Ethernet
```

## 0 ]]

### Avviso!

Se l'impostazione viene effettuata attraverso lo strumento webConfig, deve **obbligatoriamente** essere effettuato un riavvio del BCL 508i. Solo dopo questo riavvio l'indirizzo IP impostato viene applicato ed è attivo.

### Oppure alternativamente sul display

Nel menù principale, con i tasti ( ) selezionare il menu dei parametri ed attivare il menu dei parametri con il tasto di conferma (). Si apre la seguente maschera:

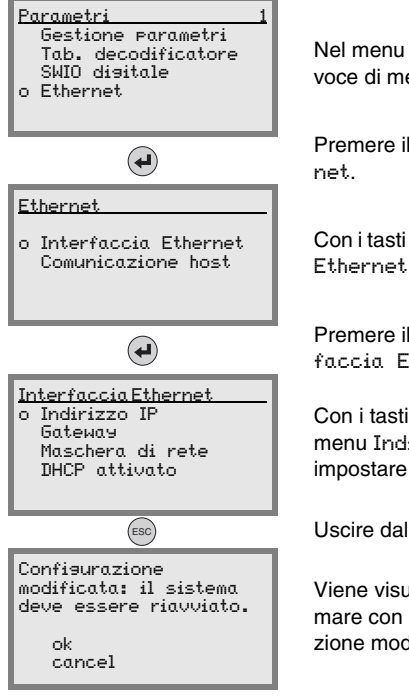

Nel menu dei parametri, con i tasti ( ) elezionare la voce di menu Ethernet.

Premere il tasto di conferma per accedere al menu Ethernet.

Con i tasti 🔊 🔊 selezionare la voce di menu Interfaccia Ethernet.

Premere il tasto di conferma per accedere al menu Interfaccia Ethernet.

Con i tasti (A), selezionare successivamente le voci di menu Indirizzo IP, Gateway e Maschera di rete e impostare i valori desiderati.

Uscire dal menu Ethernet con il tasto ESCAPE.

Viene visualizzato il messaggio riportato a lato. Confermare con DK per indurre un riavvio e attivare la configurazione modificata.

### 3.4.2 Impostazione automatica dell'indirizzo IP

Se nel proprio sistema è presente un server DHCP, che deve essere sfruttato per l'assegnazione degli indirizzi IP, procedere come segue:

Come descritto nel capitolo 3.4.1, utilizzare i tasti e e il tasto di conferma e per spostarsi dal menu principale al menu Interfaccia Ethernet:

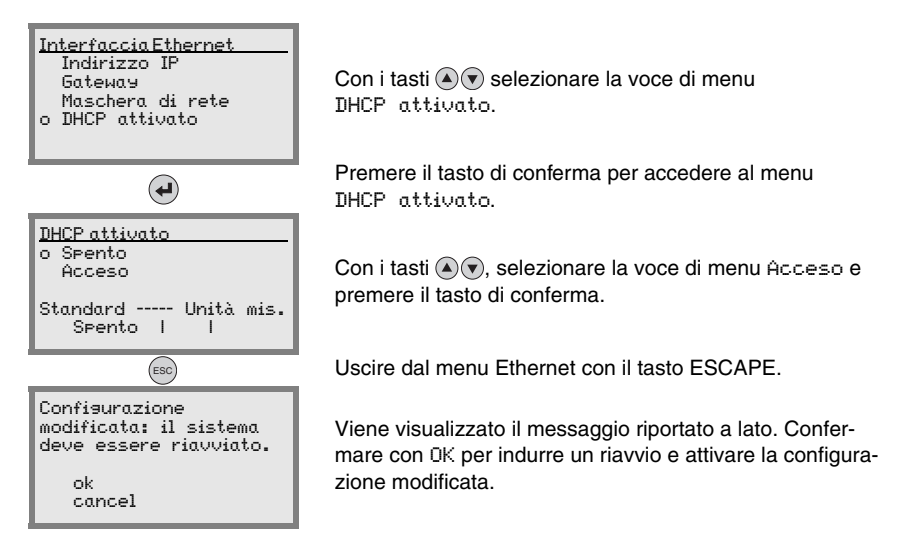

## 3.5 Determinare la comunicazione host via Ethernet

La comunicazione host via Ethernet consente di configurare collegamenti con un sistema host esterno. È possibile utilizzare sia UDP che TCP/IP (a scelta nella modalità client o server). Il protocollo UDP senza collegamento serve in primo luogo per la trasmissione di dati di processo all'host (funzionamento monitor). Il protocollo TCP/IP orientato alla connessione può anche essere utilizzato per la trasmissione di comandi dall'host all'apparecchio. Con questa connessione, la protezione dei dati viene assicurata già dal protocollo TCP/IP.

Se per la propria applicazione si vuole utilizzare il protocollo TCP/IP, è inoltre necessario stabilire se il BCL 508*i* deve lavorare come client TCP o come server TCP.

Entrambi i protocolli possono essere attivati contemporaneamente e sfruttati in parallelo.

Informarsi presso il proprio amministratore di rete quale sia il protocollo di comunicazione che viene impiegato.

### 3.5.1 TCP/IP

Strivare il protocollo TCP/IP

✤ Impostare la modalità TCP/IP del BCL 508i

Nella **modalità client TCP**, il BCL 508*i* instaura attivamente il collegamento con il sistema host subordinante (PC / PLC come server). Il BCL 508*i* necessita dall'utente l'indirizzo IP del server (sistema host) e il numero di porta, sulla quale il server (sistema host) accoglie un collegamento. Il BCL 508*i* in questo caso determina quando e con chi venga instaurato il collegamento!

✤ In un BCL 508i come client TCP, impostare inoltre i seguenti valori:

- Indirizzo IP del server TCP (normalmente il PLC/computer host)
- Numero di porta del server TCP
- · Timeout per il tempo di attesa fino alla risposta dal server
- Tempo di ripetizione per un nuovo tentativo di comunicazione dopo un timeout

Nella **modalità server TCP**, il sistema host subordinante (PC / PLC) instaura attivamente il collegamento e il BCL 508*i* collegato attende l'instaurazione del collegamento. Lo stack TCP/ IP necessita dall'utente l'informazione, su quale porta locale del BCL 508*i* (numero di porta) devono essere accolte le richieste di collegamento di un'applicazione client (sistema host). Se è presente una richiesta di collegamento e un'instaurazione del collegamento da parte del sistema host subordinante (PC / PLC come client), il BCL 508*i* (modalità server) accetta il collegamento e così i dati possono essere inviati e ricevuti.

✤ In un BCL 508i come server TCP, impostare inoltre i seguenti valori:

• Numero di porta per la comunicazione del BCL 508i con i client TCP

Le opzioni di impostazione relative si trovano:

 In webConfig: Configurazione -> Comunicazione -> Comunicazione host

### 3.5.2 UDP

Il BCL 508*i* necessita dall'utente l'indirizzo IP e il numero di porta del partner di comunicazione. Di conseguenza anche il sistema host (PC / PLC) necessita ora l'indirizzo IP impostato del BCL 508*i* ed il numero di porta selezionato. Grazie a questa assegnazione dei parametri viene creato un socket, attraverso il quale è possibile inviare e ricevere dati.

- ✤ Attivare il protocollo UDP
- ✤ Impostare inoltre i seguenti valori:
  - Indirizzo IP del partner di comunicazione
  - Numero di porta del partner di comunicazione

Le opzioni di impostazione relative si trovano:

• In webConfig:

```
Configurazione -> Comunicazione -> Comunicazione host
```

## 3.6 Altre impostazioni

Dopo la configurazione di base del modo operativo e dei parametri di comunicazione occorre eseguire altre impostazioni:

• Decodifica ed elaborazione dei dati letti

✤ Definire almeno un tipo di codice con le impostazioni desiderate.

- In webConfig: Configurazione -> Decodificatore
- Controllo della decodifica
  - Configurare gli ingressi di commutazione collegati secondo necessità, impostando prima la Modalità I/O su Ingresso e configurando poi il comportamento di commutazione:
    - In webConfig: Configurazione -> Apparecchio -> Ingressi/uscite di commutazione
- Controllo delle uscite di commutazione
  - Configurare le uscite di commutazione collegate secondo necessità, impostando prima la Modalità I/O su Uscita e configurando poi il comportamento di commutazione:
    - In webConfig: Configurazione -> Apparecchio -> Ingressi/uscite di commutazione

#### 3.7 Lettura dei codici a barre

Mediante il «menu delle azioni» si può far leggere al BCL 508/ un codice a barre.

#### Azioni

- o Avvio decodifica o Avvio regolazione
- o Avvio setup autom.
- o Avvio apprendimento

Nel menù principale, con i tasti (A) v selezionare la voce di menu Azioni. Attivare il menu delle azioni con @. Selezionare poi Avvio decodifica con (A) 🔿 e ripremere 💜 per avviare la lettura del codice a barre.

Per controllo si può utilizzare il seguente codice a barre nel formato 2/5 Interleaved. Il modulo del codice a barre è 0.5:

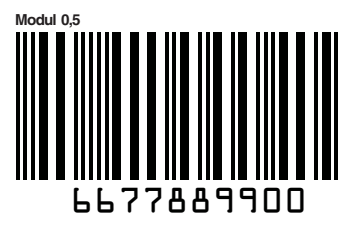

Le informazioni lette compaiono sul display e vengono trasmesse anche al sistema di rango superiore (PLC o PC).

Controllare qui i dati in arrivo delle informazioni del codice a barre.

In alternativa, per attivare la lettura alla presa SW IN/OUT si può collegare una fotocellula o un segnale di comando 24VCC. A tal fine occorre tuttavia configurare opportunamente l'ingresso di commutazione (vedi capitolo 7.2.3 «SW IN/OUT – Ingresso/uscita di commutazione»).

## 4 Descrizione dell'apparecchio

## 4.1 Lettori di codici a barre della serie BCL 500*i*

I lettori di codici a barre della serie BCL 500*i* sono scanner ad alta velocità con decodificatore integrato per tutti i normali codici a barre, ad esempio 2/5 Interleaved, Code 39, Code 128, EAN 8/13, ecc., ed anche codici della famiglia RSS.

I lettori di codici a barre della serie BCL 500*i* sono disponibili in diverse varianti di ottica e come scanner a linee, scanner a linee con specchio di rinvio, specchio orientabile ed opzionalmente come varianti con riscaldamento.

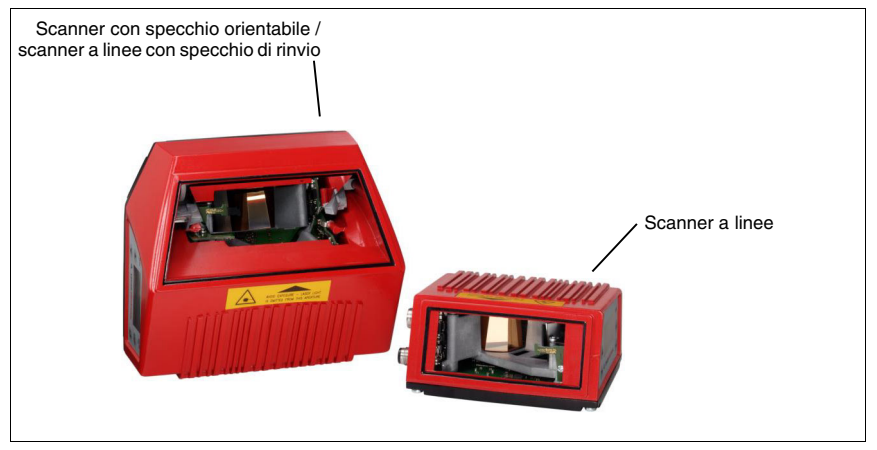

Figura 4.1: Scanner a linee, scanner a linee con specchio di rinvio e scanner con specchio orientabile

Le vaste possibilità offerte dal display o dal software di configurazione dell'apparecchio consentono di svolgere molteplici compiti di lettura. La grande distanza di lettura, insieme ad un'altissima definizione in profondità con una forma molto compatta, consente l'impiego ottimale nella tecnica di trasporto di pacchi e pallet. In generale i lettori di codici a barre della serie BCL 500*i* sono previsti per il mercato della tecnica di trasporto ed immagazzinamento. Le interfacce (**RS 232, RS 485 e RS 422**) ed i sistemi di field bus (**PROFIBUS DP**, **PROFINET** ed **Ethernet**) integrati nelle diverse varianti di lettori di codici a barre della serie BCL 500*i* offrono un'integrazione ottimale nel sistema host subordinante.

## 4.2 Contrassegni dei lettori di codici a barre della serie BCL 500i

Caratteristiche:

- Field bus Connectivity integrata = i -> Plug-and-Play dell'accoppiamento field bus e comoda integrazione in rete
- Diverse varianti di interfacce consentono il collegamento a sistemi di rango superiore
  - RS 232, RS 422 e con master multiNet plus integrato
  - RS 485 e slave multiNet plus

In alternativa diversi sistemi field bus, ad esempio

- PROFIBUS DP
- PROFINET
- Ethernet
- La tecnologia a frammento di codice integrata (CRT) consente di identificare codici a barre sporchi o danneggiati
- Massima definizione in profondità e distanze di lettura da 200mm a 1600mm
- Grande angolo di apertura ottico, per cui grande larghezza del campo di lettura
- Alta velocità di scansione di 800 ... 1200 scansioni/s per compiti di lettura veloce
- Display intuitivo multilingua retroilluminato con semplice guida a menu
- Interfaccia di manutenzione USB 1.1 integrata
- · Impostazione di tutti i parametri dell'apparecchio con un web browser
- · Possibilità di collegamento di una memoria parametri esterna
- · Comoda funzione di regolazione e diagnosi
- Morsetti M12 con tecnologia Ultra-Lock<sup>™</sup>
- Quattro ingressi/uscite di commutazione a programmazione libera per l'attivazione o la segnalazione di stati
- Monitoraggio automatico della qualità di lettura tramite autoControl
- Riconoscimento ed impostazione automatici del tipo di codice a barre tramite auto-Config
- Confronto con il codice di riferimento
- Opzionalmente varianti di riscaldamento fino a -35°C
- Esecuzione industriale con tipo di protezione IP 65

#### Avviso!

Per informazioni sui dati tecnici e sulle caratteristiche vedi capitolo 5.

### Informazioni generali

La Field bus Connectivity = *i* integrata nei lettori di codici a barre della serie BCL 500*i* consente l'impiego di sistemi di identificazione funzionanti senza unità di allacciamento o gateway. Grazie all'interfaccia field bus integrata, l'handling viene notevolmente semplificato. La funzione Plug-and-Play consente la comoda integrazione in rete e la semplicissima messa in servizio tramite collegamento diretto del field bus e l'intera parametrizzazione avviene senza software supplementare.

Per la decodifica di codici a barre, i lettori di codici a barre della serie BCL 500*i* offrono lo sperimentato **CRT Decoder** con tecnologia a frammento di codice:

L'affermata tecnologia a frammento di codice (**CRT**) consente ai lettori di codici a barre della serie BCL 500*i* di leggere codici a barre con piccola altezza visiva ed anche codici a barre sporchi o danneggiati.

Mediante il **CRT Decoder** si possono leggere facilmente anche codici a barre con forte azimut (angolo azimutale o anche angolo di rotazione).

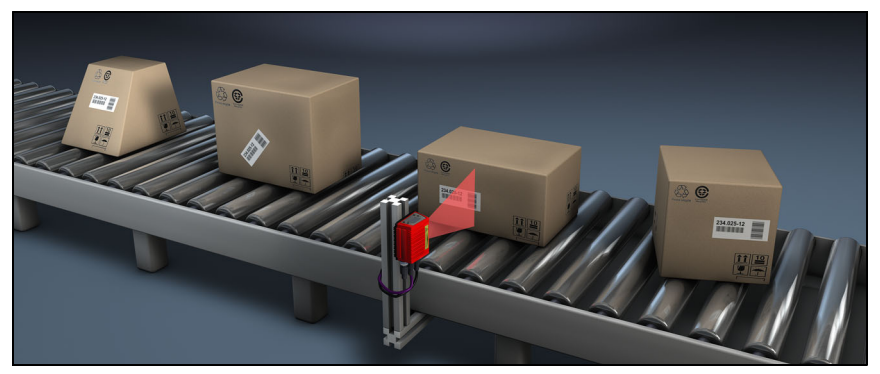

Figura 4.2: Possibile allineamento del codice a barre

Il BCL 508*i* può essere comandato e configurato mediante il webConfig Tool integrato tramite l'interfaccia di assistenza USB; in alternativa i lettori di codici a barre possono essere impostati mediante l'interfaccia host/di manutenzione con comandi di parametrizzazione.

Per avviare un processo di lettura, quando un oggetto si trova nel campo di lettura il BCL 508*i* richiede un'attivazione adatta. Nel BCL 508*i* si apre così una finestra temporale («porta di lettura») per il processo di lettura, nella quale il lettore di codici a barre ha tempo di riconoscere e decodificare un codice a barre.

Nell'impostazione di base avviene la funzione di trigger tramite un segnale esterno di ciclo di lettura. Alternative possibilità di attivazione sono i comandi in linea attraverso l'interfaccia host o la funzione **autoRefIAct**.

Dalla lettura il BCL 508*i* acquisisce altri dati utili per la diagnosi, i quali possono essere trasmessi anche all'host. La qualità della lettura può essere controllata mediante il **Modo di regolazione** integrato nel webConfig Tool.

Un display multilingua con tasti serve a comandare il BCL 508*i* ed a visualizzare. Due LED informano anche sullo stato operativo dell'apparecchio.

I quattro ingressi/uscite di commutazione a configurazione libera «SWIO 1 ... SWIO 4» possono essere occupati con diverse funzioni e controllano, ad esempio, l'attivazione del BCL 508*i* o apparecchi esterni come un PLC.

I messaggi di sistema, di avvertimento e di errore aiutano nella configurazione / ricerca dei guasti durante la messa in servizio ed il servizio di lettura.

## 4.3 Struttura dell'apparecchio

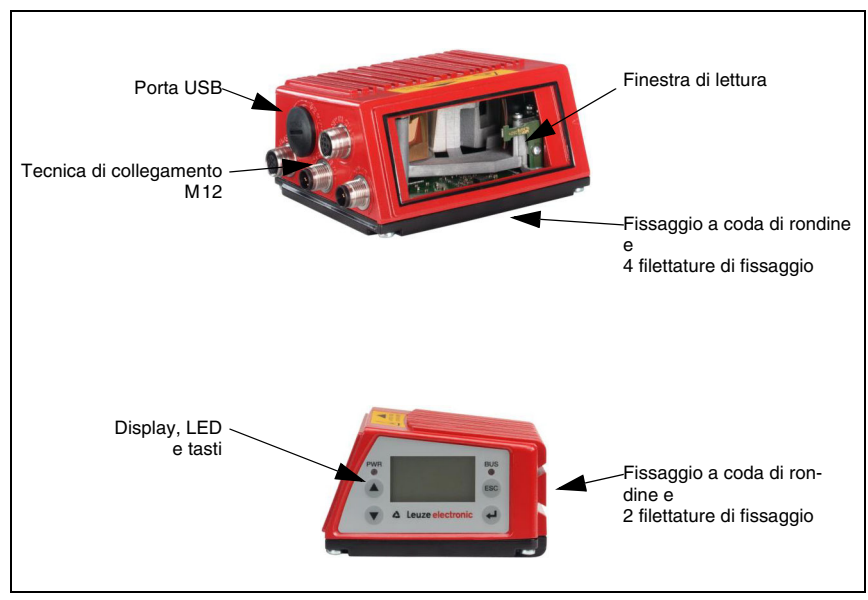

Figura 4.3: Struttura dell'apparecchio

## 4.4 Tecniche di lettura

### 4.4.1 Scanner a linee (single line)

Una linea (linea di scansione) scandisce l'etichetta. A causa dell'angolo di apertura ottica, la larghezza del campo di lettura dipende dalla distanza di lettura. Il movimento dell'oggetto trasporta l'intero codice a barre attraverso la linea di scansione.

La tecnica integrata a frammento di codice consente la rotazione del codice a barre (angolo azimutale) entro determinati limiti che dipendono dalla velocità di trasporto, dalla velocità di scansione dello scanner e dalle caratteristiche del codice a barre.

### Campi di applicazione dello scanner a linee

Lo scanner a linee viene impiegato:

- Quando le barre del codice sono stampate longitudinalmente rispetto alla direzione di trasporto ('disposizione a scala').
- Per barre molto brevi del codice.
- In caso di rotazione del codice a barre dalla posizione verticale (angolo azimutale).
- Per grandi distanze di lettura.

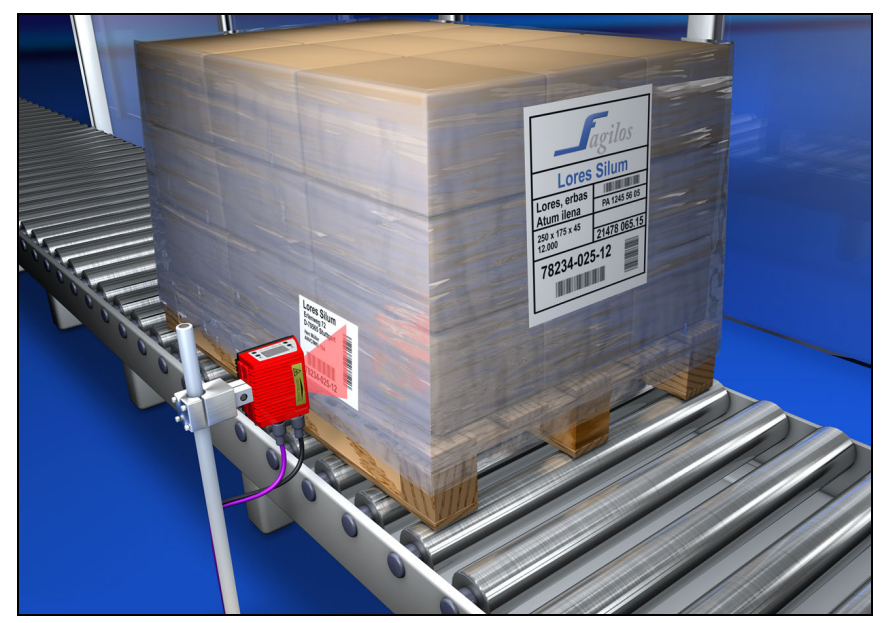

Figura 4.4: Principio di deflessione per lo scanner a linee

## 4.4.2 Scanner a linee con specchio orientabile

Lo specchio orientabile deflette la linea di scansione anche verticalmente rispetto alla direzione di scansione verso entrambi i lati con frequenza di orientamento impostabile. In questo modo il BCL 508*i* può scandire anche grandi superfici o volumi alla ricerca di codici a barre. L'altezza del campo di lettura (e la lunghezza della linea di scansione utile per l'analisi) dipende dalla distanza di lettura a causa dell'angolo di apertura ottico dello specchio orientabile.

### Campi di applicazione dello scanner a linee con specchio orientabile

Per lo scanner a linee con specchio orientabile si possono impostare la frequenza di orientamento, la posizione start/stop, ecc. Viene impiegato:

- Se la posizione dell'etichetta non è fissa, ad esempio su pallet diverse etichette possono essere quindi riconosciute su diverse posizioni.
- Quando le barre del codice sono stampate trasversalmente rispetto alla direzione di trasporto ('disposizione a steccato').
- Per lettura con etichetta ferma.
- In caso di rotazione del codice a barre dalla posizione orizzontale.
- Per grandi distanze di lettura.
- Se deve essere coperto un grande campo di lettura (finestra di lettura).

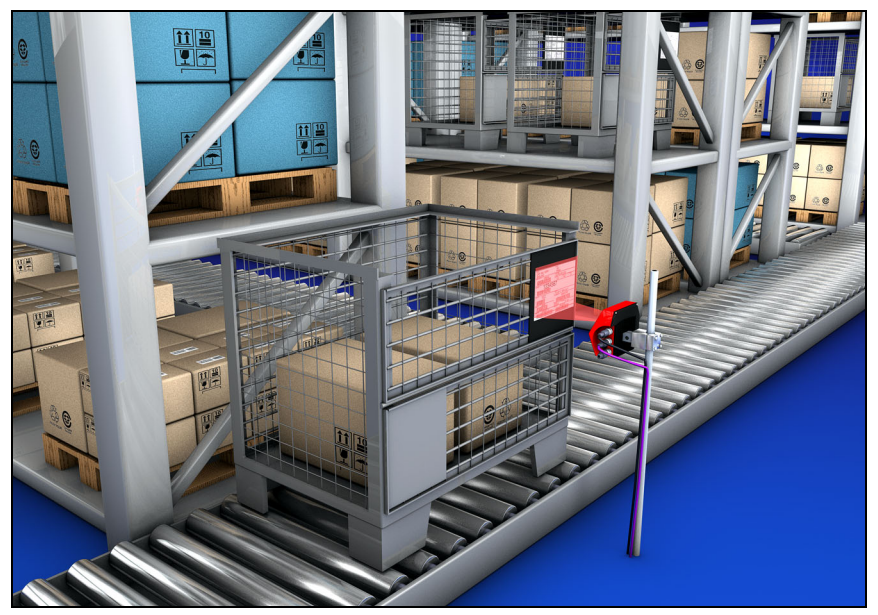

Figura 4.5: Principio di deflessione per lo scanner a linee con specchio orientabile

## 4.4.3 Lettura onnidirezionale

Per la lettura di codici a barre con orientamento qualsiasi su un oggetto sono necessari almeno 2 lettori di codici a barre. Se il codice a barre non è stampato in modo sovraquadratico con la sua lunghezza del tratto, cioè lunghezza del tratto > lunghezza del codice, occorrono lettori di codici a barre con tecnologia integrata a frammento di codice.

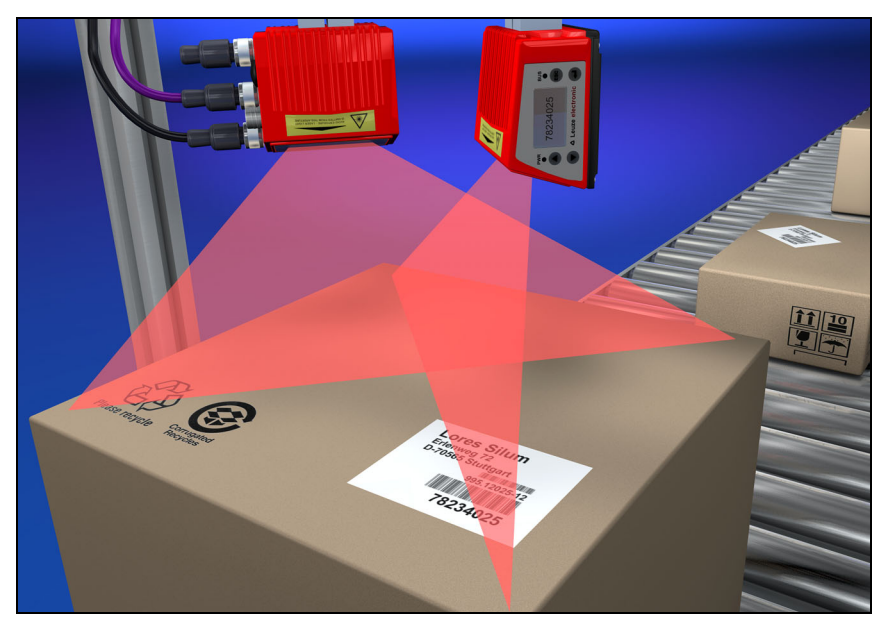

Figura 4.6: Struttura di principio per la lettura onnidirezionale

## 4.5 Sistemi field bus

Per il collegamento a diversi sistemi field bus, ad esempio PROFIBUS DP, ProfiNet ed Ethernet, sono disponibili diverse varianti di prodotti della serie BCL 500*i*.

## 4.5.1 Ethernet

Il BCL 508*i* è concepito come apparecchio Ethernet (a norme IEEE 802.3) con un baudrate standard di 10/100 Mbit. Ad ogni BCL 508*i* viene assegnato un MAC-ID fisso dal produttore, che non può essere modificato.

Il BCL 508*i* supporta automaticamente le velocità di trasmissione di 10 Mbit/s (10Base T) e 100 Mbit/s (10Base TX), nonché l'autonegoziazione e l'auto-crossover.

Per il collegamento della tensione di alimentazione, dell'interfaccia e degli ingressi ed uscite di commutazione, sul BCL 508*i* si trovano diverse spine / prese M12. Per maggiori informazioni sul collegamento elettrico, consultare il capitolo 7.

Il BCL 508*i* supporta i seguenti protocolli e servizi:

- TCP / IP (client / server)
- UDP
- DHCP
- ARP
- PING

Per la comunicazione con il sistema host subordinante, deve essere selezionato il rispettivo protocollo TCP/IP (modalità client/server) o UDP.

Per note dettagliate relative alla messa in servizio, consultare il capitolo 10.

### 4.5.2 Ethernet – topologia a stella

Il BCL 508*i* può essere fatto funzionare come apparecchio singolo (stand alone) in una topologia Ethernet a stella con un indirizzo IP individuale.

L'indirizzo può essere impostato in modo fisso dal display oppure tramite lo strumento webConfig o anche in modo dinamico attraverso un server DHCP.

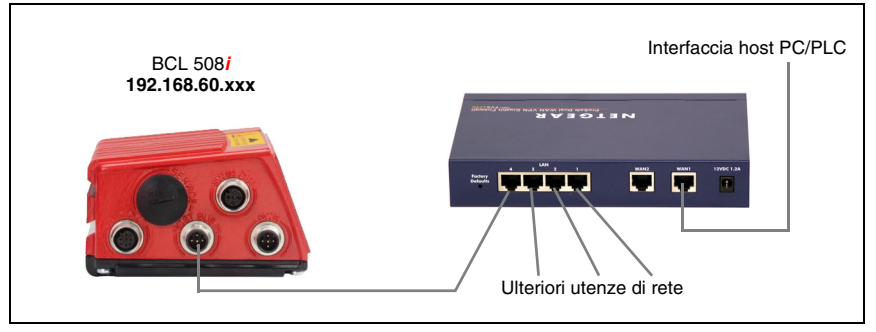

Figura 4.7: Ethernet nella topologia a stella

## 4.5.3 Ethernet – topologia lineare

L'evoluzione innovativa del BCL 508*i* con funzionalità switch integrata offre la possibilità di collegare in rete più lettori di codici a barre del tipo BCL 508*i* senza collegamento diretto a uno switch. Pertanto oltre alla classica «topologia a stella» è anche possibile una «topologia lineare».

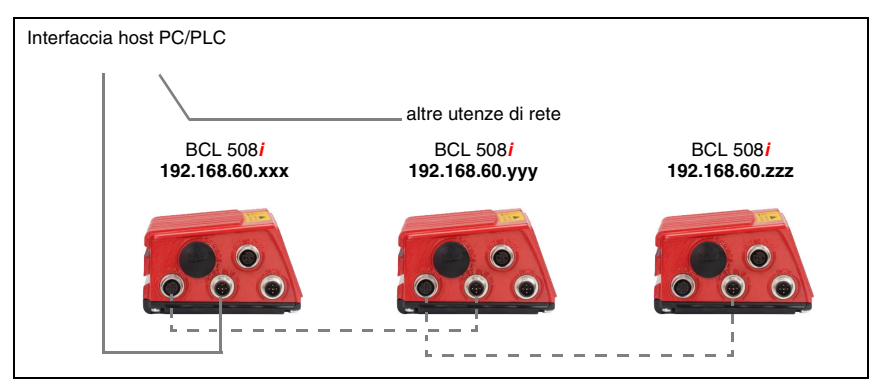

Figura 4.8: Ethernet nella topologia lineare

Ogni utenza in questa rete necessita di un proprio indirizzo IP univoco, il quale gli deve essere assegnato tramite display o tramite strumento webConfig. Alternativamente può anche essere impiegato il metodo DHCP.

La lunghezza massima di un segmento (collegamento del hub con l'ultima utenza) è limitata a 100m.

## 4.6 Riscaldamento

Per l'impiego a basse temperature fino a max. -35 °C (ad esempio in celle frigorifere) i lettori di codici a barre della serie BCL 508*i* possono essere dotati opzionalmente di riscaldamento fisso ed acquistati come varianti di apparecchio autonome.

## 4.7 Memoria esterna dei parametri

La memoria esterna dei parametri opzionale – sulla base di un USB Memory Stick (compatibile con la versione 1.1) – si trova in un pannello connettori esterno che, se montato, copre l'interfaccia di manutenzione USB (IP 65). La memoria esterna dei parametri facilita lo scambio di un BCL 508*i* sul posto, offrendo una copia del record di parametri attuali del BCL 508*i*. In questo modo la configurazione manuale dell'apparecchio di sostituzione non è più necessaria.

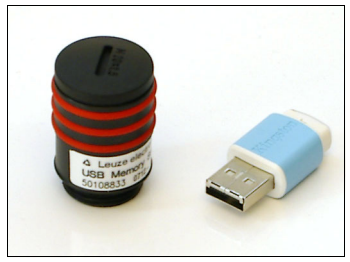

Il procedimento di trasmissione della configurazione mediante la memoria dei parametri esterna è descritto a pagina 121.

In dotazione della memoria dei parametri esterna viene fornito una calotta per spina con coperchio svitabile e l'USB Memory Stick.

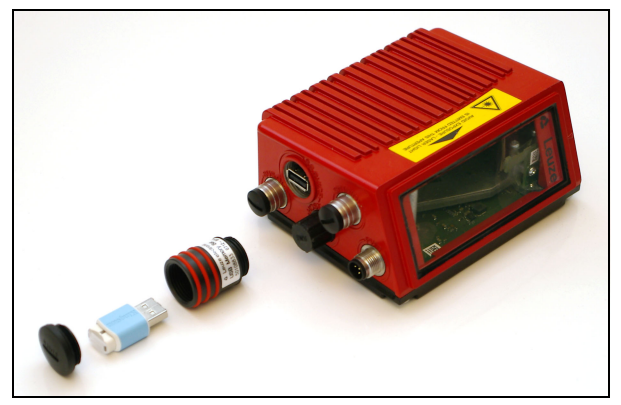

Figura 4.9: Memoria esterna dei parametri

## 0 ]]

## Avviso!

Per il montaggio, il coperchio della calotta deve essere svitato. Poi si avvita il tubo sulla porta USB del BCL 508i, si inserisce l'USB Memory Stick nel connettore e si richiude la calotta con il coperchio per garantire il tipo di protezione IP 65.

## 4.8 autoReflAct

autoRefIAct significa automatic Reflector Activation e consente l'attivazione senza sensori supplementari con scanner che punta con raggio di scansione ridotto su un riflettore installato dietro la linea di trasporto. Finché lo scanner vede il riflettore, la porta di lettura resta chiusa. Se il riflettore viene coperto da un oggetto, ad esempio da un recipiente con etichetta con codice a barre, lo scanner attiva la lettura leggendo l'etichetta sul recipiente. Quando lo scanner rivede il riflettore, la lettura è conclusa ed il raggio di scansione viene ridotto sul riflettore. La porta di lettura è chiusa.

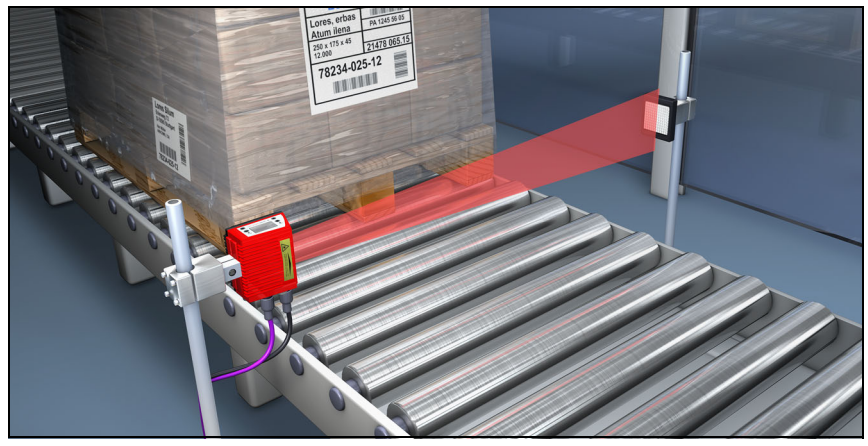

Figura 4.10: Disposizione del riflettore per autoReflAct

La funzione **autoRefIAct** simula con il fascio di scansione una fotocellula, consentendo l'attivazione senza sensori supplementari.

## 4.9 Codici di riferimento

Il BCL 508*i* offre la possibilità di salvare uno o due codici di riferimento.

Il salvataggio dei codici di riferimento è possibile tramite apprendimento (comando sul display), con il webConfig Tool o mediante comandi online.

Il BCL 508*i* può confrontare i codici a barre letti con uno o con entrambi i codici di riferimento ed eseguire funzioni a seconda del risultato del confronto.

## 4.10 autoConfig

Con la funzione autoConfig, il BCL 508*i* offre una possibilità di configurazione estremamente semplice e comoda all'utente che vuole leggere contemporaneamente un solo tipo di codice (simbologia) con un numero di cifre.

Dopo l'avvio della funzione autoConfig tramite display, ingresso di commutazione o controllore subordinante, è sufficiente portare nel campo di lettura del BCL 508*i* un'etichetta con codice a barre con il tipo di codice ed il numero di cifre desiderati.

I codici a barre con lo stesso tipo di codice e numero di cifre vengono poi riconosciuti e decodificati.

## 5 Dati tecnici

## 5.1 Dati generali dei lettori di codici a barre

## 5.1.1 Scanner a linee

| Тіро                                   | BCL 508 <i>i</i><br>Ethernet                                                                                                    |
|----------------------------------------|----------------------------------------------------------------------------------------------------|
| Versione                               | Scanner a linee senza riscaldamento                                                                                                    |
| Dati ottici                            | ·                                                                                                    |
| Sorgente luminosa                      | Diodo laser $\lambda$ = 650 nm / 655 nm (luce rossa)                                                                                                    |
| Fuoriuscita del fascio                 | Frontale                                                                                                    |
| Velocità di scansione                  | 1000 scansioni/s (regolabile nell'intervallo 800 1200 scansioni/s)                                                                                                    |
| Rinvio del raggio                      | Mediante ruota poligonale rotante                                                                                                    |
| Angolo di apertura utilizzabile        | max. 60°                                                                                                    |
| Varianti ottiche / risoluzione         | High Density ( <b>N</b> ): 0,25 0,5mm<br>Medium Density ( <b>M</b> ): 0,35 0,8mm<br>Low Density ( <b>F</b> ): 0,5 1,0mm<br>Ultra Low Density (L): 0,7 1,0mm                                                                                                    |
| Distanza di lettura                    | Vedere le curve del campo di lettura                                                                                                    |
| Classe di protezione laser             | 2 a norme EN 60825-1 ,<br>CDRH (U.S. 21 CFR 1040.10)                                                                                                    |
| Dati codice a barre                    |                                                                                                    |
| Tipi di codifica                       | 2/5 Interleaved, Code 39, Code 128, EAN 128, EAN / UPC,<br>Codabar, Code 93, RSS 14                                                                                                    |
| Contrasto codice a barre (PCS)         | >= 60%                                                                                                    |
| Compatibilità luce esterna             | 2000 lx (sul codice a barre)                                                                                                    |
| Numero di codici a barre per scansione | 6                                                                                                    |
| Dati elettrici                         | ·                                                                                                    |
| Tipo di interfaccia                    | 2x Ethernet<br>su 2x M12 (D)                                                                                                    |
| Protocolli                             | Ethernet TCP/IP (Client/ Server) / UDP                                                                                                    |
| Velocità di trasmissione               | 10/100MBaud                                                                                                    |
| Formati dei dati                       |                                                                                                    |
| Interfaccia di manutenzione            | Compatibile con USB 1.1, codifica A                                                                                                    |
| Ingresso/uscita<br>di commutazione     | <ul> <li>4 ingressi/uscite di commutazione, funzioni a programmazione libera</li> <li>Ingresso di commutazione: 10 30VCC, a seconda della tensione di alimentazione, I max. = 8 mA</li> <li>Uscita di commutazione: 10 30VCC, a seconda della tensione di alimentazione, I max. = 100mA (a prova di cortocircuito)</li> <li>Ingressi/uscite di commutazione protette contro lo scambio delle polarità.</li> </ul> |
| Tensione di esercizio                  | 10 30 VCC (Class II, classe di protezione III)                                                                                                    |
| Potenza assorbita                      | max. 10W                                                                                                    |
| Elementi di comando e di visualiz      | zzazione                                                                                                    |
| Display                                | Display grafico monocromatico, 128 x 64 pixel, con retroilluminazione                                                                                                    |
| Tastiera                               | 4 tasti                                                                                                    |
| LED                                    | 2 LED per Power (PWR) e stato bus (BUS) , bicolori (rosso/verde)                                                                                                    |

Tabella 5.1: Dati tecnici dei scanner a linee BCL 508i senza riscaldamento
| Тіро                                          | BCL 508 <i>i</i><br>Ethernet                                                       |
|-----------------------------------------------|------------------------------------------------------------------------------------|
| Versione                                      | Scanner a linee senza riscaldamento                                                |
| Dati meccanici                                |                                                                                    |
| Tipo di protezione                            | IP 65 (con connettori a spina M12 avvitati o coperchi applicati)                   |
| Peso                                          | 1,1 kg                                                                             |
| Ingombri (A x L x P)                          | 63 x 123,5 x 106,5mm                                                               |
| Involucro                                     | Alluminio pressofuso                                                               |
| Dati ambientali                               |                                                                                    |
| Campo di temperatura operativa                | 0°C +40°C                                                                          |
| Campo di temperatura di immagazzina-<br>mento | -20°C +70°C                                                                        |
| Umidità dell'aria                             | Umidità relativa max. 90%, non condensante                                         |
| Vibrazione                                    | CEI 60068-2-6, Test Fc                                                             |
| Urto                                          | CEI 60068-2-27, Test Ea                                                            |
| Urto permanente                               | CEI 60068-2-29, Test Eb                                                            |
| Compatibilità elettromagnetica                | EN 55022;<br>CEI 61000-6-2 (contiene CEI 61000-4-2, -3, -4, -5 e -6) <sup>1)</sup> |

Tabella 5.1: Dati tecnici dei scanner a linee BCL 508*i* senza riscaldamento

 Si tratta di un dispositivo di classe A. Questo dispositivo può causare radiodisturbi nel settore residenziale; in questo caso si può pretendere che il titolare adotti misure adeguate.

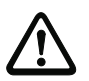

#### Attenzione!

Per applicazioni UL l'utilizzo è consentito solo in circuiti di Class-2 secondo NEC (National Electric Code).

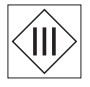

I lettori di codici a barre BCL 508i sono di classe di protezione III per l'alimentazione tramite PELV (Protective Extra Low Voltage: bassa tensione di protezione con disaccoppiamento sicuro).

#### 5.1.2 Scanner a specchio orientabile

Dati tecnici come scanner a linee senza riscaldamento, tuttavia con le seguenti differenze:

| Тіро                         | BCL 508 <i>i</i><br>Ethernet                                                                  |
|------------------------------|-----------------------------------------------------------------------------------------------|
| Versione                     | Scanner con specchio orientabile senza riscaldamento                                          |
| Dati ottici                  |                                                                                               |
| Fuoriuscita del fascio       | Posizione nulla laterale ad un angolo di 90°                                                  |
| Rinvio del raggio            | Con ruota poligonale rotante (orizzontale)<br>e motorino passo-passo con specchio (verticale) |
| Frequenza rotazione          | 0 10Hz (regolabile, la frequenza max. dipende<br>dall'angolo di orientamento impostato)       |
| Angolo di brandeggio max.    | ±20° (impostabile)                                                                            |
| Altezza del campo di lettura | Vedere le curve del campo di lettura                                                          |

Tabella 5.2: Dati tecnici dei scanner a specchio orientabile BCL 508i senza riscaldamento

| Тіро                 | BCL 508 <i>i</i><br>Ethernet                         |
|----------------------|------------------------------------------------------|
| Versione             | Scanner con specchio orientabile senza riscaldamento |
| Dati elettrici       |                                                      |
| Potenza assorbita    | max. 14W                                             |
| Dati meccanici       |                                                      |
| Peso                 | 1,5kg                                                |
| Ingombri (A x L x P) | 84 x 173 x 147mm                                     |

Tabella 5.2: Dati tecnici dei scanner a specchio orientabile BCL 508i senza riscaldamento

### 5.1.3 Scanner a linee con specchio di rinvio

Dati tecnici come scanner a linee senza riscaldamento, tuttavia con le seguenti differenze:

| Тіро                                                       | BCL 508 <i>i</i><br>Ethernet                                                |
|------------------------------------------------------------|-----------------------------------------------------------------------------|
| Versione                                                   | Scanner a linee con specchio di rinvio senza riscaldamento                  |
| Dati ottici                                                |                                                                             |
| Fuoriuscita del fascio                                     | Posizione nulla laterale ad un angolo di 90°                                |
| Rinvio del raggio                                          | Con ruota poligonale rotante (orizzontale) e specchio di rinvio (verticale) |
| Max. campo di regolazione ottico<br>dell'uscita del fascio | ±10° (regolabile tramite display o software)                                |
| Dati elettrici                                             |                                                                             |
| Potenza assorbita                                          | max. 11W                                                                    |
| Dati meccanici                                             |                                                                             |
| Peso                                                       | 1,4kg                                                                       |
| Ingombri (A x L x P)                                       | 84 x 173 x 147mm                                                            |

Tabella 5.3: Dati tecnici dei scanner a specchio di rinvio BCL 508 i senza riscaldamento

### 5.2 Varianti dei lettori di codici a barre con riscaldamento

I lettori di codici a barre BCL 508*i* possono essere acquistati opzionalmente come variante con riscaldamento integrato. In questo caso il riscaldamento viene montato dal costruttore. Il montaggio in proprio sul posto da parte dell'utente non è possibile.

#### Caratteristiche

- Riscaldamento integrato (fisso)
- Espansione del campo di impiego del BCL 508i fino a -35°C
- Tensione di alimentazione 24VCC ±20%
- Abilitazione del BCL 508*i* tramite interruttore termico interno (ritardo di attivazione circa 30min a 24VCC e temperatura ambiente min. di -35°C)
- Sezione necessaria dei conduttori di alimentazione elettrica: minimo 0,75mm<sup>2</sup>, per cui non è possibile utilizzare cavi preconfezionati

#### Struttura

Il riscaldamento è composto da due parti:

- · Riscaldamento del vetro frontale
- Riscaldamento dell'alloggiamento

#### Funzione

Applicando la tensione di alimentazione 24VDC al BCL 508*i*, l'interruttore termico alimenta elettricamente dapprima il riscaldamento (riscaldamento del vetro frontale e riscaldamento dell'apparecchio). Quando durante la fase di riscaldamento (circa 30min) la temperatura interna supera 15°C, l'interruttore termico abilita la tensione di alimentazione del BCL 508*i*. Segue l'autotest ed il passaggio al servizio di lettura. L'accensione del LED «PWR» segnala lo stato di stand-by generale.

Quando la temperatura interna raggiunge circa 18°C, un altro interruttore termico disattiva il riscaldamento dell'alloggiamento e, se necessario, lo riattiva (se la temperatura interna scende sotto 15°C). Il servizio di lettura non si interrompe. Il riscaldamento del vetro frontale resta attivo fino ad una temperatura interna di 25°C, oltre la quale il riscaldamento del vetro frontale si spegne e si riaccende con un'isteresi di 3°C ad una temperatura interna minore di 22°C.

#### Collegamento elettrico

La sezione necessaria dei conduttori per la alimentazione elettrica è di min. 0,75 mm<sup>2</sup>.

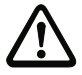

#### Attenzione!

La alimentazione elettrica non deve essere condotta da un apparecchio al successivo.

#### Potenza assorbita

L'energia consumata dipende dalla variante:

- Lo scanner a linee con riscaldamento assorbe tipicamente 40W e max. 50W.
- Lo scanner a linee con specchio orientabile e riscaldamento assorbe tipicamente 60W e max. 75W.

I valori corrispondono ad un servizio con uscite di commutazione aperte.

#### 5.2.1 Scanner a linee con riscaldamento

Dati tecnici come scanner a linee senza riscaldamento, tuttavia con le seguenti differenze:

| Тіро                                          | BCL 508 <i>i</i><br>Ethernet                                                                                                    |
|-----------------------------------------------|----------------------------------------------------------------------------------------------------|
| Versione                                      | Scanner a linee con riscaldamento                                                                                                    |
| Dati elettrici                                |                                                                                                    |
| Tensione di esercizio                         | 24VCC ±20%                                                                                                    |
| Potenza assorbita                             | max. 50W                                                                                                    |
| Struttura del riscaldamento                   | Riscaldamento della scatola e riscaldamento separato del vetro dell'ottica                                                                                                    |
| Tempo di riscaldamento                        | Min. 30 min a +24 VCC e temperatura ambiente di -35°C                                                                                                    |
| Min. sezione dei conduttori                   | Sezione dei conduttori min. 0,75mm <sup>2</sup> per cavi della tensione di alimentazione<br>Trasmissione della alimentazione elettrica a più apparecchi<br>con riscaldamento <b>non</b> consentita.<br>Cavo confezionato standard M12 <b>non</b> utilizzabile<br>(sezione insufficiente) |
| Dati ambientali                               |                                                                                                    |
| Campo di temperatura operativa                | -35°C +40°C                                                                                                    |
| Campo di temperatura di imma-<br>gazzinamento | -20°C +70°C                                                                                                    |

Tabella 5.4: Dati tecnici dei scanner a linee BCL 508/ con riscaldamento

#### 5.2.2 Scanner a specchio orientabile con riscaldamento

Dati tecnici come scanner a linee senza riscaldamento, tuttavia con le seguenti differenze:

| Тіро                                          | BCL 508 <i>i</i><br>Ethernet                                                                                                    |
|-----------------------------------------------|----------------------------------------------------------------------------------------------------|
| Versione                                      | Scanner a specchio orientabile con riscaldamento                                                                                                    |
| Dati ottici                                   |                                                                                                    |
| Angolo di apertura utilizzabile               | max. 50°                                                                                                    |
| Angolo di brandeggio max.                     | ±12°(impostabile)                                                                                                    |
| Dati elettrici                                |                                                                                                    |
| Tensione di esercizio                         | 24VCC ±20%                                                                                                    |
| Potenza assorbita                             | max. 75W                                                                                                    |
| Struttura del riscaldamento                   | Riscaldamento della scatola e riscaldamento separato del vetro dell'ottica                                                                                                    |
| Tempo di riscaldamento                        | Min. 30 min a +24 VCC e temperatura ambiente di -35°C                                                                                                    |
| Min. sezione dei conduttori                   | Sezione dei conduttori min. 0,75mm <sup>2</sup> per cavi della tensione di alimentazione<br>Trasmissione della alimentazione elettrica a più apparecchi<br>con riscaldamento <b>non</b> consentita.<br>Cavo confezionato standard M12 <b>non</b> utilizzabile<br>(sezione insufficiente) |
| Dati ambientali                               |                                                                                                    |
| Campo di temperatura operativa                | -35°C +40°C                                                                                                    |
| Campo di temperatura di imma-<br>gazzinamento | -20°C +70°C                                                                                                    |

Tabella 5.5: Dati tecnici dei scanner a specchio orientabile BCL 508 i con riscaldamento

### 5.2.3 Scanner a linee con specchio di rinvio e riscaldamento

Dati tecnici come scanner a linee senza riscaldamento, tuttavia con le seguenti differenze:

| Тіро                                          | BCL 508 <i>i</i><br>Ethernet                                                                                                    |
|-----------------------------------------------|----------------------------------------------------------------------------------------------------|
| Versione                                      | Scanner a specchio di rinvio con riscaldamento                                                                                                    |
| Dati ottici                                   |                                                                                                    |
| Angolo di apertura utilizzabile               | max. 50°                                                                                                    |
| Campo di regolazione max.                     | ±10 (regolabile tramite display o software)                                                                                                    |
| Dati elettrici                                |                                                                                                    |
| Tensione di esercizio                         | 24VCC ±20%                                                                                                    |
| Potenza assorbita                             | max. 75W                                                                                                    |
| Struttura del riscaldamento                   | Riscaldamento della scatola e riscaldamento separato del vetro dell'ottica                                                                                                    |
| Tempo di riscaldamento                        | Min. 30min a +24VCC e temperatura ambiente di -35°C                                                                                                    |
| Min. sezione dei conduttori                   | Sezione dei conduttori min. 0,75mm <sup>2</sup> per cavi della tensione di alimentazione<br>Trasmissione della alimentazione elettrica a più apparecchi<br>con riscaldamento <b>non</b> consentita.<br>Cavo confezionato standard M 12 <b>non</b> utilizzabile<br>(sezione insufficiente) |
| Dati ambientali                               |                                                                                                    |
| Campo di temperatura operativa                | -35°C +40°C                                                                                                    |
| Campo di temperatura di imma-<br>gazzinamento | -20°C +70°C                                                                                                    |

Tabella 5.6: Dati tecnici dei scanner a specchio di rinvio BCL 508*i* con riscaldamento

# 5.3 Disegni quotati

## 5.3.1 Scanner a linee con / senza riscaldamento

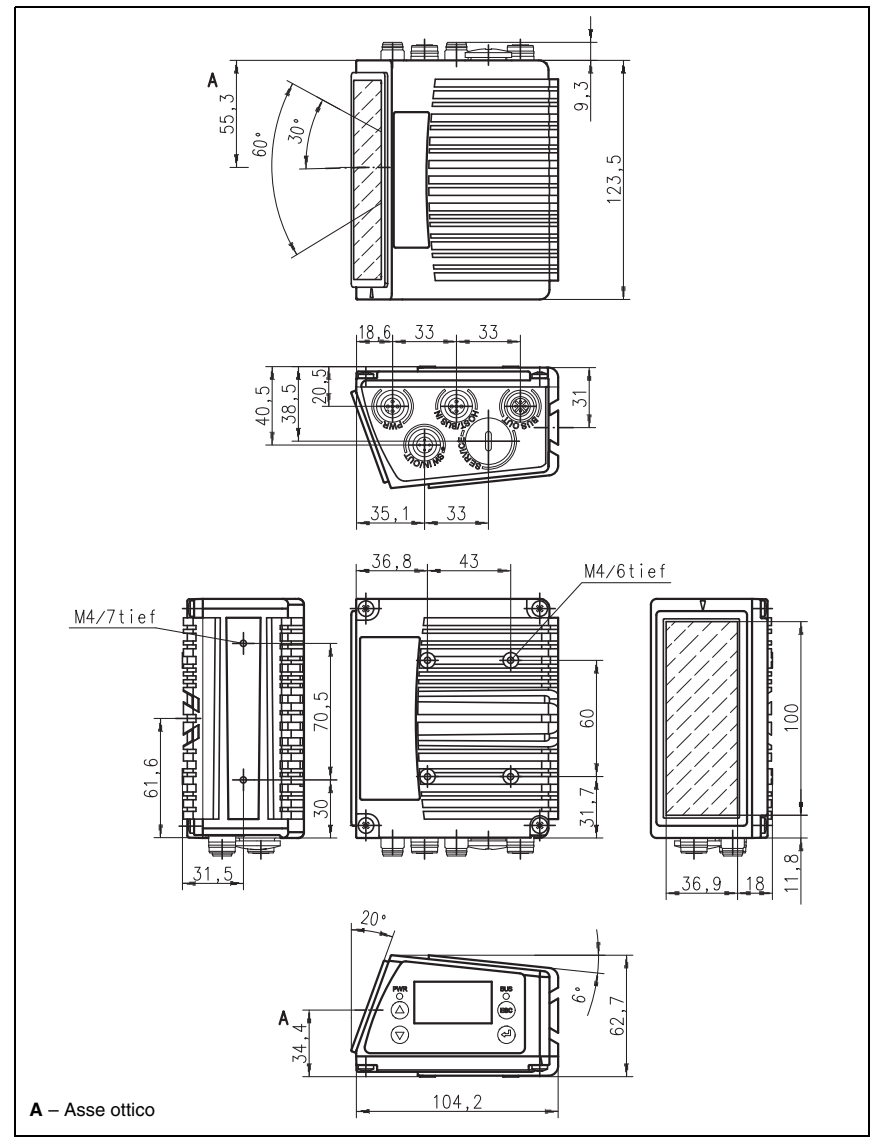

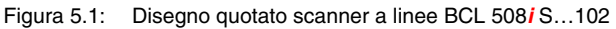

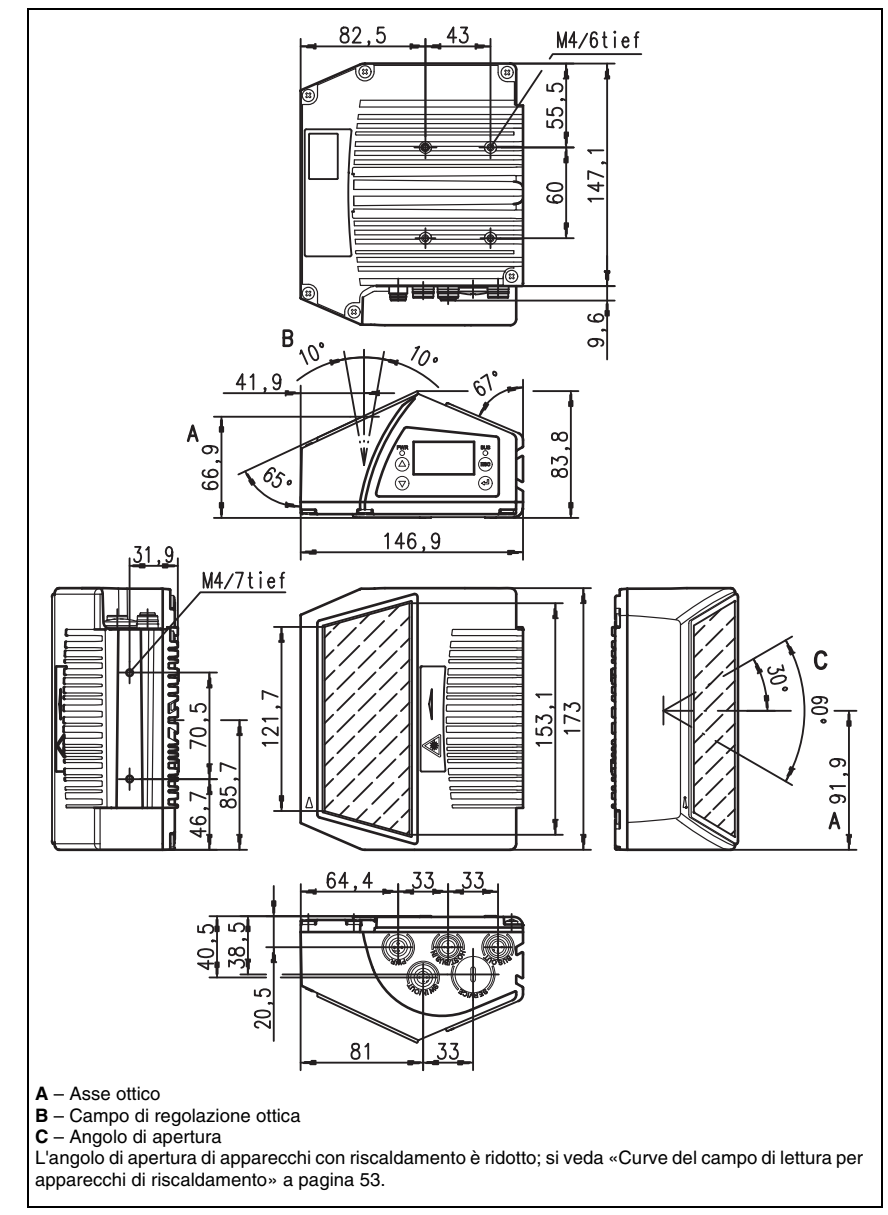

## 5.3.2 Scanner a specchio di rinvio con / senza riscaldamento

Figura 5.2: Disegno quotato scanner a specchio di rinvio BCL 508 i S...100

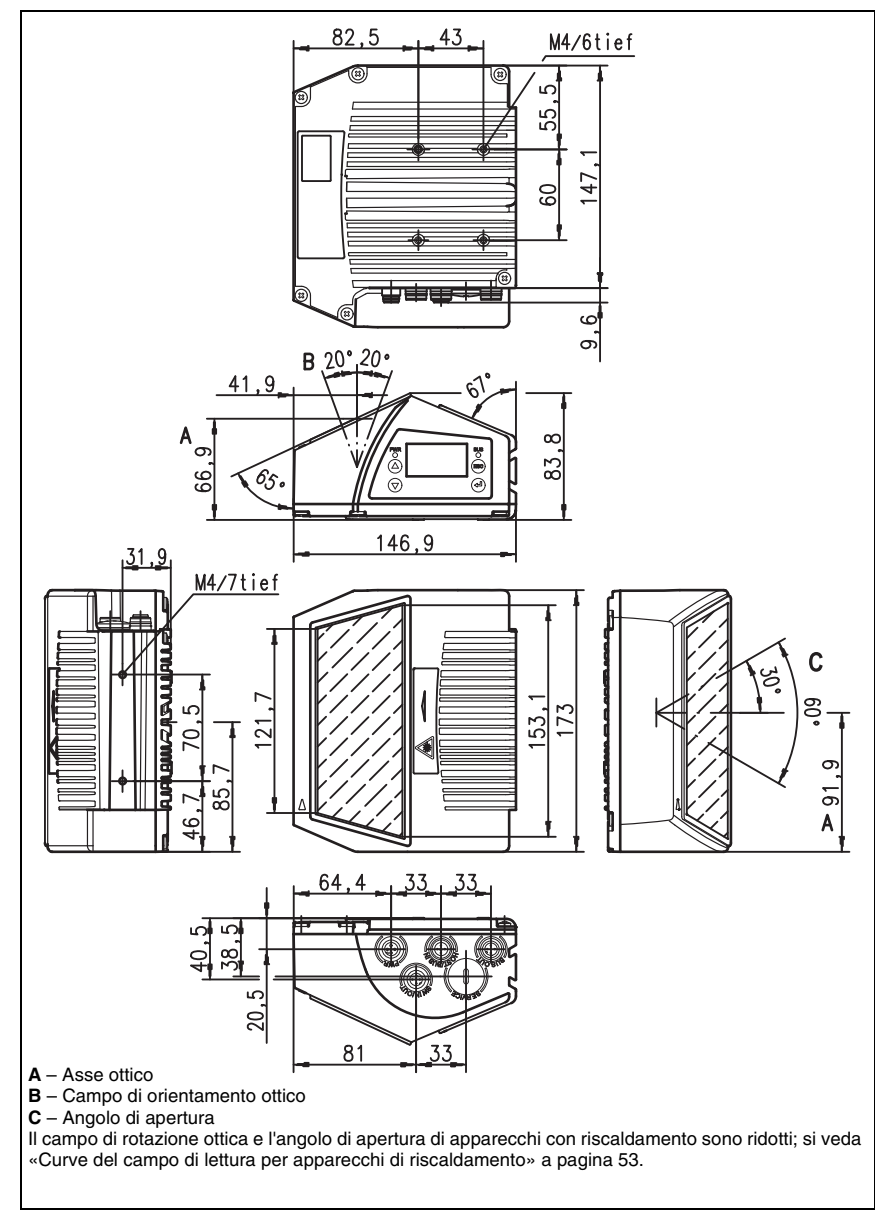

# 5.3.3 Scanner a specchio orientabile con / senza riscaldamento

Figura 5.3: Disegno quotato scanner a specchio orientabile BCL 508/O...100

# 5.4 Elenco dei tipi BCL 508i

### Famiglia BCL 508i

(PROFINET / 2x Ethernet su 2x M12 con codifica D)

| Codice di<br>designazione            | Descrizione                                                       | Codice<br>articolo |
|--------------------------------------|-------------------------------------------------------------------|--------------------|
|                                      |                                                                   |                    |
| Ottica High Density (m = 0,25 0,5mm) |                                                                   |                    |
| BCL 508/ SN 100                      | Scanner a linee con specchio di rinvio                            | 501 05507          |
| BCL 508/ SN 102                      | Scanner a linee, emissione del raggio frontale                    | 501 05508          |
| BCL 508/ ON 100                      | Scanner a specchio orientabile                                    | 501 05509          |
| BCL 508/ SN 100 H                    | Scanner a linee con specchio di rinvio, con riscaldamento         | 501 05510          |
| BCL 508/ SN 102 H                    | Scanner a linee, emissione del raggio frontale, con riscaldamento | 501 05511          |
| BCL 508/ ON 100 H                    | Scanner a specchio orientabile con riscaldamento                  | 501 05512          |
|                                      |                                                                   |                    |
| Ottica Medium Dens                   | ity (m = 0,35 … 1,0mm)                                            |                    |
| BCL 508/ SM 100                      | Scanner a linee con specchio di rinvio                            | 501 05513          |
| BCL 508/ SM 102                      | Scanner a linee, emissione del raggio frontale                    | 501 05514          |
| BCL 508/ OM 100                      | Scanner a specchio orientabile                                    | 501 05515          |
| BCL 508/ SM 100 H                    | Scanner a linee con specchio di rinvio, con riscaldamento         | 501 05516          |
| BCL 508/ SM 102 H                    | Scanner a linee, emissione del raggio frontale, con riscaldamento | 501 05517          |
| BCL 508/ OM 100 H                    | Scanner a specchio orientabile con riscaldamento                  | 501 05518          |
|                                      |                                                                   |                    |
| Ottica Low Density (                 | m = 0,5 1,0mm)                                                    |                    |
| BCL 508/SF 100                       | Scanner a linee con specchio di rinvio                            | 501 05519          |
| BCL 508/ SF 102                      | Scanner a linee, emissione del raggio frontale                    | 501 05520          |
| BCL 508/ OF 100                      | Scanner a specchio orientabile                                    | 501 05521          |
| BCL 508/ SF 100 H                    | Scanner a linee con specchio di rinvio, con riscaldamento         | 501 05522          |
| BCL 508/ SF 102 H                    | Scanner a linee, emissione del raggio frontale, con riscaldamento | 501 05523          |
| BCL 508/ OF 100 H                    | Scanner a specchio orientabile con riscaldamento                  | 501 05524          |
|                                      |                                                                   |                    |
| Ottica Ultra Low Der                 | nsity (m = 0,7 … 1,0mm)                                           |                    |
| BCL 508/SL 102                       | Scanner a linee, emissione del raggio frontale                    | 501 09905          |
| BCL 508/ OL 100                      | Scanner a specchio orientabile                                    | 501 09906          |
| BCL 508/ SL 102 H                    | Scanner a linee, emissione del raggio frontale, con riscaldamento | 501 09908          |
| BCL 508/ OL 100 H                    | Scanner a specchio orientabile con riscaldamento                  | 501 09909          |

Tabella 5.7: Elenco dei tipi BCL 508i

# 5.5 Curve del campo di lettura / dati ottici

#### Caratteristiche del codice a barre

#### Avviso!

Si tenga presente che la grandezza del modulo del codice a barre influisce sulla massima distanza di lettura e sulla larghezza del campo di lettura. Nella scelta del luogo di montaggio e/o dell'etichetta adatta con codice a barre considerare pertanto la diversa caratteristica di lettura dello scanner per diversi moduli del codice a barre.

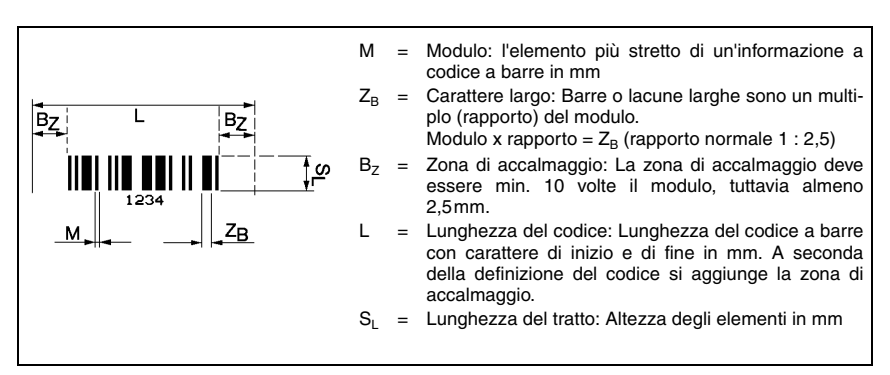

Figura 5.4: Le più importanti grandezze caratteristiche di un codice a barre

La distanza a cui un codice a barre può essere letto dal BCL 508*i* (il cosiddetto campo di lettura) dipende, oltre che dalla qualità del codice a barre stampato, anche dalle sue dimensioni.

È di importanza decisiva il modulo di un codice a barre per la grandezza del campo di lettura.

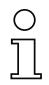

#### Avviso!

La regola approssimativa è: Quanto minore il modulo del codice a barre, tanto minore la distanza di lettura massima e la larghezza del campo di lettura.

### 5.6 Curve del campo di lettura

# 0 ]]

### Avviso!

Si tenga presente che il campo di lettura reale viene influenzato anche da fattori come il materiale dell'etichetta, la qualità di stampa, l'angolo di lettura, il contrasto di stampa, ecc., per cui può deviare dal campo di lettura qui indicato.

La posizione zero della distanza di lettura si riferisce sempre al bordo anteriore dell'alloggiamento della fuoriuscita del fascio e nella figura 5.5 viene rappresentata per entrambe le forme di alloggiamento del BCL 508*i*.

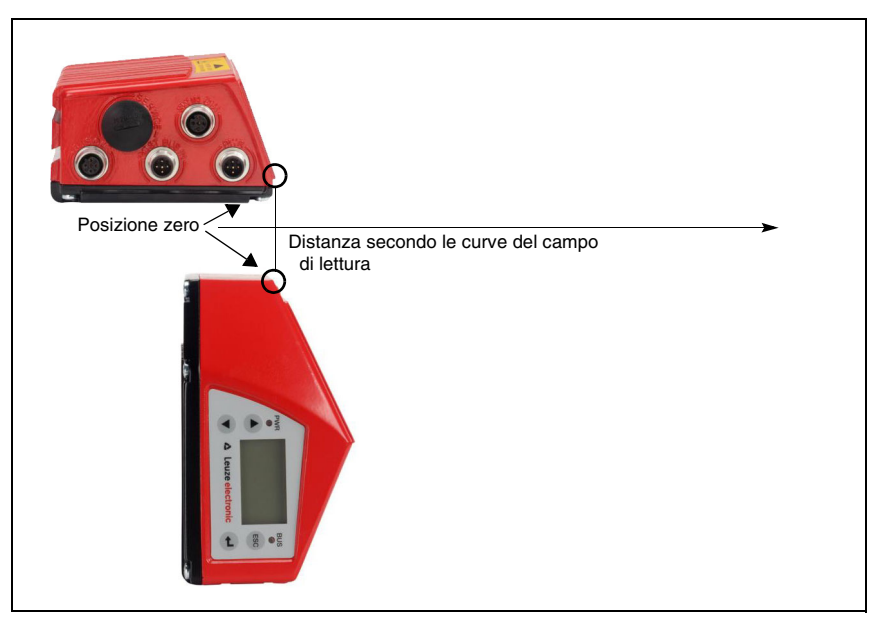

Figura 5.5: Posizione zero della distanza di lettura

#### Condizioni di lettura per le curve del campo di lettura

| Tipo di codice a barre | 2/5 Interleaved |
|------------------------|-----------------|
| Rapporto               | 1:2,5           |
| Specifica ANSI         | Classe A        |
| Tasso di lettura       | > 75%           |

Tabella 5.8: Condizioni di lettura

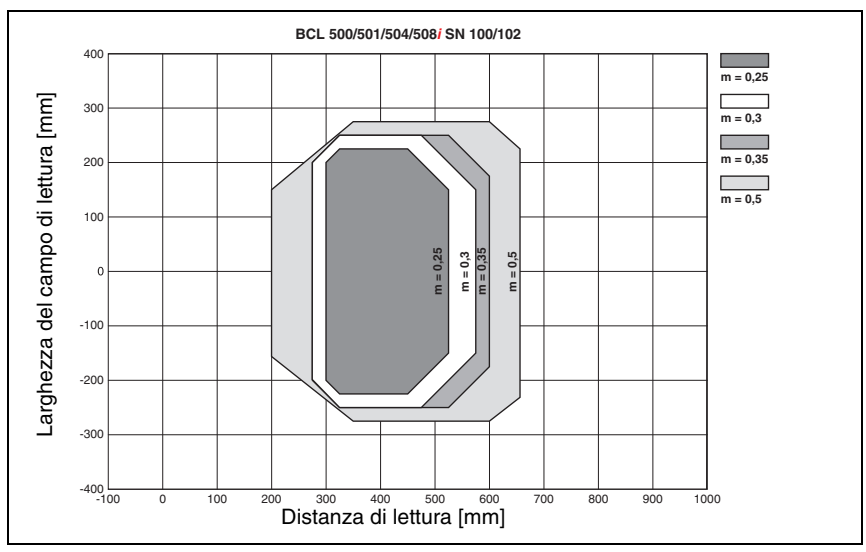

# 5.6.1 Ottica High Density (N): BCL 508/ SN 100/102

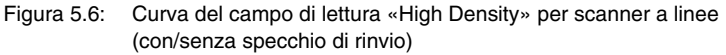

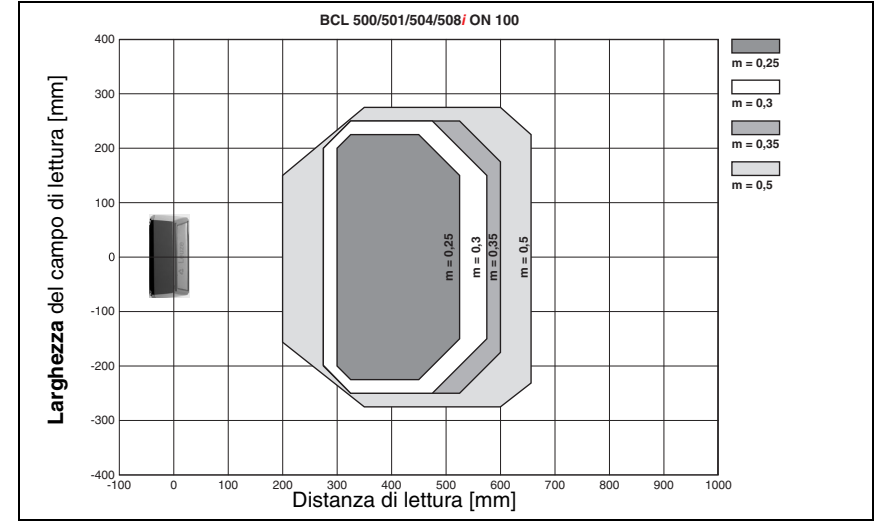

### 5.6.2 Ottica High Density (N): BCL 508i ON 100

Figura 5.7: Curva del campo di lettura «High Density» per scanner con specchio orientabile

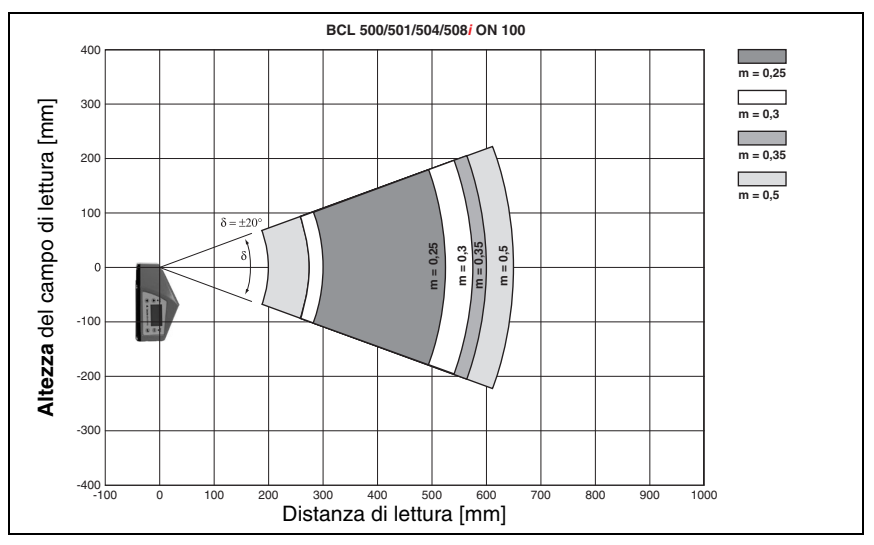

Figura 5.8: Curva del campo di lettura laterale «High Density» per scanner con specchio orientabile

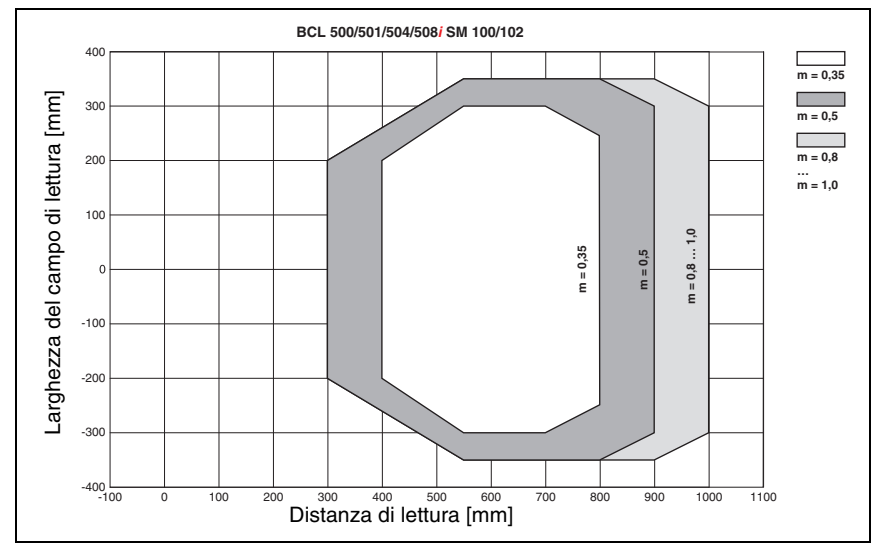

## 5.6.3 Ottica Medium Density (M): BCL 508*i* SM 100/102

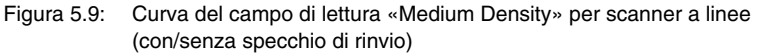

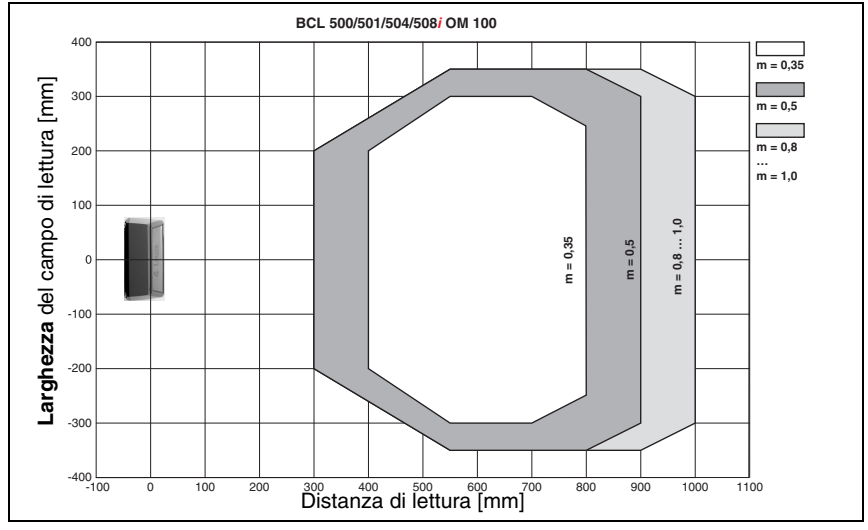

### 5.6.4 Ottica Medium Density (M): BCL 508*i* OM 100

Figura 5.10: Curva del campo di lettura «Medium Density» per scanner con specchio orientabile

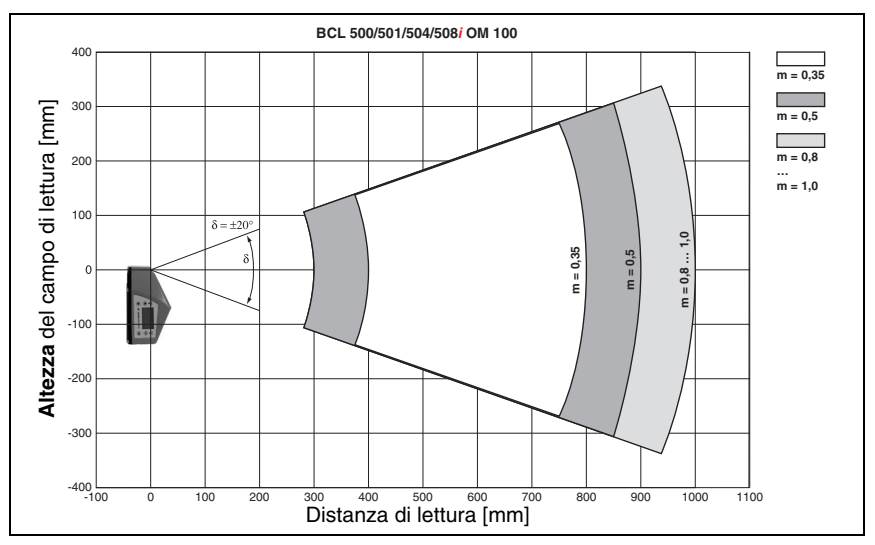

Figura 5.11: Curva del campo di lettura laterale «Medium Density» per scanner con specchio orientabile

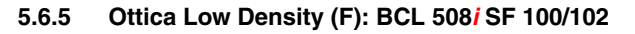

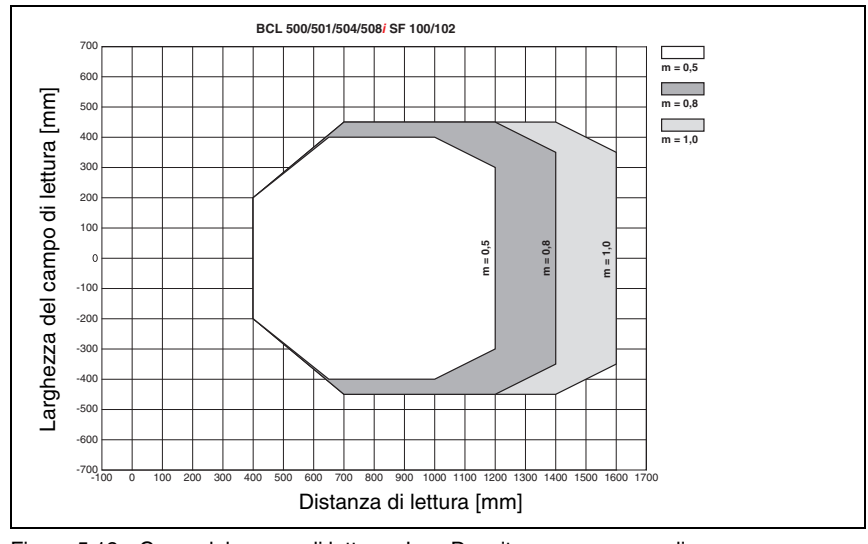

Figura 5.12: Curva del campo di lettura «Low Density» per scanner a linee (con/senza specchio di rinvio)

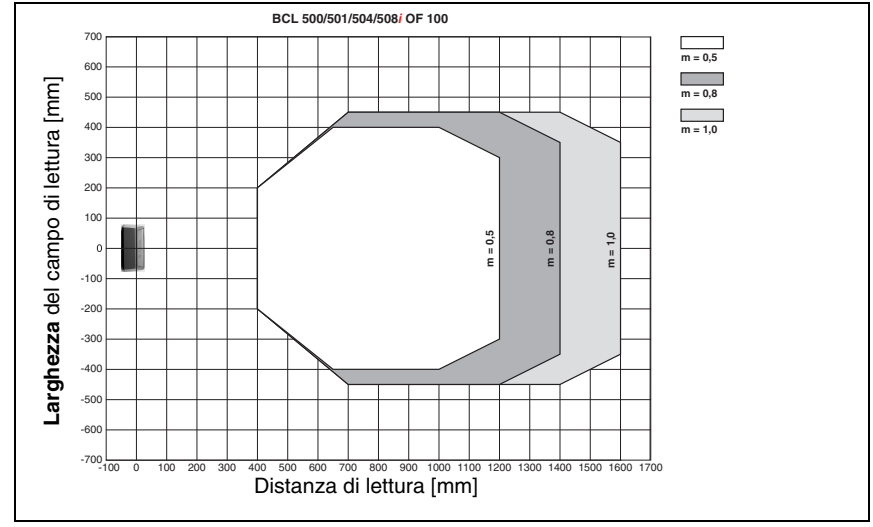

### 5.6.6 Ottica Low Density (F): BCL 508i OF 100

Figura 5.13: Curva del campo di lettura «Low Density» per scanner con specchio orientabile

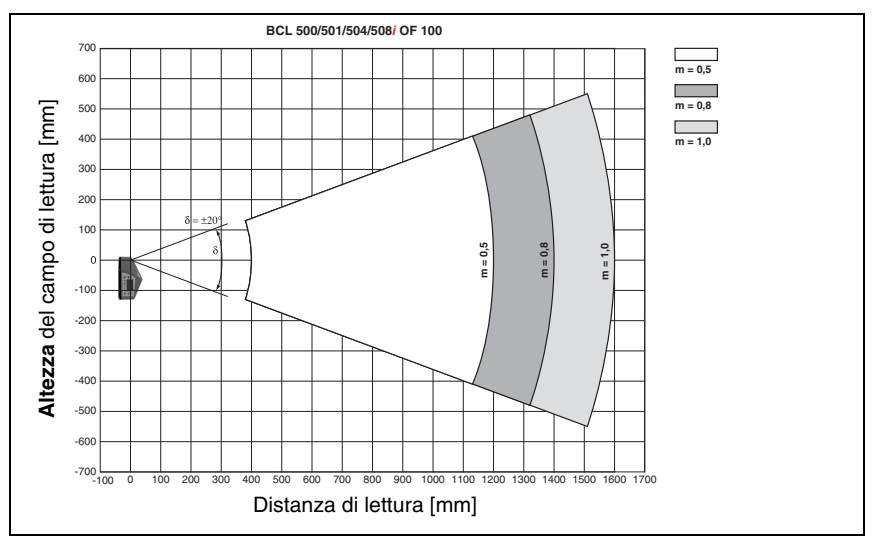

Figura 5.14: Curva del campo di lettura laterale «Low Density» per scanner con specchio orientabile

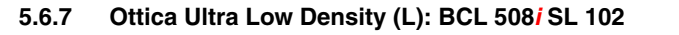

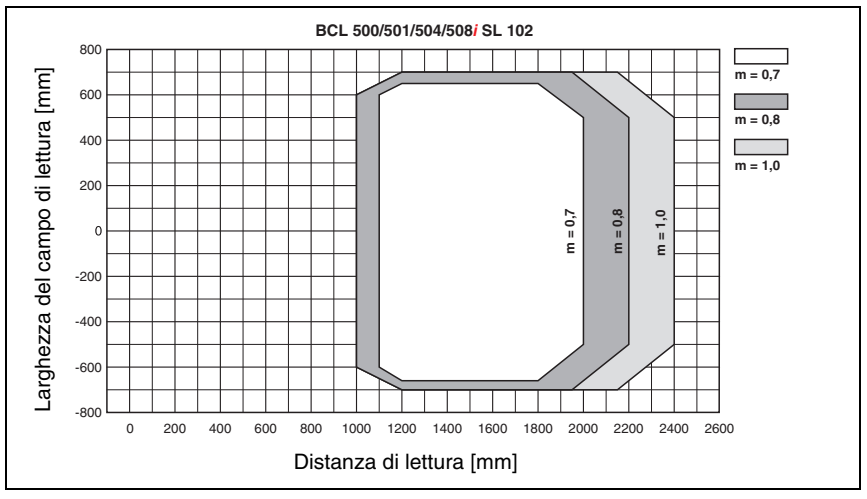

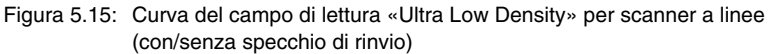

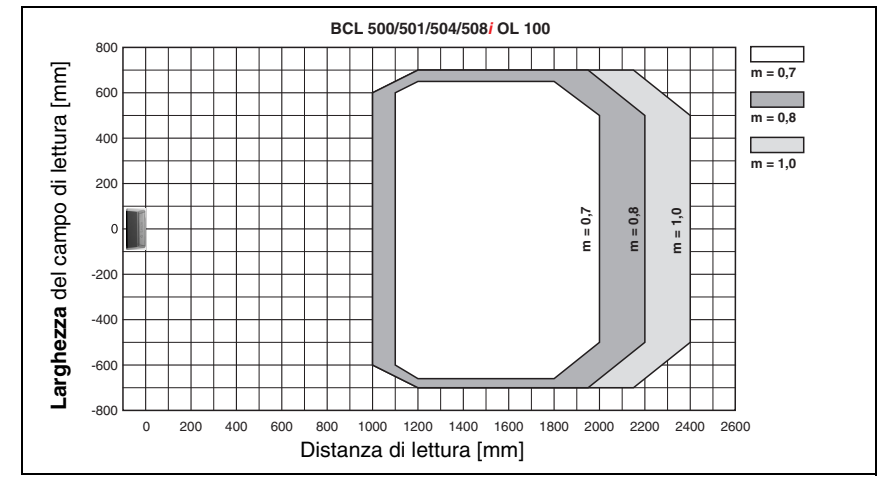

### 5.6.8 Ottica Ultra Low Density (L): BCL 508*i* OL 100

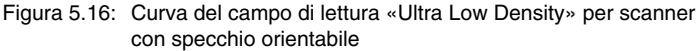

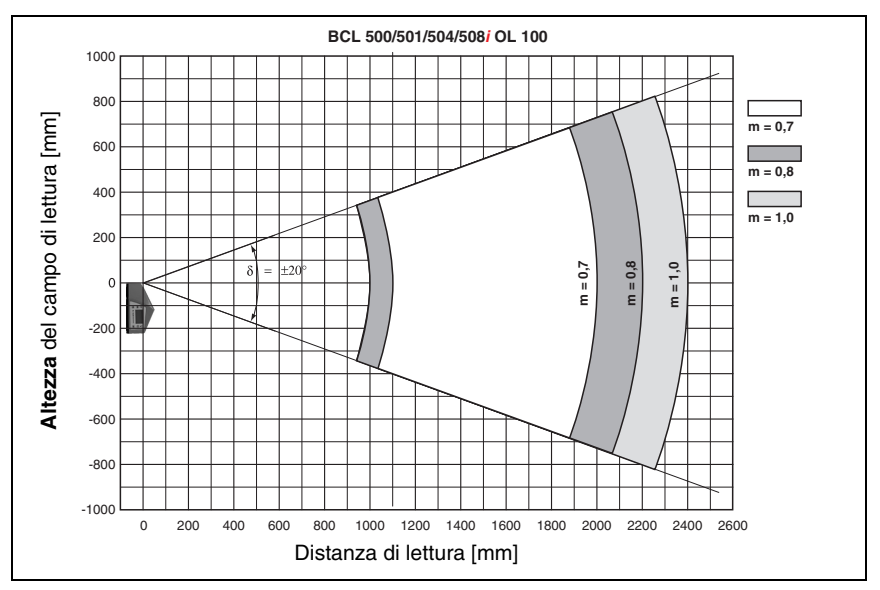

Figura 5.17: Curva del campo di lettura laterale «Ultra Low Density» per scanner con specchio orientabile

### 5.7 Curve del campo di lettura per apparecchi di riscaldamento

A causa del riscaldamento dell'ottica, le curve del campo di lettura degli apparecchi di riscaldamento deviano in parte leggermente dalle normali curve del campo di lettura e sono leggermente ridotte nella larghezza del campo di lettura e nell'altezza del campo di lettura.

- L'angolo di apertura massimo per tutti gli apparecchi con specchio orientabile e di rinvio (BCL 508*i*...100 H) è ridotto a ±28° (senza riscaldamento = ±30°).
- Il campo di orientamento massimo per tutti gli apparecchi con specchio orientabile (BCL 508*i* 0...100 H) è inoltre ridotto a ±12° (senza riscaldamento = ±20°). Le varianti con specchio di rinvio (BCL 508*i* S...100 H) non sono interessate da questa limitazione.
- Per tutti gli scanner a linee con riscaldamento (BCL 508*i* S...102 H) le curve del campo di lettura e gli angoli di apertura restano invariati.

Per i dettagli vedi le seguenti curve del campo di lettura per gli apparecchi di riscaldamento.

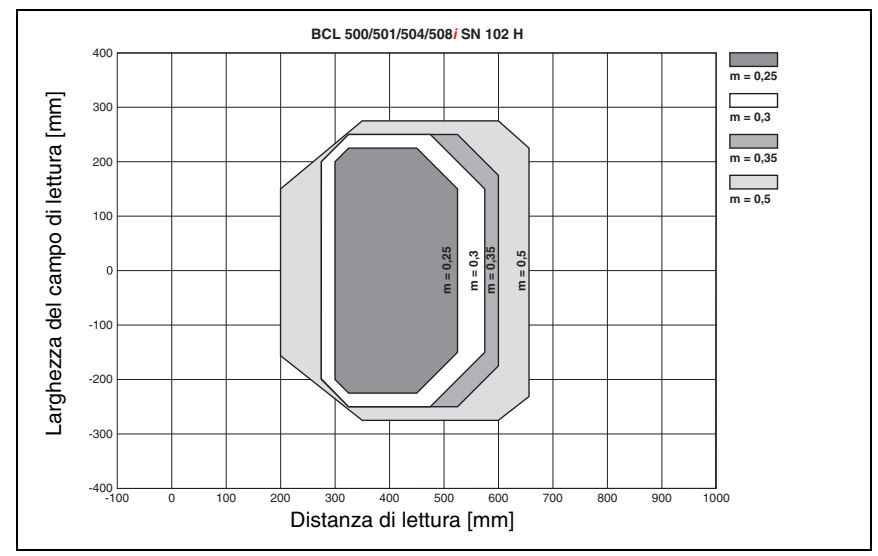

### 5.7.1 Ottica High Density (N): BCL 508*i* SN 102 H

Figura 5.18: Curva del campo di lettura «High Density» per scanner a linee con riscaldamento (senza specchio di rinvio)

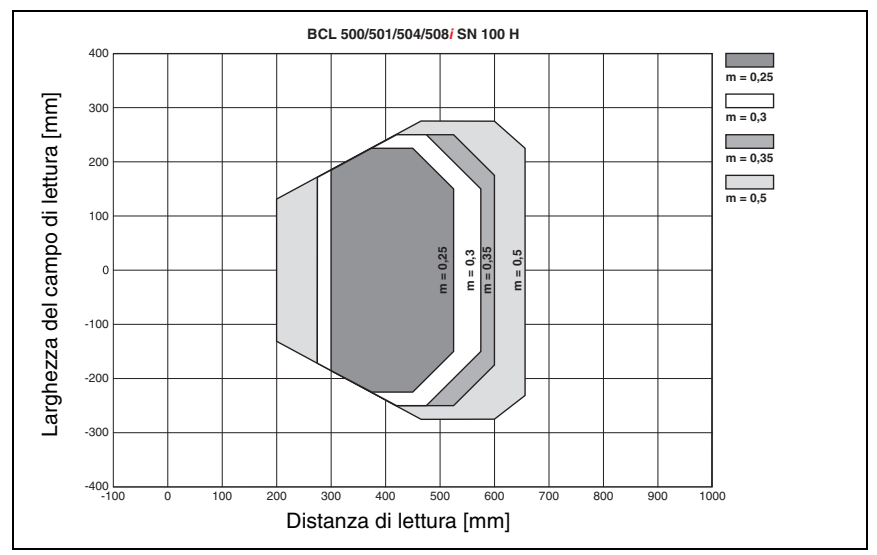

# 5.7.2 Ottica High Density (N): BCL 508i SN 100 H

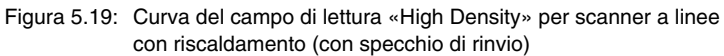

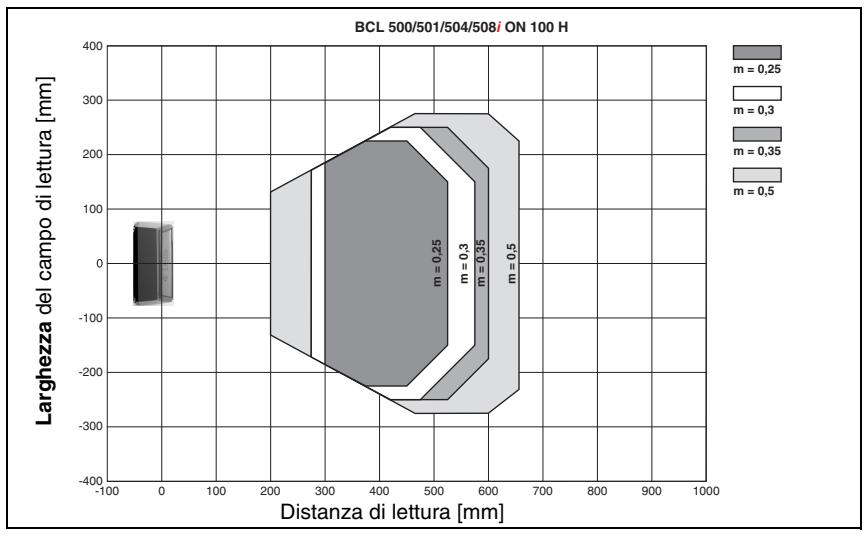

### 5.7.3 Ottica High Density (N): BCL 508*i* ON 100 H

Figura 5.20: Curva del campo di lettura «High Density» per scanner con specchio orientabile con riscaldamento

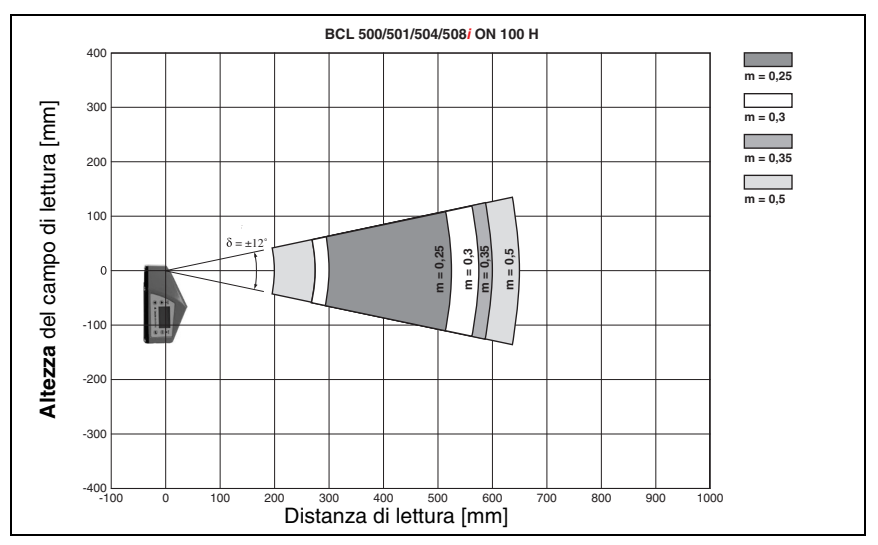

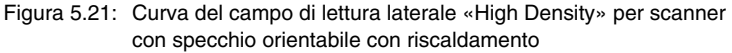

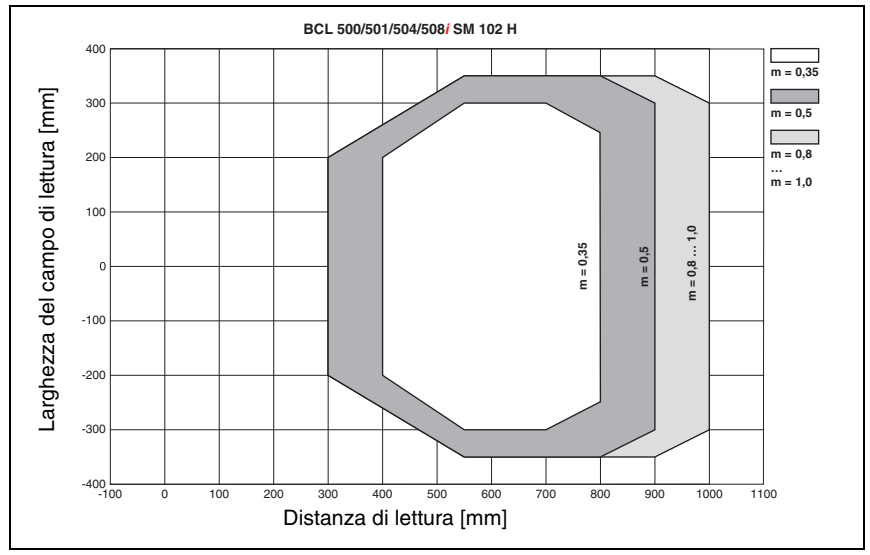

### 5.7.4 Ottica Medium Density (M): BCL 508*i* SM 102 H

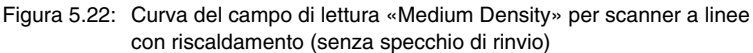

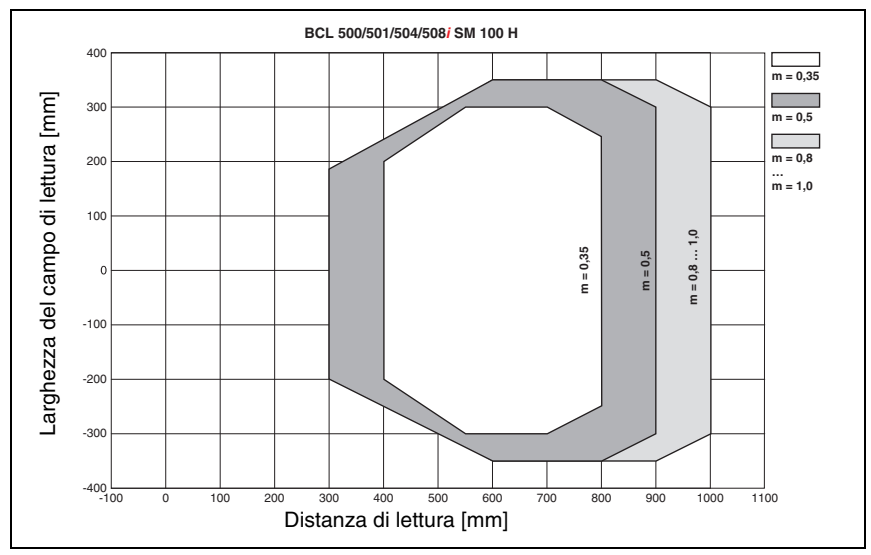

## 5.7.5 Ottica Medium Density (M): BCL 508*i* SM 100 H

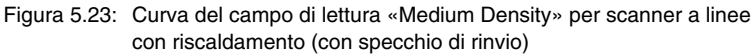

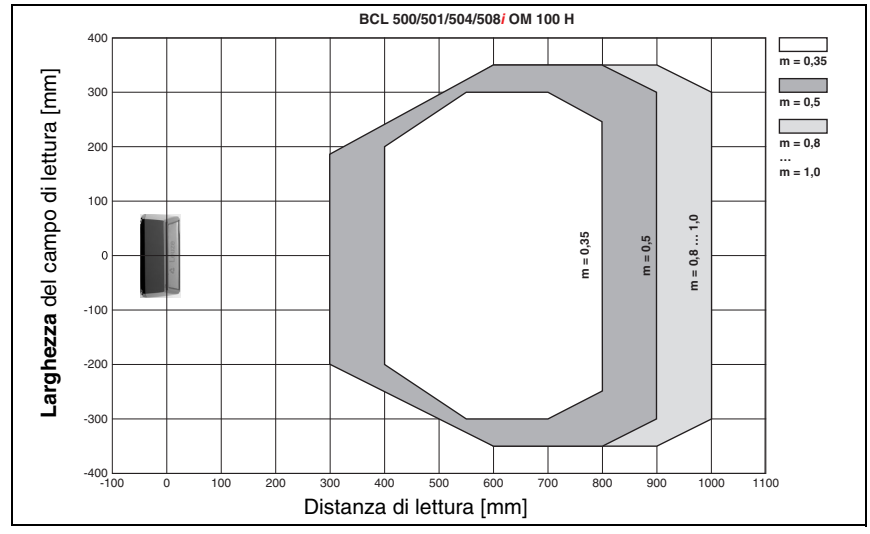

### 5.7.6 Ottica Medium Density (M): BCL 508*i* OM 100 H

Figura 5.24: Curva del campo di lettura «Medium Density» per scanner con specchio orientabile con riscaldamento

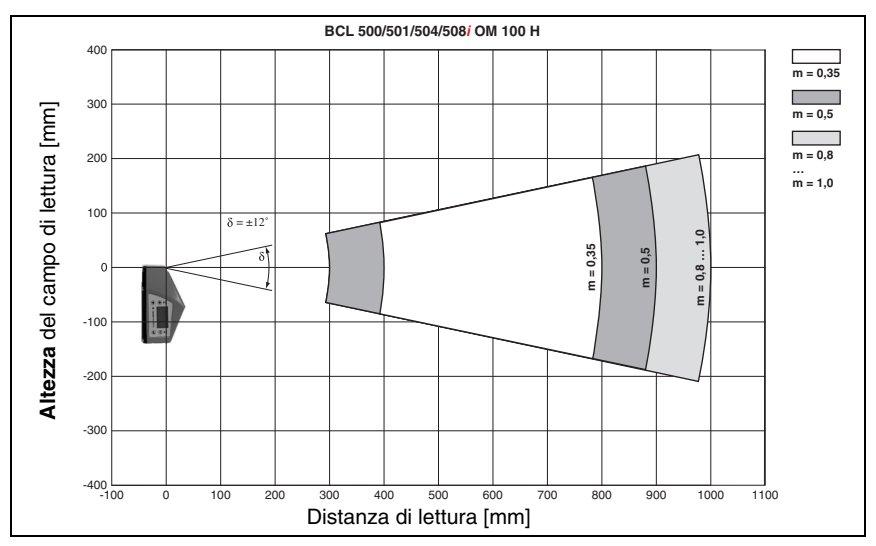

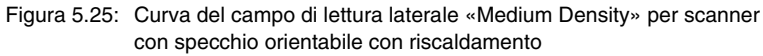

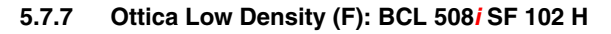

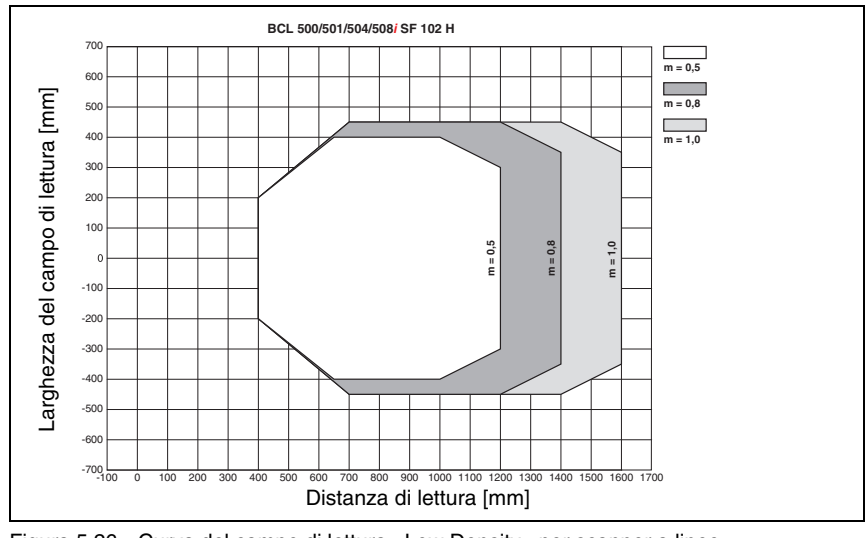

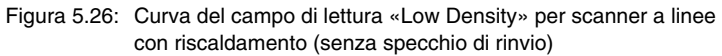

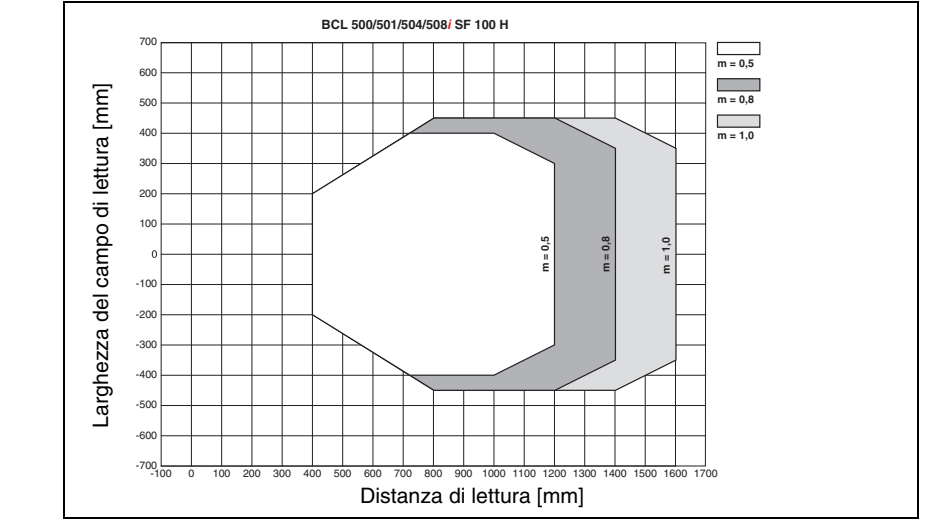

# 5.7.8 Ottica Low Density (F): BCL 508*i* SF 100 H

Figura 5.27: Curva del campo di lettura «Low Density» per scanner a linee con riscaldamento (con specchio di rinvio)

### 5.7.9 Ottica Low Density (F): BCL 508i OF 100 H

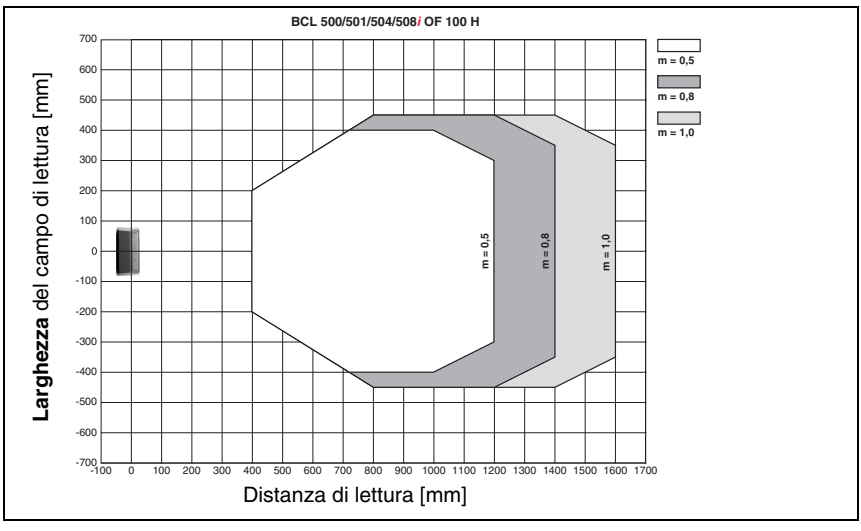

Figura 5.28: Curva del campo di lettura «Low Density» per scanner con specchio orientabile con riscaldamento

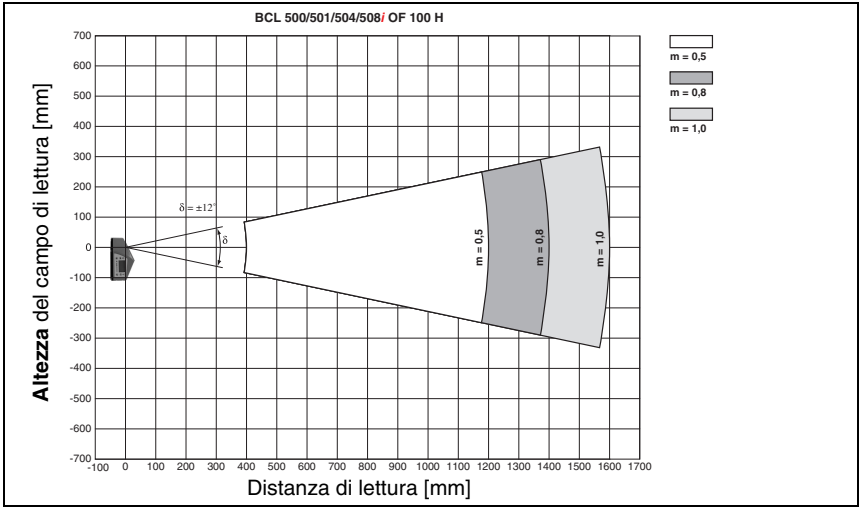

Figura 5.29: Curva del campo di lettura laterale «Low Density» per scanner con specchio orientabile con riscaldamento

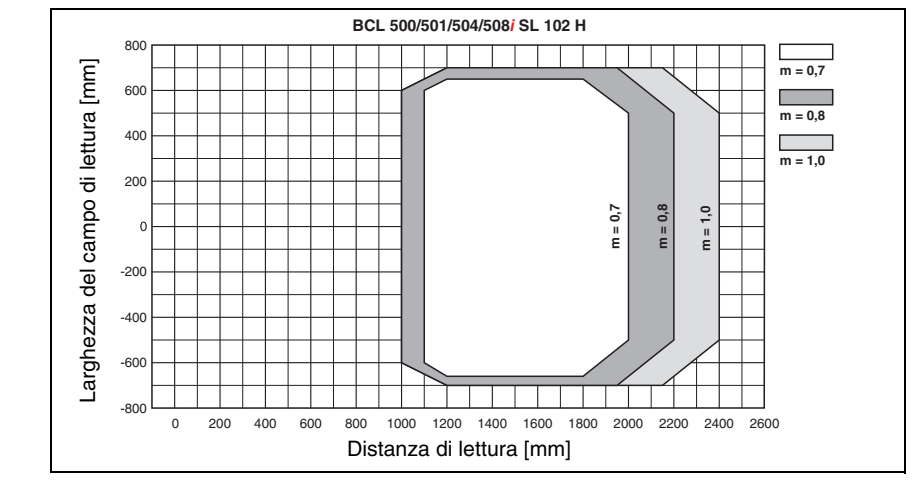

## 5.7.10 Ottica Ultra Low Density (L): BCL 508*i* SL 102 H

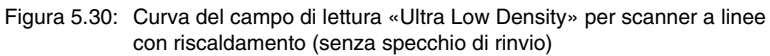

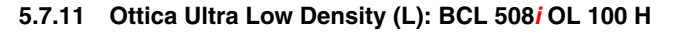

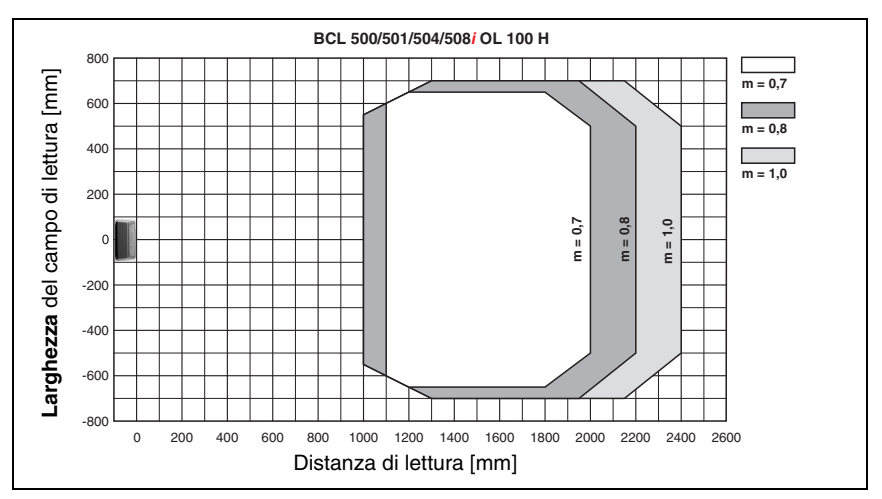

Figura 5.31: Curva del campo di lettura «Ultra Low Density» per scanner con specchio orientabile con riscaldamento

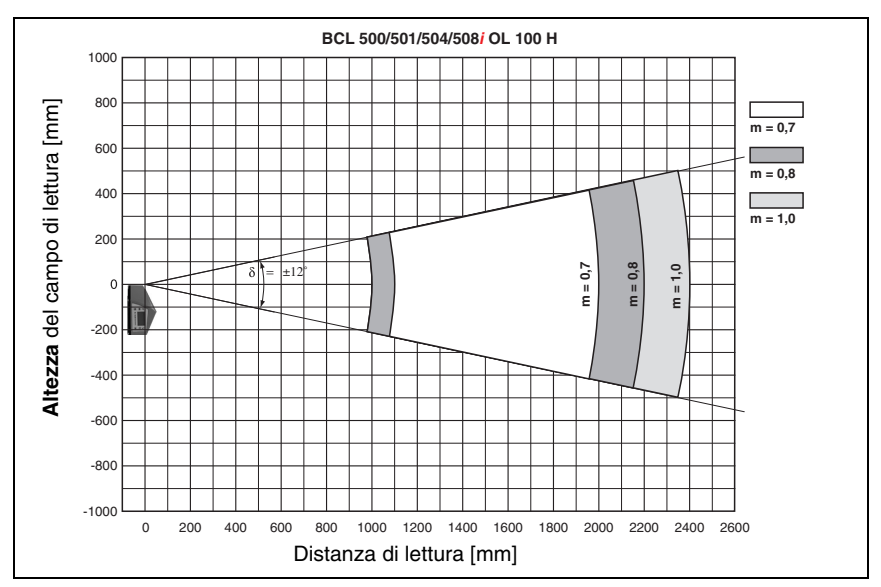

Figura 5.32: Curva del campo di lettura laterale «Ultra Low Density» per scanner con specchio orientabile con riscaldamento

# 6 Installazione e montaggio

### 6.1 Immagazzinamento, trasporto

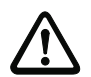

#### Attenzione!

Per il trasporto e l'immagazzinamento imballare l'apparecchio a prova di urti e protetto dall'umidità. La protezione ottimale è offerta dall'imballaggio originale. Attenzione a rispettare le condizioni ambientali specificate nei dati tecnici.

#### Disimballaggio

- Attenzione al contenuto integro dell'imballaggio. In caso di danno, avvisare il servizio postale o lo spedizioniere ed anche il fornitore.
- ♦ Controllare il volume di fornitura sulla base dell'ordinazione e dei documenti di spedizione:
  - Quantità
  - Tipo e modello di apparecchio secondo la targhetta
  - Cartelli di avvertimento laser
  - Guida rapida

La targhetta informa sul tipo di BCL di questo apparecchio. Per informazioni dettagliate vedi il capitolo 5.

#### Targhette dei lettori di codici a barre della serie BCL 500i

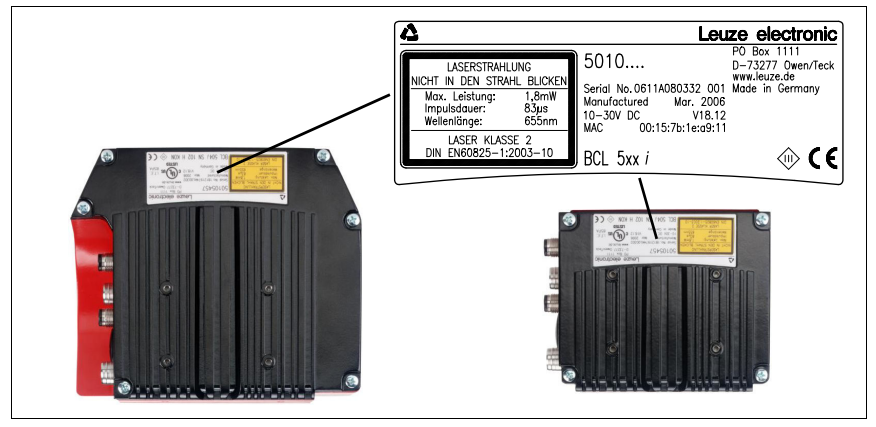

Figura 6.1: Targhetta dell'apparecchio BCL 508i

& Conservare l'imballaggio originale per l'eventuale immagazzinamento successivo.

In caso di domande rivolgersi al fornitore o all'ufficio di vendita Leuze electronic più vicino.

✤ Per lo smaltimento del materiale di imballaggio rispettare le norme locali.

# 6.2 Montaggio del BCL 508i

I lettori di codici a barre BCL 508*i* possono essere montati in due modi diversi:

- Con due viti M4x6 sul retro dell'apparecchio o con quattro viti M4x6 sul lato inferiore dell'apparecchio.
- Con un elemento di fissaggio BT 56 su entrambe le scanalature di fissaggio.

### 6.2.1 Fissaggio con viti M4 x 6

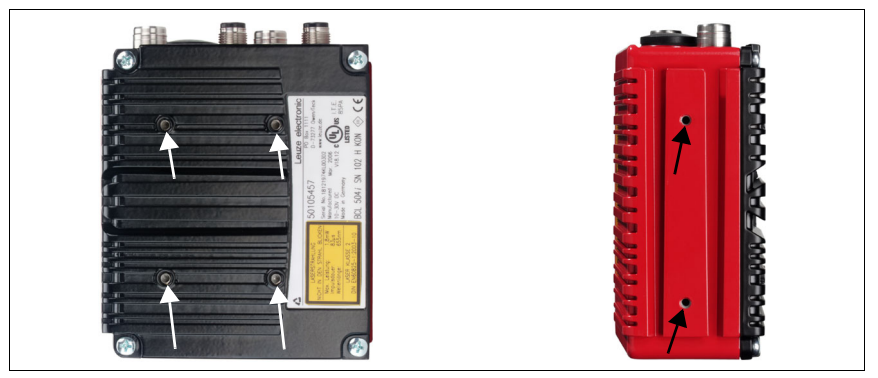

Figura 6.2: Possibilità di fissaggio mediante fori filettati M4x6

### 6.2.2 Elemento di fissaggio BT 56

Per fissare il BCL 508*i* con le scanalature di fissaggio viene offerto l'elemento di fissaggio BT 56. Il quale è previsto per il fissaggio a barra (Ø 16mm ... 20mm). Per ordinare gli articoli si veda il capitolo «Elenco dei tipi e degli accessori» a pagina 137.

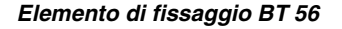

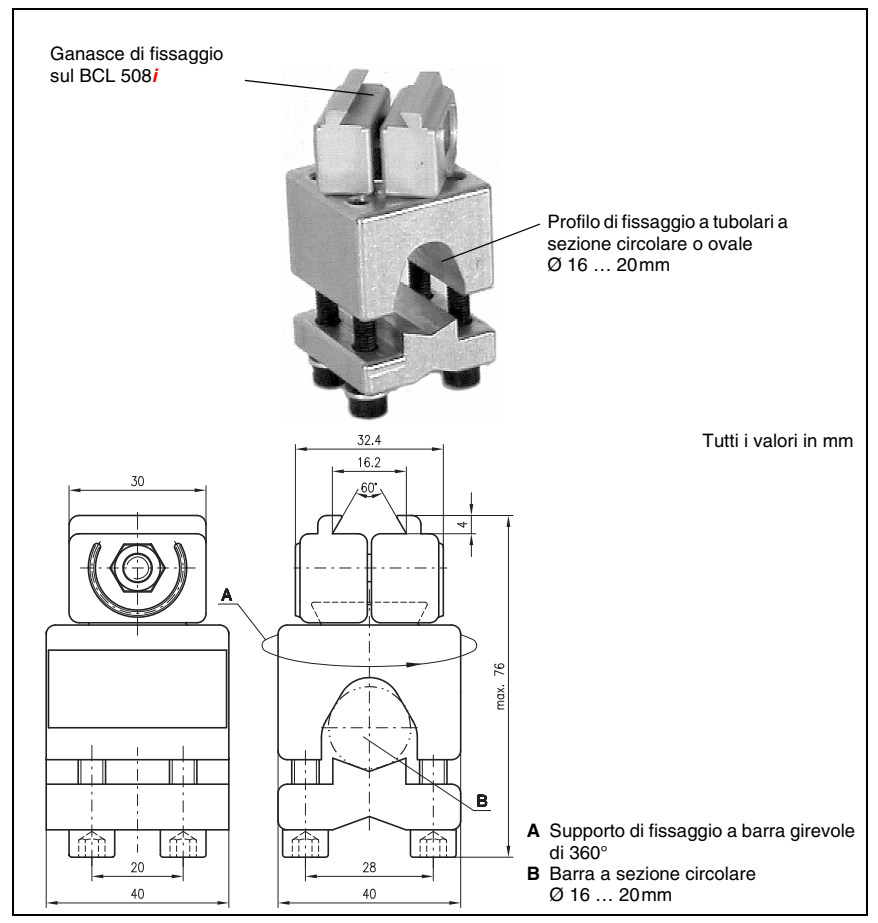

Figura 6.3: Elemento di fissaggio BT 56

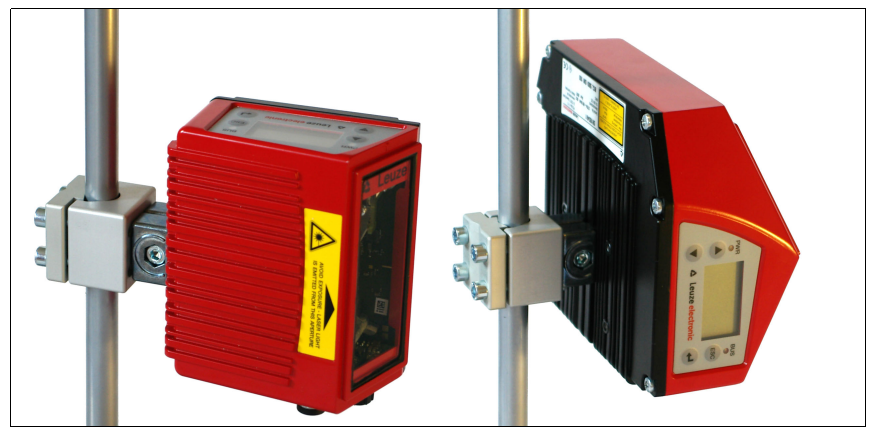

Figura 6.4: Fissaggio (esempio) BCL 508i

#### Avviso!

Nel montaggio occorre verificare che il fascio di scansione non venga riflesso dall'etichetta da leggere direttamente sullo scanner. Tenere presenti le avvertenze del capitolo 6.3. Le distanze minime e massime ammissibili tra BCL 508i e le etichette da leggere sono riportate nel capitolo 5.6.

### 6.3 Posizionamento dell'apparecchio

### 6.3.1 Scelta del luogo di montaggio

Per scegliere il luogo di montaggio adatto va considerata tutta una serie di fattori:

- Grandezza, allineamento e tolleranza di posizione del codice a barre sull'oggetto da riconoscere.
- Campo di lettura del BCL 508i in funzione della larghezza di modulo del codice a barre.
- Distanza di lettura minima e massima risultante dal rispettivo campo di lettura (vedi capitolo 5.5 «Curve del campo di lettura / dati ottici»).
- Lunghezze massime ammissibili delle linee tra BCL 508i ed il sistema host a seconda dell'interfaccia utilizzata.
- L'istante giusto di emissione dei dati. Il BCL 508i va posizionato in modo che, tenendo conto del tempo necessario per l'elaborazione dei dati e della velocità del nastro trasportatore, resti tempo sufficiente per poter, ad esempio, attivare la classificazione in funzione dei dati letti.
- Il display ed il pannello di controllo devono essere ben visibili ed accessibili.
- Per la configurazione e la messa in servizio mediante il webConfig Tool l'interfaccia USB deve essere facilmente accessibile.

Per informazioni più dettagliate vedi il capitolo 4.4.

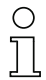

#### Avviso!

L'emissione del fascio del BCL 508i avviene nel modo seguente:

- Per lo scanner a linee parallelamente alla parte inferiore dell'alloggiamento

- Per lo scanner a specchio orientabile e a specchio di rinvio ortogonalmente alla parte inferiore dell'alloggiamento

La parte inferiore è la superficie nera di figura 6.1. Si ottengono i migliori risultati di lettura se:

- Il BCL 508i è montato in modo che il fascio di scansione incide sul codice a barre con un angolo di inclinazione maggiore di ±10° ... 15° rispetto alla verticale.
- La distanza di lettura si trova nella zona centrale del campo di lettura.
- Le etichette con codice a barre hanno una buona qualità di stampa e buone condizioni di contrasto.
- Non si utilizzano etichette lucide.
- Non sono presenti raggi solari diretti.

#### 6.3.2 Evitare la riflessione totale – scanner a linee

Un angolo di inclinazione dell'etichetta con codice a barre maggiore di  $\pm 10^{\circ} \dots 15^{\circ}$  dalla verticale è necessario per evitare la riflessione totale del raggio laser (vedi figura 6.5)!

La riflessione totale si verifica quando la luce laser del lettore di codice a barre incide a 90° sulla superficie del codice a barre. La luce riflessa direttamente dal codice a barre può causare la saturazione del lettore di codici a barre e quindi una non lettura.

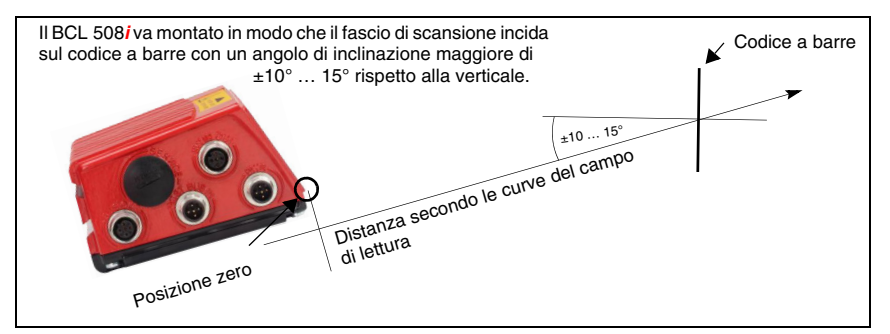

Figura 6.5: Riflessione totale – scanner a linee

#### 6.3.3 Evitare la riflessione totale – scanner con specchio orientabile / di rinvio

Nel BCL 508*i* con specchio orientabile / di rinvio il raggio laser fuoriesce a 90° rispetto alla verticale.

Nel BCL 508*i* con specchio di rinvio la direzione di uscita può essere inoltre adattata di  $\pm 10^{\circ}$  mediante il software.

Nel BCL 508*i* con **specchio orientabile** si deve considerare il **campo di orientamento di** ±20° (±12° per apparecchi con riscaldamento).

Ciò significa che, per essere sicuri ed evitare una riflessione totale, il BCL 508*i* con specchio orientabile e di rinvio deve essere inclinato di 20° ... 30° verso il basso o verso l'alto.

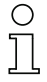

#### Avviso!

Montare il BCL 508i con specchio orientabile / di rinvio in modo che la finestra di emissione del lettore di codici a barre sia parallela all'ottica. In questo modo si ottiene un angolo di inclinazione di circa 25°.

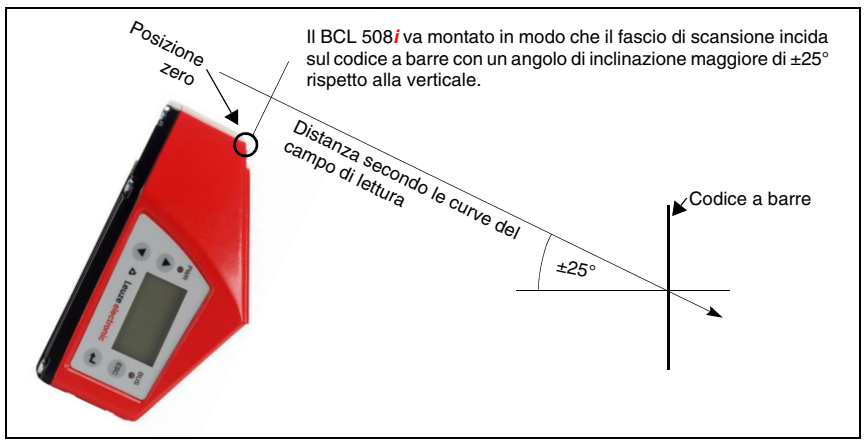

Figura 6.6: Riflessione totale - BCL 508 i con specchio orientabile / di rinvio

#### 6.3.4 Luogo di montaggio

✤ Per la scelta del luogo di montaggio:

- Rispettare le condizioni ambientali consentite (umidità, temperatura).
- Evitare l'accumulo di sporco sulla finestra di emissione del raggio laser a causa della fuoriuscita di liquidi, abrasione di cartoni o residui di materiali di imballaggio.
- Minimo rischio per il BCL 508i a causa di collisioni meccaniche o di incastramento di parti.
- Possibile influenza di luce esterna (nessuna luce solare diretta o riflessa dal codice a barre).

#### 6.3.5 Apparecchi con riscaldamento integrato

- Per il montaggio di apparecchi con riscaldamento integrato si tengano presenti anche i seguenti punti:
  - Montare il BCL 508i isolandolo termicamente, ad esempio mediante elementi di metalgomma;
  - Montare al riparo da correnti d'aria e dal vento, se necessario prevedere una protezione supplementare.

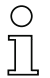

#### Avviso!

Per il montaggio del BCL 508i in un alloggiamento protettivo è necessario verificare che il fascio di scansione possa fuoriuscire dall'alloggiamento protettivo senza incontrare ostacoli.
#### 6.3.6 Angolo di lettura massimo ammissibile tra il BCL 508*i* ed il codice a barre

L'allineamento ottimale del BCL 508*i* è raggiunto quando la linea di scansione passa sulle barre del codice con un angolo quasi retto (90°). I possibili angoli di lettura che possono formarsi tra la linea di scansione ed il codice a barre devono essere presi in considerazione (figura 6.7).

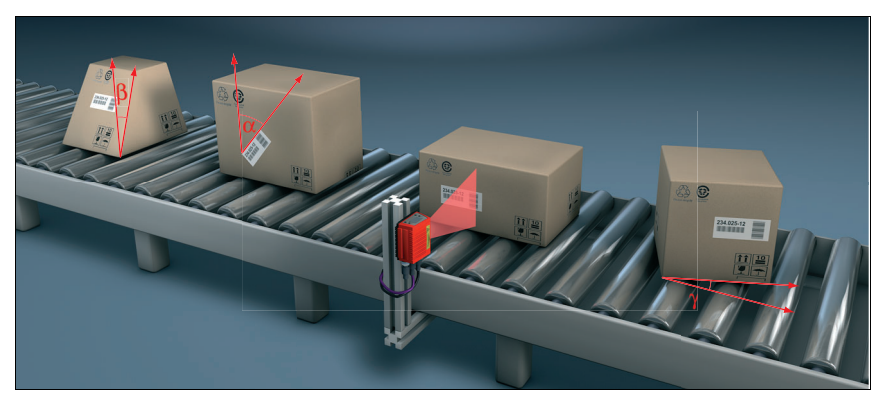

Figura 6.7: Angolo di lettura per scanner a linee

- α angolo azimutale (tilt) max. 45°
- $\beta\,$  angolo di inclinazione (pitch) max. 45°
- γ angolo di rotazione (skew) max. 45°

Per evitare la riflessione totale l'angolo di rotazione  $\gamma$  (skew) deve essere maggiore di 10°

### 6.4 Applicare il cartello di avvertimento laser

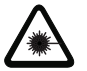

#### Attenzione - laser!

Rispettare le avvertenze di sicurezza del capitolo 2.

Applicare le etichette fornite in dotazione (avvertimenti laser e simbolo di emissione laser) sull'apparecchio in qualsiasi caso! Se dovessero restare coperte a causa della situazione di montaggio del BCL 508i, applicare le etichette nelle immediate vicinanze del BCL 508i, in modo che per leggerle non si possa guardare direttamente nel raggio laser!

### 6.5 Pulizia

Dopo il montaggio pulire la lastra di vetro del BCL 508i con un panno morbido. Rimuovere tutti i residui di imballaggio, ad esempio fibre di cartone o sferette di polistirolo. Evitare impronte digitali sul vetro frontale del BCL 508i.

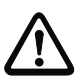

#### Attenzione!

Per pulire gli apparecchi non usare detergenti aggressivi come diluenti o acetone.

## 7 Collegamento elettrico

I lettori di codici a barre della serie BCL 500*i* vengono collegati mediante connettori a spina circolari M12 con codifica diversa. In questo modo si garantisce una corrispondenza univoca dei collegamenti.

La porta USB supplementare serve a parametrizzare l'apparecchio.

La posizione generale dei connettori dell'apparecchio è illustrata nella figura seguente.

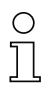

#### Avviso!

Per tutti i connettori sono in dotazione le relative controspine o cavi confezionati. Per ulteriori informazioni vedere il capitolo 13.

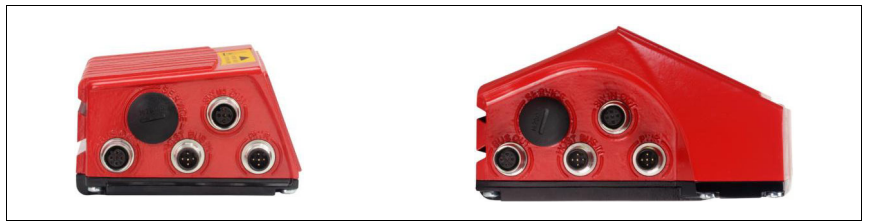

Figura 7.1: Ubicazione dei collegamenti elettrici

### 7.1 Note di sicurezza sul collegamento elettrico

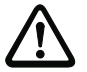

#### Attenzione!

Non aprire mai l'apparecchio da soli! Pericolo di fuoriuscita incontrollata della radiazione laser dall'apparecchio. L'alloggiamento del BCL 508i non contiene componenti che possono essere regolati o sottoposti a manutenzione dall'utente.

Prima del collegamento verificare che la tensione di alimentazione corrisponda al valore indicato sulla targhetta.

Il collegamento dell'apparecchio e la pulizia devono essere svolti solo da un elettrotecnico.

Prestare attenzione al collegamento corretto alla messa a terra funzionale (FE). Il funzionamento privo di anomalie è assicurato solo se il collegamento alla messa a terra funzionale è stato eseguito correttamente.

Se non fosse possibile eliminare le anomalie, l'apparecchio va messo fuori servizio e protetto per impedirne la rimessa in servizio non intenzionale.

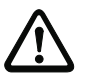

#### Attenzione!

Per applicazioni UL l'utilizzo è consentito solo in circuiti di Class-2 secondo NEC (National Electric Code).

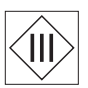

I lettori di codici a barre della serie BCL 500i sono di classe di protezione III per l'alimentazione tramite PELV (Protective Extra Low Voltage: bassa tensione di protezione con disaccoppiamento sicuro).

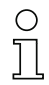

#### Avviso!

Il grado di protezione IP 65 si ottiene solo con connettori a spina o coperchi avvitati!

### 7.2 Collegamento elettrico del BCL 508i

Come utenza di rete, il BCL 508*i*, dispone di quattro M12 spine/prese con codifica A e D.

Con esse si collegano l'alimentazione elettrica (**PWR**) ed i quattro ingressi/uscite di commutazione parametrizzabili liberamente (**SW IN/OUT** o **PWR**).

Con «HOST / BUS IN» è disponibile un'interfaccia Ethernet per la connessione al sistema host.

Grazie alla funzione di switch implementata nel BCL 508*i*, è disponibile un'ulteriore seconda interfaccia Ethernet «**BUS OUT**» per la realizzazione di una rete di scanner (topologia lineare).

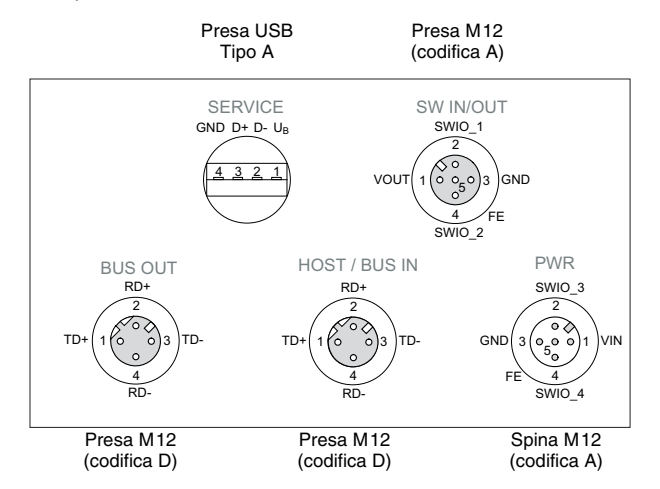

Una porta USB serve da interfaccia di «SERVICE».

Figura 7.2: Collegamento del BCL 508i

Nelle pagine seguenti vengono descritti in dettaglio i singoli connettori e l'assegnazione dei pin.

| PWR (connettore a spina a 5 poli con codifica A) |                  |        |                                                            |
|--------------------------------------------------|------------------|--------|------------------------------------------------------------|
|                                                  | Pin              | Nome   | Note                                                       |
| PWR                                              | 1                | VIN    | Tensione di alimentazione positiva<br>+10 +30VCC           |
|                                                  | 2                | SWIO_3 | Ingresso/uscita di commutazione configu-<br>rabile 3       |
|                                                  | 3                | GND    | Tensione di alimentazione negativa<br>0VCC                 |
| FE 4<br>SWIO_4                                   | 4                | SWIO_4 | Ingresso/uscita di commutazione configu-<br>rabile 4       |
| Connettore a spina M12<br>(codifica A)           | 5                | FE     | Terra funzionale                                           |
|                                                  | Filetta-<br>tura | FE     | Collegamento per messa a terra funzio-<br>nale (involucro) |

#### 7.2.1 PWR – Alimentazione elettrica ed ingresso/uscita di commutazione 3 e 4

Tabella 7.1: Segnali dei contatti del connettore PWR

#### Tensione di alimentazione

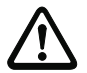

### Attenzione!

Per applicazioni UL l'utilizzo è consentito solo in circuiti di Class-2 secondo NEC (National Electric Code).

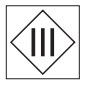

I lettori di codici a barre della serie BCL 500i sono di classe di protezione III per l'alimentazione tramite PELV (Protective Extra Low Voltage: bassa tensione di protezione con disaccoppiamento sicuro).

#### Collegamento della messa a terra funzionale FE

Prestare attenzione al collegamento corretto alla messa a terra funzionale (FE). Il funzionamento privo di anomalie è assicurato solo se il collegamento alla messa a terra funzionale è stato eseguito correttamente. Tutti i disturbi elettrici (accoppiamenti EMC) vengono scaricati dal collegamento della terra funzionale.

#### Ingresso / uscita di commutazione

I lettori di codici a barre della serie BCL 500*i* possiedono 4 ingressi ed uscite di commutazione a programmazione libera e disaccoppiati otticamente **SWIO\_1 ... SWIO\_4**.

Con gli ingressi di commutazione si possono attivare diverse funzioni interne del BCL 508*i* (decodifica, autoConfig, ecc.). Le uscite di commutazione servono a segnalare lo stato del BCL 508*i* ed a realizzare funzioni esterne indipendentemente dal controllore subordinante.

I due ingressi/uscite di commutazione **SWIO\_1** e **SWIO\_2** si trovano sulla presa M12 **SW IN/OUT** e vengono descritti nel capitolo 7.2.3. Due altri ingressi/uscite di commutazione (**SWIO\_3** e **SWIO\_4**) dei quattro parametrizzabili liberamente si trovano sulla spina M12 **PWR**.

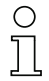

#### Avviso!

La rispettiva funzione di ingresso o di uscita può essere impostata sul display o mediante lo strumento «webConfig».

Qui di seguito viene descritto il cablaggio come ingresso o uscita di commutazione; la funzione associata agli ingressi/uscite di commutazione è descritta nel capitolo 10.

#### Funzione di ingresso di commutazione

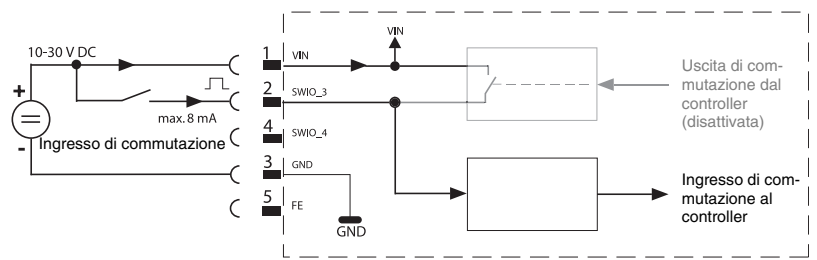

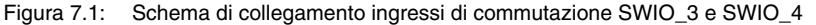

♥ Se si utilizza un sensore con connettore M12 standard, tenere presente lo seguente:

• I pin 2 e 4 non devono funzionare come uscita di commutazione se ad essi vengono collegati sensori che lavorano come ingresso.

Se, ad esempio, l'uscita invertente del sensore è su pin 2 e contemporaneamente il pin 2 del lettore di codici a barre è parametrizzato come uscita (e non come ingresso), l'uscita di commutazione si comporta erroneamente.

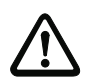

#### Attenzione!

La corrente di ingresso non deve superare 8mA.

#### Funzione di uscita di commutazione

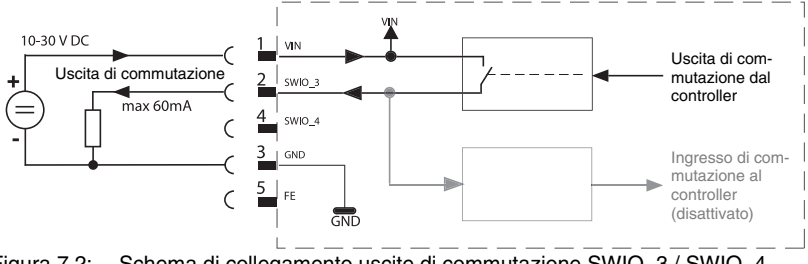

Figura 7.2: Schema di collegamento uscite di commutazione SWIO\_3 / SWIO\_4

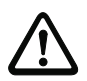

### Attenzione!

Ogni uscita di commutazione parametrizzata è a prova di cortocircuito. Caricare l'uscita di commutazione del BCL 508i nel funzionamento normale con massimo 60mA a +10 ... +30VCC.

#### Avviso!

I due ingressi/uscite di commutazione SWIO\_3 e SWIO\_4 sono parametrizzati normalmente in modo che

- L'ingresso di commutazione SWIO\_3 attiva la porta di lettura.
- L'uscita di commutazione SWIO\_4 commuta in caso di «No Read».

### 7.2.2 SERVICE – Porta USB (tipo A)

| SERVICE – Porta USB (tipo A)        |     |      |                                             |  |  |
|-------------------------------------|-----|------|---------------------------------------------|--|--|
| SERVICE<br>GND D+ D- U <sub>B</sub> | Pin | Nome | Note                                        |  |  |
|                                     | 1   | VB   | Tensione di alimentazione positiva<br>+5VCC |  |  |
|                                     | 2   | D-   | Data -                                      |  |  |
|                                     | 3   | D+   | Data +                                      |  |  |
|                                     | 4   | GND  | Massa (Ground)                              |  |  |

Tabella 7.2: Segnali dei contatti del connettore porta USB SERVICE

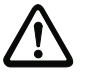

#### Attenzione!

La tensione di alimentazione +5VCC dell'interfaccia di manutenzione USB è caricabile al massimo con 200mA!

#### ✤ Attenzione ad una schermatura sufficiente.

L'intera linea di collegamento deve essere schermata secondo le specifiche USB. La lunghezza della linea non deve superare 3m.

Utilizzare cavi USB specifici Leuze (vedi capitolo 13 «Elenco dei tipi e degli accessori») per il collegamento e la parametrizzazione mediante un PC di assistenza.

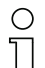

#### Avviso!

IP 65 si ottiene solo con connettori a spina o coperchi avvitati. In alternativa all'interfaccia di assistenza USB si può collegare anche una memoria dei parametri certificata dalla Leuze electronic GmbH + Co. in forma di un USB Memory Stick. Con questo Leuze Memory Stick si garantisce anche il tipo di protezione IP 65. Per informazioni dettagliate consultare il capitolo 4.7 ed il capitolo 10.5.2 della presente documentazione.

| SW IN/OUT (presa a 5 poli con codifica A) |             |        |                                                              |  |
|-------------------------------------------|-------------|--------|--------------------------------------------------------------|--|
|                                           | Pin         | Nome   | Note                                                         |  |
| SW IN/OUT                                 | 1           | VOUT   | Alimentazione dei sensori (VOUT<br>identica a VIN di PWR IN) |  |
|                                           | 2           | SWIO_1 | Ingresso/uscita di commutazione con-<br>figurabile 1         |  |
|                                           | 3           | GND    | GND per i sensori                                            |  |
| 4 FE<br>SWIO_2                            | 4           | SWIO_2 | Ingresso/uscita di commutazione con-<br>figurabile 2         |  |
| Presa M12                                 | 5           | FE     | Terra funzionale                                             |  |
| (counca A)                                | Filettatura | FE     | Collegamento per messa a terra fun-<br>zionale (involucro)   |  |

### 7.2.3 SW IN/OUT – Ingresso/uscita di commutazione

Tabella 7.3: Segnali dei contatti del connettore SW IN/OUT

I lettori di codici a barre della serie BCL 500*i* possiedono 4 ingressi ed uscite di commutazione a programmazione libera e disaccoppiati otticamente **SWIO\_1 ... SWIO\_4**.

I due ingressi/uscite di commutazione SWIO\_1 e SWIO\_2 si trovano sulla presa M12 SW IN/OUT. Due altri ingressi/uscite di commutazione (SWIO\_3 e SWIO\_4) dei quattro parametrizzabili liberamente si trovano sulla spina M12 PWR e vengono descritti nel capitolo 7.2.1.

Qui di seguito viene descritto il cablaggio come ingresso o uscita di commutazione; la funzione associata agli ingressi/uscite di commutazione è descritta nel capitolo 10.

#### Funzione di ingresso di commutazione

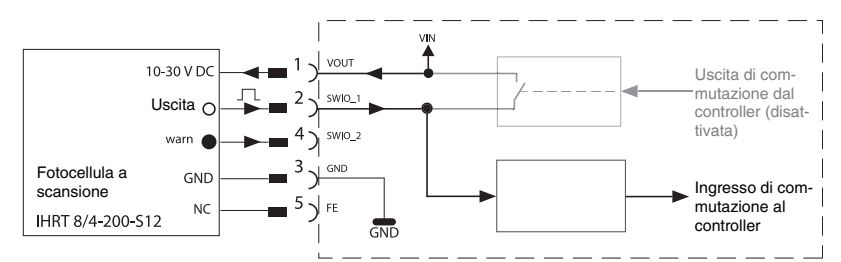

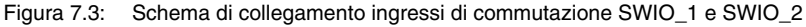

✤ Se si utilizza un sensore con connettore M12 standard, tenere presente lo seguente:

• I pin 2 e 4 non devono funzionare come uscita di commutazione se ad essi vengono collegati sensori che lavorano come ingresso.

Se, ad esempio, l'uscita invertente del sensore è su pin 2 e contemporaneamente il pin 2 del lettore di codici a barre è parametrizzato come uscita (e non come ingresso), l'uscita di commutazione si comporta erroneamente.

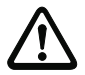

#### Attenzione!

La corrente di ingresso non deve superare 8mA.

#### Funzione di uscita di commutazione

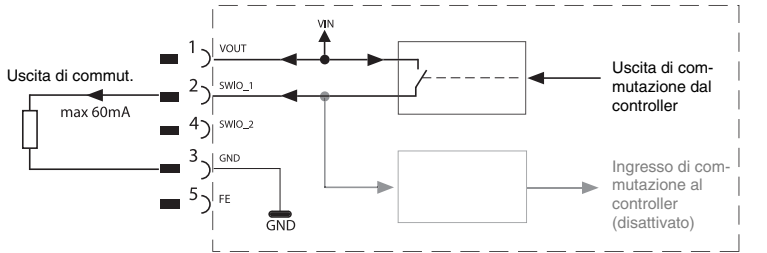

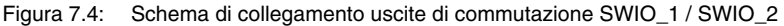

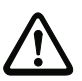

### Attenzione!

Ogni uscita di commutazione parametrizzata è a prova di cortocircuito. Caricare l'uscita di commutazione del BCL 500i nel funzionamento normale con massimo 60mA a +10 ... +30VCC.

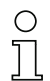

#### Avviso!

I due ingressi/uscite di commutazione SWIO\_1 e SWIO\_2 sono parametrizzati normalmente in modo che lavorino come **ingresso di commutazione**:

- l'ingresso di commutazione SWIO\_1 attiva la funzione Start porta di lettura
- l'ingresso di commutazione SWIO\_2 attiva la funzione Apprendimento codice di riferimento

La programmazione delle funzioni dei singoli ingressi o uscite di commutazione avviene mediante il display o la parametrizzazione in webConfig nella rubrica «Ingresso di commutazione» o «Uscita di commutazione».

Si veda anche «Messa in servizio e configurazione» a pagina 106.

### 7.2.4 HOST / BUS IN nel BCL 508i

II BCL 508*i* mette a disposizione un'interfaccia Ethernet come interfaccia host.

| HOST / BUS IN (presa a 4 poli con codifica D) |             |      |                                                            |  |
|-----------------------------------------------|-------------|------|------------------------------------------------------------|--|
| HOST / BUS IN                                 | Pin         | Nome | Note                                                       |  |
| RD+                                           | 1           | TD+  | Transmit Data +                                            |  |
|                                               | 2           | RD+  | Receive Data +                                             |  |
| TD+(1 (0 0) 3)TD-                             | 3           | TD-  | Transmit Data -                                            |  |
|                                               | 4           | RD-  | Receive Data -                                             |  |
| 4<br>RD-<br>Presa M12<br>(codifica D)         | Filettatura | FE   | Collegamento per messa a terra fun-<br>zionale (involucro) |  |

Tabella 7.4: Segnali dei contatti del connettore HOST / BUS IN BCL 500i

Per la connessione host del BCL 508i è preferibile utilizzare i cavi confezionati "KB ET - ... - SA-RJ45", vedi tabella 13.8 «Cavo di collegamento del bus per il BCL 508i» a pagina 141.

#### Assegnazioni cavo Ethernet

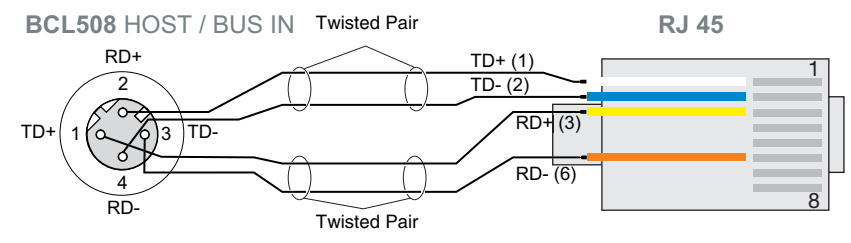

Figura 7.5: Assegnazioni cavo HOST / BUS IN sul connettore RJ-45

о ]]

#### Note sul collegamento dell'interfaccia Ethernet!

Attenzione ad una schermatura sufficiente. L'intera linea di collegamento deve essere schermata e collegata a terra. I conduttori RD+/RD- e TD+/TD- devono essere uniti a coppie. Per il collegamento, utilizzare cavi CAT 5.

### 7.2.5 BUS OUT nel BCL 508i

Per la realizzazione di una rete Ethernet con più utenze nella topologia lineare, il BCL 508*i* mette a disposizione un'ulteriore interfaccia Ethernet. L'utilizzo di questa interfaccia riduce drasticamente i lavori di cablaggio, perché solo il primo BCL 508*i* necessita di un collegamento diretto con lo switch, attraverso il quale può comunicare con l'host. Tutti gli altri BCL 508*i* vengono collegati in serie al primo BCL 508*i*, vedi figura 7.7.

| BUS OUT (presa a 4 poli con codifica D) |             |      |                                                            |  |
|-----------------------------------------|-------------|------|------------------------------------------------------------|--|
| BUS OUT                                 | Pin         | Nome | Note                                                       |  |
| RD+                                     | 1           | TD+  | Transmit Data +                                            |  |
| TD+ 1 0 0 3 TD-                         | 2           | RD+  | Receive Data +                                             |  |
|                                         | 3           | TD-  | Transmit Data -                                            |  |
| $\circ$                                 | 4           | RD-  | Receive Data -                                             |  |
| 4<br>RD-<br>Presa M12<br>(codifica D)   | Filettatura | FE   | Collegamento per messa a terra fun-<br>zionale (involucro) |  |

Tabella 7.5: Segnali dei contatti del connettore BUS OUT

Per la connessione di due BCL 508i è preferibile utilizzare i cavi confezionati "KB ET - ... - SSA", vedi tabella 13.8 «Cavo di collegamento del bus per il BCL 508i» a pagina 141.

In caso di utilizzo di cavi confezionati in sede, rispettare il seguente avviso:

# )

Attenzione ad una schermatura sufficiente. L'intera linea di collegamento deve essere schermata e collegata a terra. I conduttori di segnali devono essere uniti a coppie. Per il collegamento, utilizzare cavi CAT 5.

### Avviso!

Avviso!

Per il BCL 508i come apparecchio stand alone o come ultima utenza in una topologia lineare non è necessaria una terminazione sulla presa BUS OUT!

### 7.3 Topologie Ethernet

Il BCL 508*i* può essere fatto funzionare come apparecchio singolo (stand alone) in una topologia Ethernet a stella con un indirizzo IP individuale.

L'indirizzo IP può essere impostato in modo fisso dal display oppure tramite lo strumento webConfig o anche in modo dinamico attraverso un server DHCP.

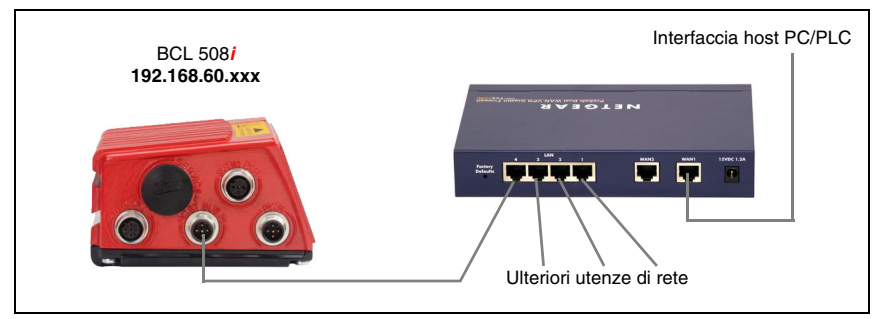

Figura 7.6: Ethernet nella topologia a stella

L'evoluzione innovativa del BCL 508*i* con funzionalità switch integrata offre la possibilità di collegare in rete vari lettori di codici a barre del tipo BCL 508*i*. Pertanto oltre alla classica "topologia a stella" è anche possibile una "topologia lineare".

In questo modo il cablaggio della rete diventa semplice ed economico, in quanto il collegamento di rete viene portato semplicemente da uno slave al successivo.

La lunghezza massima di un segmento (collegamento del hub con l'ultima utenza) è limitata a 100m.

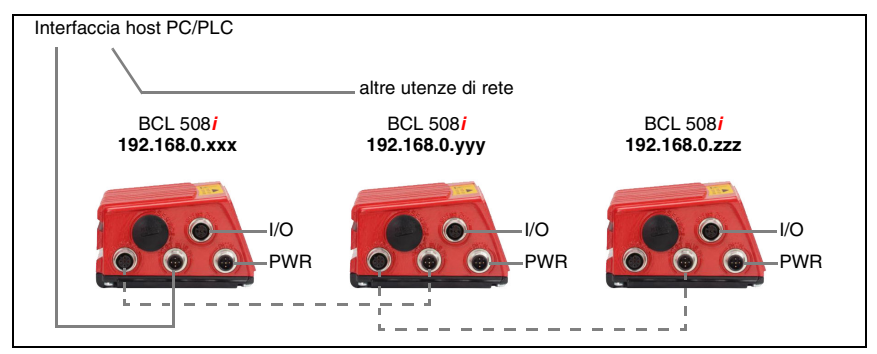

Figura 7.7: Ethernet nella topologia lineare

Possono essere collegati in rete fino a 254 lettori di codici a barre. A tale scopo ad ogni BCL 508*i* partecipante viene assegnato, tramite il display e il pannello di comando ovvero lo strumento webConfig, il rispettivo indirizzo di rete che deve assegnare l'amministratore di rete. Alternativamente il BCL 508*i* può anche essere configurato come client DHCP e in seguito ricevere il proprio indirizzo automaticamente da un server DHCP.

Per indicazioni sulle operazioni di configurazione necessarie, consultare il capitolo 10.

### 7.3.1 Cablaggio Ethernet

Per il cablaggio è consigliabile usare un cavo Ethernet Cat. 5.

Per il collegamento al BCL 508*i* è disponibile un adattatore "KDS ET M12 / RJ 45 W - 4P", nel quale possono essere inseriti i cavi di rete standard.

Se non vengono impiegati cavi di rete standard (ad es. a causa di un tipo di protezione IP... mancante), sul lato del BCL 508*i* possono essere utilizzati i cavi "KB ET - ... - SA" confezionabili in proprio, vedi tabella 13.8 «Cavo di collegamento del bus per il BCL 508i» a pagina 141.

Il collegamento tra i singoli apparecchi BCL 508*i* in una topologia lineare viene effettuato con il cavo "KB ET - ... - SSA", vedi tabella 13.8 «Cavo di collegamento del bus per il BCL 508i» a pagina 141.

Naturalmente è possibile confezionare il cavo in proprio se la lunghezza di cavo necessaria non può essere fornita. In tal caso è necessario assicurare che **TD**+ sulla spina M12 venga ogni volta collegato con **RD**+ sulla spina J-45 e che **TD- sulla spina** M12 venga collegato con **RD**- sulla spina RJ-45 ecc.

# S

#### Avviso!

Utilizzare le spine/prese raccomandate o i cavi confezionati (vedi capitolo 13 «Elenco dei tipi e degli accessori»).

### 7.4 Lunghezza delle linee e schermo

Se Attenzione alle seguenti lunghezze massime delle linee e tipi di schermatura:

| Collegamento                            | Interfac-<br>cia | Lunghezza max. della linea                                                                                                    | Schermo                                          |
|-----------------------------------------|------------------|----------------------------------------------------------------------------------------------------|--------------------------------------------------|
| BCL – assistenza                        | USB              | 3m                                                                                                    | Schermo obbligatorio<br>secondo la specifica USB |
| BCL – Host                              | Ethernet         | 100m                                                                                                    | Schermo obbligatorio                             |
| Rete dal primo<br>BCL all'ultimo<br>BCL | Ethernet         | La max lunghezza di segmento<br>non deve superare i 100m con<br>10Base-T twisted pair<br>(almeno Cat. 3) e 100Base-TX<br>twisted pair (almeno Cat. 5) | Schermo obbligatorio                             |
| BCL –<br>alimentatore                   |                  | 30m                                                                                                    | Non necessario                                   |
| Ingresso di<br>commutazione             |                  | 10m                                                                                                    | Non necessario                                   |
| Uscita di<br>commutazione               |                  | 10m                                                                                                    | Non necessario                                   |

Tabella 7.6: Lunghezza delle linee e schermo

### 8 Display e pannello di controllo

### 8.1 Struttura del pannello di controllo

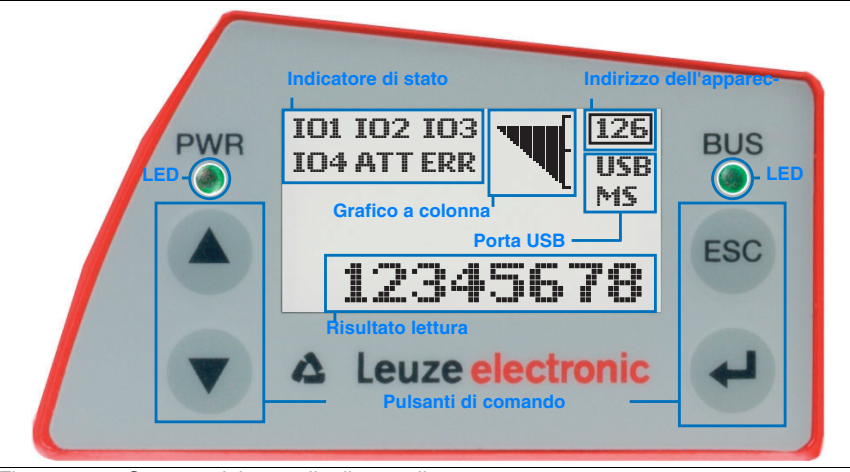

Figura 8.1: Struttura del pannello di controllo

### 8.2 Indicatori di stato e comando

#### 8.2.1 Indicatori nel display

#### Indicatori di stato degli ingressi ed uscite di commutazione

- IO1 Ingresso o uscita di commutazione 1 attivo (funzione a seconda della parametrizzazione). Impostazione predefinita: ingresso di commutazione con funzione «Attivazione porta di lettura»
- IO2 Ingresso o uscita di commutazione 2 attivo (funzione a seconda della parametrizzazione). Impostazione predefinita: Ingresso con funzione «Teach In»
- IO3 Ingresso o uscita di commutazione 3 attivo (funzione a seconda della parametrizzazione). Impostazione predefinita: ingresso di commutazione con funzione «Attivazione porta di lettura»
- IO4 Ingresso o uscita di commutazione 4 attivo (funzione a seconda della parametrizzazione). Impostazione predefinita: uscita di commutazione con funzione «No Read»
- ATT Avvertimento (Attention)
- ERR Errore interno dell'apparecchio (Error) -> l'apparecchio deve essere inviato al costruttore

#### Indicazione di stato della porta USB

- **USB** II BCL 508*i* è collegato ad un PC mediante la porta USB.
- MS Alla porta USB del BCL 508*i* è collegata correttamente una memoria dei parametri esterna.

#### Risultato lettura

Viene rappresentata l'informazione letta del codice a barre.

#### Indirizzo dell'apparecchio

Questa indicazione nel BCL 508*i* non ha alcun significato. Per la visualizzazione dei dati di rete esiste una voce di menu separata.

### 8.2.2 Indicatori di stato a LED

| LED P    | 'WR                |                                                                  |
|----------|--------------------|------------------------------------------------------------------|
| PWR      | Spento             | Apparecchio OFF                                                  |
|          |                    |                                                                  |
| PWR      | Lampeggiante verde | Apparecchio OK, fase di inizializzazione                         |
|          |                    | <ul> <li>Nessuna lettura del codice a barre possibile</li> </ul> |
|          |                    | - Tensione collegata                                             |
|          |                    | - Autotest in corso                                              |
|          |                    | - Inizializzazione in corso                                      |
| PWR      |                    |                                                                  |
| 0        | Acceso verde       | Apparecchio OK                                                   |
| •        |                    | - Lettura del codice a barre possibile                           |
|          |                    | - Autotest concluso correttamente                                |
|          |                    | - Monitoraggio apparecchio attivo                                |
| PWB      |                    |                                                                  |
| 0        | Acceso arancione   | Modalità di assistenza                                           |
| •        |                    | - Lettura del codice a barre possibile                           |
|          |                    | - Configurazione tramite l'interfaccia di manutenzione USB       |
|          |                    | - Configurazione tramite il display                              |
|          |                    | - Nessun dato sull'interfaccia host                              |
|          |                    |                                                                  |
|          | Lampeggiante rosso | Apparecchio OK, avvertimento impostato                           |
| <b>.</b> |                    | - Lettura del codice a barre possibile                           |
|          |                    | - Anomalia temporanea di funzionamento                           |
|          |                    | F                                                                |
|          | Acceso rosso       | Errore dell'apparecchio / Abilitazione dei parametri             |
| -        |                    | - Nessuna lettura del codice a barre possibile                   |

| LED E      | BUS                 |                                                                                                    |
|------------|---------------------|----------------------------------------------------------------------------------------------------|
| BUS<br>O   | Spento              | Tensione di alimentazione assente<br>- Nessuna comunicazione possibile<br>- Protocolli Ethernet non abilitati                                                            |
| BŲS<br>- • | Lampeggiante verde  | Inizializzazione<br>- Del BCL 508 <i>i</i> , attivazione della comunicazione                                                                                             |
| BUS        | Verde, cost. acceso | Funzionamento OK<br>- Esercizio della rete ok<br>- Collegamento e comunicazione con l'host instaurati                                                                    |
| BUS        | Lampeggiante rosso  | <ul> <li>Errore di comunicazione</li> <li>Errore di collegamento temporaneo</li> <li>Quando era attivo il DHCP non è stato possibile ottenere alcun indirizzo</li> </ul> |
| BUS        | Rosso, cost. acceso | Errore di rete<br>- Errore di rete<br>- Nessun collegamento instaurato<br>- Nessuna comunicazione possibile                                                              |

### 8.2.3 Pulsanti di comando

|     | Su    | Navigazione verso l'alto / di lato.                                        |
|-----|-------|----------------------------------------------------------------------------|
|     | Giù   | Navigazione verso il basso / di lato.                                      |
| ESC | ESC   | Uscita dalla voce di menu.                                                 |
| ł   | ENTER | Conferma/immissione del valore, passaggio ad un altro<br>livello del menu. |

#### Navigazione nei menu

I menu di un livello vengono selezionati con i tasti su/giù ( ). La voce di menu selezionata viene attivata con il tasto di conferma ( ). Premendo il tasto di ritorno ( ) si passa al livello immediatamente superiore dei menu. Premendo uno dei tasti si attiva l'illuminazione del display per 10min.

#### Impostazione di valori

Se è possibile immettere valori, il display assume il seguente aspetto:

Il valore desiderato si imposta con i tasti (▲) e . Un'immissione erronea può essere corretta selezionando <-I e premendo (...).

Selezionare quindi save con i tasti Av e salvare il valore impostato premendo A.

#### Selezione di opzioni

Se è possibile selezionare un'opzione, il display assume il seguente aspetto:

| o Șpento           |   |       |      |
|--------------------|---|-------|------|
| Acceso<br>Standard |   | Unità | mis. |
| Spento             | I |       |      |
| spento             | 1 | 1     |      |

L'opzione desiderata si seleziona con i tasti ( ). L'opzione viene attivata premendo .

### 8.3 Descrizione dei menu

Collegando il lettore di codici a barre alla tensione, per qualche secondo compare la maschera iniziale. Poi il display passa a visualizzare la finestra di lettura del codice a barre con tutte le informazioni di stato.

#### 8.3.1 I menu principali

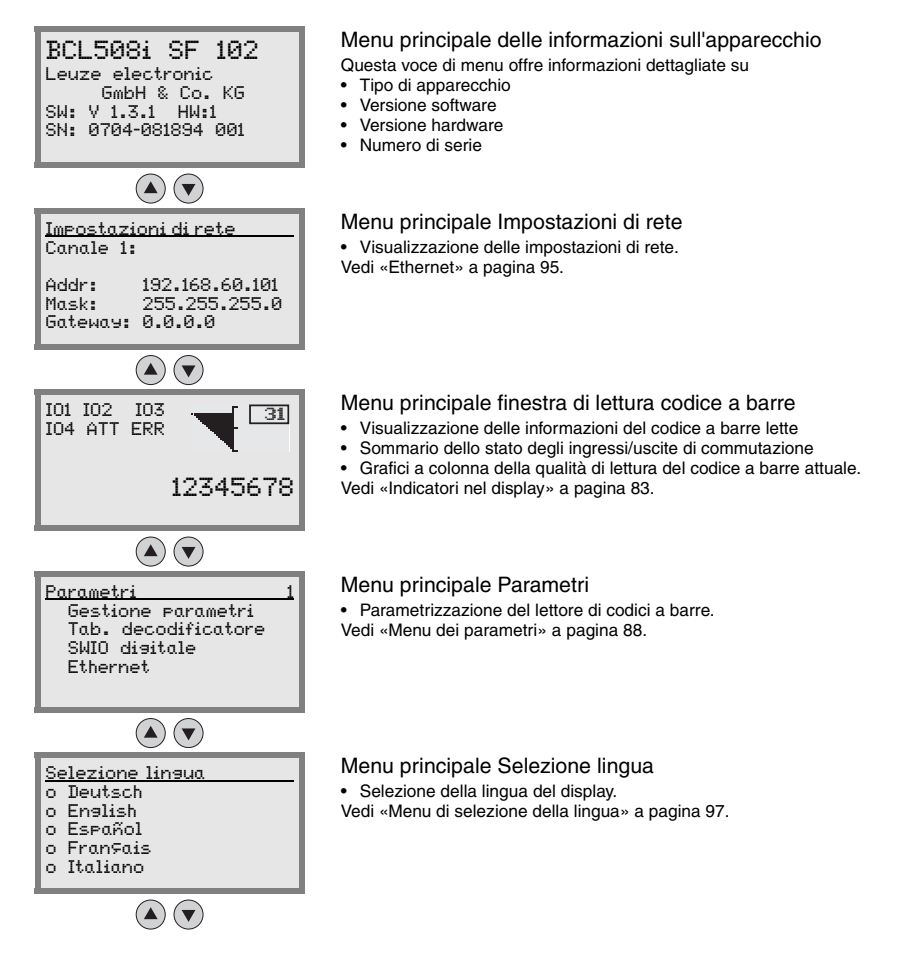

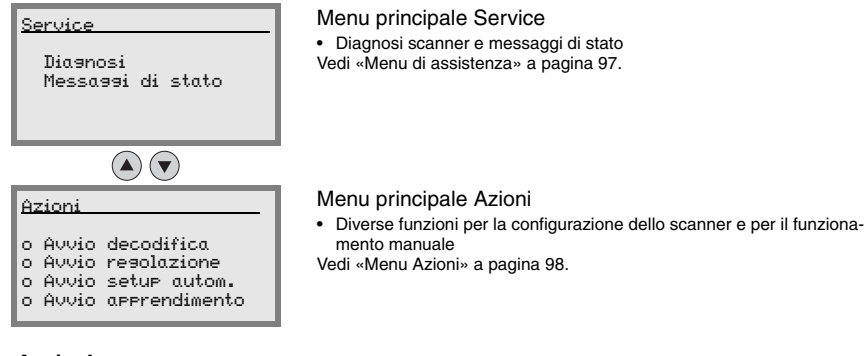

#### Avviso!

Nella copertina a tergo del presente manuale si trova una pagina doppia contenente l'intera struttura del menu. Le voci di menu sono descritte brevemente li.

Il display offre solo possibilità di configurazione limitate. I parametri impostabili sono descritti nel capitolo 8.3.

Tutte le possibilità di configurazione sono offerte solo dal webConfig Tool che è autoesplicativo. L'utilizzo del webConfig Tool è descritto nel capitolo 9. Avvertenze sulla messa in servizio mediante il webConfig Tool si trovano nel capitolo 10.

#### 8.3.2 Menu dei parametri

#### Gestione parametri

Il sottomenu Gestione parametri serve ad interdire e ad abilitare l'immissione di parametri sul display ed a ripristinare i valori predefiniti.

| Livello 3                 | Livello 4 | Livello 5 | Opzione di selezione / possibilità di impostazione<br>Descrizione                                                                                                    | Standard |
|---------------------------|-----------|-----------|----------------------------------------------------------------------------------------------------|----------|
| Abilitazione<br>parametri |           |           | OFF/ON<br>L'impostazione standard (OFF) protegge dalla modifica<br>accidentale dei parametri.<br>Con abilitazione dei parametri attivata (ON) è possibile<br>modificare manualmente i parametri. | OFF      |
|                           |           |           |                                                                                                    |          |
| Param. su val.<br>predef. |           |           | Premendo il tasto di conferma (a) dopo la selezione di Para-<br>metri su valore predefinito, vengono ripristinati tutti i para-<br>metri predefiniti senza ulteriore richiesta di conferma.      |          |
|                           |           |           | Come lingua del display viene impostato l'inglese.                                                                                                    |          |

Tabella 8.1: Sottomenu Gestione parametri

#### Tabella decodificatore

Nel sottomenu Tab. decodificatore si possono definire 4 diverse definizioni del tipo di codice. Per poter essere decodificati, i codici a barre letti devono corrispondere ad una di queste definizioni.

| Livello 3             | Livello 4                        | Livello 5           | Opzione di selezione / possibilità di<br>impostazione                                                                                                    | Standard  |
|-----------------------|----------------------------------|---------------------|----------------------------------------------------------------------------------------------------|-----------|
|                       |                                  |                     | Descrizione                                                                                                    |           |
| Numero                |                                  |                     | Valore da 0 a 64                                                                                                    | 1         |
| max. eti-<br>chette   |                                  |                     | Questo valore indica il numero mas-<br>simo di etichette da rilevare per porta<br>di lettura.                                                                                                    |           |
| Decodifica-<br>tore 1 | Simbologia<br>(tipo di codifica) |                     | Nessun codice<br>Code 2/5 interleaved<br>Code 39<br>Code 32<br>Code UPC<br>Code EAN<br>Code 128<br>EAN Addendum<br>Codabar<br>Code 93<br>RSS 14<br>RSS Limited<br>RSS Limited<br>RSS Expanded<br>Se l'impostazione è Nessun codice, il<br>decodificatore attuale e tutti quelli a<br>valle vengono disattivati. | Code 2/5i |
|                       | Numero di cifre                  | Modalità intervallo | Spento/Acceso                                                                                                    | Spento    |
|                       |                                  |                     | ,<br>zioni 1 e 2 definiscono un intervallo di<br>numeri di caratteri da leggere.                                                                                                    |           |
|                       |                                  | Numero di cifre 1   | Da 0 a 64 caratteri                                                                                                    | 10        |
|                       |                                  |                     | Primo numero di cifre decodificabile o limite inferiore dell'intervallo.                                                                                                    |           |
|                       |                                  | Numero di cifre 2   | Da 0 a 64 caratteri                                                                                                    | 0         |
|                       |                                  |                     | Secondo numero di cifre decodifica-<br>bile o limite superiore dell'intervallo.                                                                                                    |           |
|                       |                                  | Numero di cifre 3   | Da 0 a 64 caratteri                                                                                                    | 0         |
|                       |                                  |                     | Terzo numero di cifre decodificabile.                                                                                                    |           |
|                       |                                  | Numero di cifre 4   | Da 0 a 64 caratteri                                                                                                    | 0         |
|                       |                                  |                     | Quarto numero di cifre decodificabile.                                                                                                    |           |
|                       |                                  | Numero di cifre 5   | Da 0 a 64 caratteri                                                                                                    | 0         |
|                       |                                  |                     | Quinto numero di cifre decodificabile.                                                                                                    |           |
|                       | Sicurezza lettura                |                     | Valore da 2 a 100                                                                                                    | 4         |
|                       |                                  |                     | Numero necessario di scansioni per<br>riconoscere con sicurezza un'eti-<br>chetta.                                                                                                    |           |

| Tabella 8.2: | Sottomenu | Tabella | decodificatore |
|--------------|-----------|---------|----------------|
| Tabella 8.2: | Sottomenu | Tabella | decodificatore |

| Livello 3   | Livello 4              | Livello 5           | Opzione di selezione / possibilità di<br>impostazione                                                                                                    | Standard |
|-------------|------------------------|---------------------|----------------------------------------------------------------------------------------------------|----------|
|             |                        |                     | Descrizione                                                                                                    |          |
|             | Metodo cifre di contr. |                     | Standard<br>Nessun controllo<br>A seconda della simbologia (tipo di<br>codice) scelta per il decodificatore, qui<br>si possono selezionare altri metodi di<br>calcolo.                                         | Standard |
|             |                        |                     | Metodo cifre di controllo adottato nella decodifica del codice a barre letto.                                                                                                    |          |
|             |                        |                     | Con Standard si adotta il metodo cifre<br>di controllo previsto per il tipo di<br>codice selezionato.                                                                                                    |          |
|             | Trasm. cifre di contr. |                     | Standard<br>Non standard<br>Indica se la cifra di controllo viene tra-<br>smessa. Standard significa che la tra-<br>smissione corrisponde allo standard<br>previsto per il tipo di codice corrispon-<br>dente. | Standard |
| Decodifica- | Simbologia             |                     | Come decodificatore 1                                                                                                    | Code 39  |
| tore 2      | Numero di cifre        | Modalità intervallo | Spento/Acceso                                                                                                    | Acceso   |
|             |                        | Numero di cifre 1   | Da 0 a 64 caratteri                                                                                                    | 4        |
|             |                        | Numero di cifre 2   | Da 0 a 64 caratteri                                                                                                    | 30       |
|             |                        | Numero di cifre 3   | Da 0 a 64 caratteri                                                                                                    | 0        |
|             |                        | Numero di cifre 4   | Da 0 a 64 caratteri                                                                                                    | 0        |
|             |                        | Numero di cifre 5   | Da 0 a 64 caratteri                                                                                                    | 0        |
|             | Sicurezza lettura      |                     | Valore da 2 a 100                                                                                                    | 4        |
|             | Metodo cifre di contr. |                     | Come decodificatore 1                                                                                                    | Standard |
|             | Trasm. cifre di contr. |                     | Come decodificatore 1                                                                                                    | Standard |
| Decodifica- | Simbologia             |                     | Come decodificatore 1                                                                                                    | Code 128 |
| tore 3      | Numero di cifre        | Modalità intervallo | Spento/Acceso                                                                                                    | Acceso   |
|             |                        | Numero di cifre 1   | Da 0 a 64 caratteri                                                                                                    | 4        |
|             |                        | Numero di cifre 2   | Da 0 a 64 caratteri                                                                                                    | 63       |
|             |                        | Numero di cifre 3   | Da 0 a 64 caratteri                                                                                                    | 0        |
|             |                        | Numero di cifre 4   | Da 0 a 64 caratteri                                                                                                    | 0        |
|             |                        | Numero di cifre 5   | Da 0 a 64 caratteri                                                                                                    | 0        |
|             | Sicurezza lettura      |                     | Valore da 2 a 100                                                                                                    | 4        |
|             | Metodo cifre di contr. |                     | Come decodificatore 1                                                                                                    | Standard |
|             | Trasm. cifre di contr. |                     | Come decodificatore 1                                                                                                    | Standard |

#### Tabella 8.2: Sottomenu Tabella decodificatore

| Livello 3   | Livello 4              | Livello 5           | Opzione di selezione / possibilità di<br>impostazione<br>Descrizione | Standard |
|-------------|------------------------|---------------------|----------------------------------------------------------------------|----------|
| Decodifica- | Simbologia             |                     | Come decodificatore 1                                                | Code UPC |
| tore 4      | Numero di cifre        | Modalità intervallo | Spento/Acceso                                                        | Spento   |
|             |                        | Numero di cifre 1   | Da 0 a 64 caratteri                                                  | 8        |
|             |                        | Numero di cifre 2   | Da 0 a 64 caratteri                                                  | 0        |
|             |                        | Numero di cifre 3   | Da 0 a 64 caratteri                                                  | 0        |
|             |                        | Numero di cifre 4   | Da 0 a 64 caratteri                                                  | 0        |
|             |                        | Numero di cifre 5   | Da 0 a 64 caratteri                                                  | 0        |
|             | Sicurezza lettura      |                     | Valore da 2 a 100                                                    | 4        |
|             | Metodo cifre di contr. |                     | Come decodificatore 1                                                | Standard |
|             | Trasm. cifre di contr. |                     | Come decodificatore 1                                                | Standard |

| Tabella 8.2: | Sottomenu | Tabella | decodificatore |
|--------------|-----------|---------|----------------|
|              |           |         |                |

### SWIO digitale

Nel sottomenu SWIO disitale si configurano i 4 ingressi/uscite di commutazione del BCL 508*i*.

| Livello 3  | Livello 4    | Livello 5              | Opzione di selezione / possibilità di<br>impostazione<br><i>Descrizione</i>                                                                                                    | Standard                          |
|------------|--------------|------------------------|----------------------------------------------------------------------------------------------------|-----------------------------------|
| Ingr./usc. | Modalità I/O |                        | Ingresso / Uscita / Passivo                                                                                                    | Ingresso                          |
| commut. 1  |              |                        | Definisce la funzione dell'ingresso/<br>uscita di commutazione 1.                                                                                                    |                                   |
|            |              |                        | Con Passivo il collegamento è su 0V<br>se il parametro Invertito è su OFF e<br>su +UB se il parametro Invertito è su<br>On.                                                                                      |                                   |
|            | Ingresso di  | Invertito              | Spento/Acceso                                                                                                    | Spento                            |
|            | commut.      |                        | Spento = attivazione della funzione<br>dell'ingresso di commutazione con<br>livello High sull'ingresso di commuta-<br>zione                                                                                      |                                   |
|            |              |                        | Acceso = attivazione della funzione<br>dell'ingresso di commutazione con<br>livello Low sull'ingresso di commuta-<br>zione                                                                                       |                                   |
|            |              | Tempo soppr. rimbalzi  | Valore da 0 a 1000                                                                                                    | 5                                 |
|            |              |                        | Tempo in millisecondi per il quale il<br>segnale di ingresso deve essere<br>applicato stabilmente.                                                                                                    |                                   |
|            |              | Ritardo di accensione  | Valore da 0 a 65535                                                                                                    | 0                                 |
|            |              |                        | Tempo in millisecondi tra la fine del<br>tempo di soppressione rimbalzi e<br>l'attivazione della funzione configu-<br>rata sotto.                                                                                |                                   |
|            |              | Durata dell'impulso    | Valore da 0 a 65535                                                                                                    | 0                                 |
|            |              |                        | Durata minima di attivazione in milli-<br>secondi per la funzione configurata<br>sotto.                                                                                                    |                                   |
|            |              | Ritardo di spegnimento | Valore da 0 a 65535                                                                                                    | 0                                 |
|            |              |                        | Tempo in millisecondi per il quale la<br>funzione configurata sotto deve<br>restare attivata dopo la disattivazione<br>del segnale all'ingresso di commuta-<br>zione ed il termine della durata<br>dell'impulso. |                                   |
|            |              | Funzione               | Nessuna funz. BCL500i<br>Avvio/arresto porta di lettura<br>Arresto porta di lettura<br>Avvio porta di lettura<br>Apprendimento codice di riferimento<br>Avvio/arresto autoconfig                                 | Avvio/arresto<br>porta di lettura |
|            |              |                        | La funzione qui impostata viene ese-<br>guita all'attivazione dell'ingresso di<br>commutazione.                                                                                                    |                                   |

#### Tabella 8.3: Sottomenu SWIO digitale

| Livello 3 | Livello 4            | Livello 5              | Opzione di selezione / possibilità di<br>impostazione<br>Descrizione                                                                                                    | Standard         |
|-----------|----------------------|------------------------|----------------------------------------------------------------------------------------------------|------------------|
|           | Uscita di<br>commut. | Invertito              | Spento/Acceso<br>Spento = uscita di commutazione<br>attivato con livello High                                                                                                    | Spento           |
|           |                      |                        | attivata con livello Low                                                                                                    |                  |
|           |                      | Ritardo del segnale    | Valore da 0 a 65535<br>Tempo in millisecondi tra la funzione<br>di attivazione e l'intervento dell'uscita<br>di commutazione.                                                                                                    | 0                |
|           |                      | Durata dell'impulso    | Valore da 0 a 65535                                                                                                    | 400              |
|           |                      |                        | Tempo di attivazione dell'uscita di<br>commutazione in millisecondi. Se la<br>Durata dell'impulso è settata su 0,<br>l'uscita di commutazione si attiva con<br>la Funzione di attivazione e si disat-<br>tiva con la Funzione di disattivazione.                                                                                                    |                  |
|           |                      |                        | Se la Durata dell'impulso è maggiore<br>di 0, la Funzione di disattivazione<br>non ha alcun effetto.                                                                                                    |                  |
|           |                      | Funz. attivazione 1    | Nessuna funzione<br>Inizio porta lettura<br>Fine porta lettura<br>Confronto codice riferimento positivo<br>1<br>Confronto codice riferimento nega-<br>tivo 1<br>Risultato di lettura valido<br>Apparecchio pronto<br>Apparecchio pronto<br>Apparecchio non pronto<br>Trasmissione dati attiva<br>Trasmissione dati attiva<br>AutoControl buona qualità<br>AutoControl buona qualità<br>AutoControl buona qualità<br>Riflettore rilevato<br>Riflettore rilevato<br>Evento esterno, fronte positivo<br>Evento esterno, fronte negativo<br>Apparecchio attivo<br>Apparecchio attivo<br>Apparecchio attivo<br>Apparecchio tand-by<br>Nessun errore apparecchio<br>Errore apparecchio<br>Confronto codice riferimento positivo<br>2<br>Confronto codice riferimento nega-<br>tivo 2<br>La funzione qui impostata indica<br>l'evento che attiva l'uscita di commu- | Nessuna funzione |
|           |                      | Funz. disattivazione 1 | Opzioni di selezione: si veda Fun-<br>zione di attivazione 1                                                                                                    | Nessuna funzione |
|           |                      |                        | La funzione qui impostata indica<br>l'evento che disattiva l'uscita di com-<br>mutazione.                                                                                                    |                  |

| Livello 3  | Livello 4    | Livello 5              | Opzione di selezione / possibilità di<br>impostazione<br><i>Descrizione</i> | Standard                          |
|------------|--------------|------------------------|-----------------------------------------------------------------------------|-----------------------------------|
| Ingr./usc. | Modalità I/O |                        | Ingresso / Uscita / Passivo                                                 | Uscita                            |
| commut. 2  | Ingresso di  | Invertito              | Spento/Acceso                                                               | Spento                            |
|            | commut.      | Tempo soppr. rimbalzi  | Valore da 0 a 1000                                                          | 5                                 |
|            |              | Ritardo di accensione  | Valore da 0 a 65535                                                         | 0                                 |
|            |              | Durata dell'impulso    | Valore da 0 a 65535                                                         | 0                                 |
|            |              | Ritardo di spegnimento | Valore da 0 a 65535                                                         | 0                                 |
|            |              | Funzione               | Si veda Ingr./usc. di commutazione 1                                        | Nessuna funzione                  |
|            | Uscita di    | Invertito              | Spento/Acceso                                                               | Spento                            |
|            | commut.      | Ritardo del segnale    | Valore da 0 a 65535                                                         | 0                                 |
|            |              | Durata dell'impulso    | Valore da 0 a 65535                                                         | 400                               |
|            |              | Funz. attivazione 2    | Si veda Ingr./usc. di commutazione 1                                        | Risultato di lettura valido       |
|            |              | Funz. disattivazione 2 | Si veda Ingr./usc. di commutazione 1                                        | Inizio porta lettura              |
| Ingr./usc. | Modalità I/O |                        | Ingresso / Uscita / Passivo                                                 | Ingresso                          |
| commut. 3  | Ingresso di  | Invertito              | Spento/Acceso                                                               | Spento                            |
|            | commut.      | Tempo soppr. rimbalzi  | Valore da 0 a 1000                                                          | 5                                 |
|            |              | Ritardo di accensione  | Valore da 0 a 65535                                                         | 0                                 |
|            |              | Durata dell'impulso    | Valore da 0 a 65535                                                         | 0                                 |
|            |              | Ritardo di spegnimento | Valore da 0 a 65535                                                         | 0                                 |
|            |              | Funzione               | Si veda Ingr./usc. di commutazione 1                                        | Avvio/arresto<br>porta di lettura |
|            | Uscita di    | Invertito              | Spento/Acceso                                                               | Spento                            |
|            | commut.      | Ritardo del segnale    | Valore da 0 a 65535                                                         | 0                                 |
|            |              | Durata dell'impulso    | Valore da 0 a 65535                                                         | 400                               |
|            |              | Funz. attivazione 3    | Si veda Ingr./usc. di commutazione 1                                        | Nessuna funzione                  |
|            |              | Funz. disattivazione 3 | Si veda Ingr./usc. di commutazione 1                                        | Nessuna funzione                  |
| Ingr./usc. | Modalità I/O |                        | Ingresso / Uscita / Passivo                                                 | Uscita                            |
| commut. 4  | Ingresso di  | Invertito              | Spento/Acceso                                                               | Spento                            |
|            | commut.      | Tempo soppr. rimbalzi  | Valore da 0 a 1000                                                          | 5                                 |
|            |              | Ritardo di accensione  | Valore da 0 a 65535                                                         | 0                                 |
|            |              | Durata dell'impulso    | Valore da 0 a 65535                                                         | 0                                 |
|            |              | Ritardo di spegnimento | Valore da 0 a 65535                                                         | 0                                 |
|            |              | Funzione               | Si veda Ingr./usc. di commutazione 1                                        | Nessuna funzione                  |
|            | Uscita di    | Invertito              | Spento/Acceso                                                               | Spento                            |
|            | commut.      | Ritardo del segnale    | Valore da 0 a 65535                                                         | 0                                 |
|            |              | Durata dell'impulso    | Valore da 0 a 65535                                                         | 400                               |
|            |              | Funz. attivazione 4    | Si veda Ingr./usc. di commutazione 1                                        | Risultato di lettura non valido   |
|            |              | Funz. disattivazione 4 | Si veda Ingr./usc. di commutazione 1                                        | Inizio porta lettura              |

| Tabella 8.3: | Sottomenu | SWIO | digitale |
|--------------|-----------|------|----------|
|--------------|-----------|------|----------|

#### Ethernet

Nel sottomenu Ethernet si configurano le interfacce di comunicazione del BCL 508i.

| Tabella 8.4: Sottomenu Etherne | ella 8.4: | .4: Sottomenu Etherne |
|--------------------------------|-----------|-----------------------|
|--------------------------------|-----------|-----------------------|

| Livello 3               | Livello 4           | Livello 5 | Livello 6 | Opzione di selezione / possibilità di impostazione<br>Descrizione                                                                                                    | Standard        |
|-------------------------|---------------------|-----------|-----------|----------------------------------------------------------------------------------------------------|-----------------|
| Interfaccia<br>Ethernet | Indirizzo IP        |           |           | L'indirizzo IP può essere impostato su un valore<br>qualsiasi nel formato xxx.xxx.xxx.                                                                                                    | 192.168.060.101 |
|                         |                     |           |           | Normalmente l'amministratore di rete assegna l'indi-<br>rizzo IP, che deve essere impostato qui. Se è stato<br>attivato DHCP, l'impostazione fatta qui non ha effetto<br>e il BCL 508I viene impostato sui valori che riceve<br>dal server DHCP.                                                  |                 |
|                         | Gateway             |           |           | L'indirizzo gateway può essere impostato su un valore qualsiasi nel formato xxx.xxx.xxx.xxx.                                                                                                    | 000.000.000.000 |
|                         |                     |           |           | Tramite il gateway il BCL 5081 comunica con utenze<br>in altre sottoreti. Una suddivisione dell'applicazione<br>di lettura a più sottoreti è piuttosto insolita e pertanto<br>l'impostazione dell'indirizzo di gateway non ha, nella<br>maggior parte dei casi, alcuna importanza.                |                 |
|                         | Maschera<br>di rete |           |           | La maschera di rete può essere impostata su un valore qualsiasi nel formato xxx.xxx.xxx.xxx.                                                                                                    | 255.255.255.000 |
|                         |                     |           |           | Solitamente il BCL 5081 verrà impiegato in una rete<br>privata Class C e l'impostazione predefinita può<br>essere applicata senza modifiche.                                                                                                    |                 |
|                         |                     |           |           | Attenzione: Qui è possibile immettere valori qualsi-<br>asi per xxx.xxx.xxx. Tuttavia solo i valori 255 o<br>000 sono consentiti per xxx. Se vengono impostati<br>altri valori, dopo il riavvio del BCL 508i verrà emesso<br>un messaggio di errore.                                              |                 |
|                         | DHCP                |           |           | Spento/Acceso                                                                                                    | Spento          |
|                         | attivato            |           |           | Se è stato attivato il DHCP, il BCL 508i riceve le<br>impostazioni relative a indirizzo IP, gateway e<br>maschera di rete da un server DHCP. Le imposta-<br>zioni manuali fatte in alto non hanno effetto, ma<br>rimangono inalterate e hanno nuovamente effetto se<br>il DHCP viene disattivato. |                 |

| Tabella 8.4: | Sottomenu  | Ethernet |
|--------------|------------|----------|
| 1000nu 0.4.  | Contoniona | Luioniot |

| Livello 3  | Livello 4 | Livello 5       | Livello 6               | Opzione di selezione / possibilità di impostazione<br>Descrizione                                                                                                    | Standard        |
|------------|-----------|-----------------|-------------------------|----------------------------------------------------------------------------------------------------|-----------------|
| Comunica-  | TcpIP     | Attivato        |                         | Spento/Acceso                                                                                                    | Spento          |
| zione host |           |                 |                         | Viene attivata la comunicazione TCP/IP con l'host.                                                                                                    |                 |
|            |           | Modalità        |                         | Server/Client                                                                                                    | Server          |
|            |           |                 |                         | Il server imposta il BCL 508i come server TCP: Il<br>sistema host subordinante (PC / PLC come client)<br>instaura attivamente il collegamento e il BCL 508i<br>collegato attende l'instaurazione del collegamento.<br>È inoltre necessario indicare in Server TcpIP -><br>Numero di porta, su quale porta locale il BCL 508i<br>accoglie le richieste di collegamento da parte di<br>un'applicazione client (sistema host).<br>Il client imposta il BCL 508i come client TCP: Il |                 |
|            |           |                 |                         | BCL 508 <sup>1</sup> instaura attivamente il collegamento con il<br>sistema host subordinante (PC / PLC come server).<br>In Client TcpIP è inoltre necessario indicare l'indi-<br>rizzo IP del server (sistema host) e il numero di<br>porta, sulla quale il server (sistema host) accoglie un<br>collegamento. Il BCL 508 <sup>1</sup> in questo caso determina<br>quando e con chi il venga instaurato il collegamento!                                                        |                 |
|            |           | Client<br>TcpIP | Indirizzo IP            | L'indirizzo IP può essere impostato su un valore<br>qualsiasi nel formato xxx.xxx.xxx.xxx.                                                                                                    | 000.000.000.000 |
|            |           |                 |                         | L'indirizzo IP del sistema host con il quale il BCL 508i scambia dati come client TCP.                                                                                                    |                 |
|            |           |                 | Numero di<br>porta      | Il numero di porta può essere impostato su un valore qualsiasi compreso tra 0 e 65535.                                                                                                    | 10000           |
|            |           |                 |                         | Numero di porta del sistema host con il quale il BCL 508i scambia dati come client TCP.                                                                                                    |                 |
|            |           |                 | Time-out                | Il timeout può essere impostato su un valore qualsi-<br>asi compreso tra 100 e 60.000.                                                                                                    | 1000ms          |
|            |           |                 |                         | Tempo dopo il quale un'instaurazione del collega-<br>mento viene interrotta automaticamente da parte del<br>BCL 508i, se il server (sistema host) non risponde.                                                                                                    |                 |
|            |           |                 | Tempo di<br>ripetizione | Il tempo di ripetizione può essere impostato su un valore qualsiasi compreso tra 100 e 60.000.                                                                                                    | 5000ms          |
|            |           |                 |                         | Tempo dopo il quale viene nuovamente tentato di<br>instaurare il collegamento.                                                                                                    |                 |

| Livello 3 | Livello 4 | Livello 5          | Livello 6          | Opzione di selezione / possibilità di impostazione<br>Descrizione                                                                                                    | Standard        |
|-----------|-----------|--------------------|--------------------|----------------------------------------------------------------------------------------------------|-----------------|
|           |           | Server<br>TcpIP    | Numero di<br>porta | Il numero di porta può essere impostato su un valore qualsiasi compreso tra 0 e 65535.                                                                                                    | 10000           |
|           |           |                    |                    | Porta locale sulla quale il BCL 508i, in veste di ser-<br>ver TCP, accoglie richieste di collegamento di<br>un'applicazione client (sistema host).                                                                                                    |                 |
|           | UDP       | Attivato           |                    | Spento/Acceso                                                                                                    | Spento          |
|           |           |                    |                    | Attiva il protocollo UDP senza collegamento, che è<br>ad es. adatto per la trasmissione di dati di processo<br>all'host. UDP e TCP/IP possono essere utilizzati in<br>parallelo.                                                                                         |                 |
|           |           |                    |                    | Nelle applicazioni di rete con partner variabili o con<br>solo brevi invii di dati, è preferibile utilizzare l'UPD<br>come protocollo senza contatto.                                                                                                    |                 |
|           |           | Indirizzo IP       |                    | Indirizzo IP dell'host, al quale devono essere tra-<br>smessi dati. L'indirizzo IP può essere impostato su<br>un valore qualsiasi nel formato xxx.xxx.xxx.xxx.                                                                                                    | 000.000.000.000 |
|           |           |                    |                    | Di conseguenza il sistema host (PC / PLC) neces-<br>sita l'indirizzo IP impostato del BCL 508i ed il<br>numero di porta selezionato. Grazie a questa asse-<br>gnazione dei parametri viene creato un socket,<br>attraverso il quale è possibile inviare e ricevere dati. |                 |
|           |           | Numero di<br>porta |                    | Numero di porta dell'host, al quale devono essere trasmessi dati. Il numero di porta può essere impo-<br>stato su un valore qualsiasi compreso tra 0 e 65535.                                                                                                    | 10001           |

#### Tabella 8.4: Sottomenu Ethernet

#### 8.3.3 Menu di selezione della lingua

Attualmente vengono offerte 5 lingue del display:

- Tedesco
- Inglese
- Spagnolo
- Francese
- Italiano

La lingua del display e la lingua dell'interfaccia webConfig sono sincronizzate. L'impostazione sul display si ripercuote sul webConfig Tool e viceversa.

#### 8.3.4 Menu di assistenza

### Diagnosi

Questa voce di menu è riservata al personale di assistenza di Leuze electronic.

#### Messaggi di stato

Questa voce di menu è riservata al personale di assistenza di Leuze electronic.

#### 8.3.5 Menu Azioni

#### Avvio decodifica

Qui si possono eseguire singole impostazioni mediante il display.

Attivare la lettura singola con il tasto e tenere un codice a barre nel campo di lettura del BCL 508i.

Il raggio laser si attiva e compare la seguente maschera:

| Ĥ2       | zioni              | _ |
|----------|--------------------|---|
| 0        | Arresto decodifica |   |
| ZZZZZZZZ |                    |   |
|          |                    |   |

Appena il codice a barre viene riconosciuto, il raggio laser si disattiva di nuovo. Il risultato di lettura ZZZZZZZZ viene visualizzato direttamente sul display per circa 1s. Poi viene rivisualizzato il menu delle azioni.

#### Avvio regolazione

La funzione di messa a punto offre una semplice possibilità di allineare il BCL 508*i* tramite la visualizzazione della qualità di lettura.

Attivare la funzione di regolazione con il tasto e tenere un codice a barre nel campo di lettura del BCL 508i.

Dapprima il raggio laser viene attivato permanentemente per poter posizionare il codice a barre nel campo di lettura. Appena il codice a barre è stato letto, il raggio laser viene disattivato brevemente e compare la seguente maschera:

| Azioni |        |               |
|--------|--------|---------------|
| 0      | Arrest | o regolazione |
|        | xx     | ZZZZZZZZZ     |
|        |        |               |

xx Qualità di lettura in % (Scans with Info)

zzzzz: Contenuto del codice a barre decodificato.

Dopo il riconoscimento del codice a barre, il raggio laser inizia a lampeggiare.

La frequenza di lampeggio segnala otticamente la qualità di lettura. All'aumentare della frequenza di lampeggio del raggio laser, aumenta anche la qualità di lettura.

#### Avvio setup automatico

Con la funzione di setup automatico si possono impostare comodamente il tipo di codice ed il numero di cifre del Decodificatore 1.

Attivare la funzione di setup automatico con il tasto e tenere un codice a barre non noto nel raggio laser del BCL 508i.

Compare la seguente maschera:

| Azioni                 |
|------------------------|
| o Arresto setup autom. |
| XX 99 ZZZZZ            |

Vengono visualizzate le seguenti informazioni:

| 0            | 5                                                                                                    |
|--------------|----------------------------------------------------------------------------------------------------|
| εr           | Tipo del codice riconosciuto (imposta il tipo di codice del decodificatore 1)                                          |
| '01'         | 2/5 Interleaved                                                                                                    |
| <b>'02'</b>  | Code 39                                                                                                    |
| <b>'06'</b>  | UPC (A, E)                                                                                                    |
| <b>'07</b> ' | EAN                                                                                                    |
| <b>'08'</b>  | Code 128, EAN 128                                                                                                    |
| <b>'10'</b>  | EAN/UPC                                                                                                    |
| '11'         | Codabar                                                                                                    |
| 99           | Numero di cifre del codice riconosciuto (imposta il numero di cifre del<br>decodificatore 1)                           |
| ZZZZZZ:      | Contenuto dell'etichetta decodificata. È presente un $\uparrow$ se l'etichetta non è stata riconosciuta correttamente. |
|              |                                                                                                    |

#### Avvio apprendimento

Con la funzione di apprendimento si può leggere comodamente il codice di riferimento 1.

Attivare la funzione di apprendimento con il tasto et enere un codice a barre con il contenuto da memorizzare come codice di riferimento nel raggio laser del BCL 508i.

Compare la seguente maschera:

| Ĥ2 | zioni              |  |
|----|--------------------|--|
| 0  | Arresto apprendim. |  |
|    | RC13xxzzzzz        |  |

Vengono visualizzate le seguenti informazioni:

- RC13 significa che il codice di riferimento numero 1 viene messo nella RAM. Ciò viene emesso sempre.
- xx tipo di codice definito (si veda Setup automatico)
- z informazioni del codice definite (1 ... 63 caratteri)

### 8.4 Comando

Segue la descrizione dettagliata di alcuni esempi di sequenze di comando.

#### Abilitazione dei parametri

Nel funzionamento normale i parametri possono essere solo visualizzati. Per modificarli è necessario attivare la voce di menu **ON** nel menu **Abilitazione parametri**. Procedere nel modo seguente:

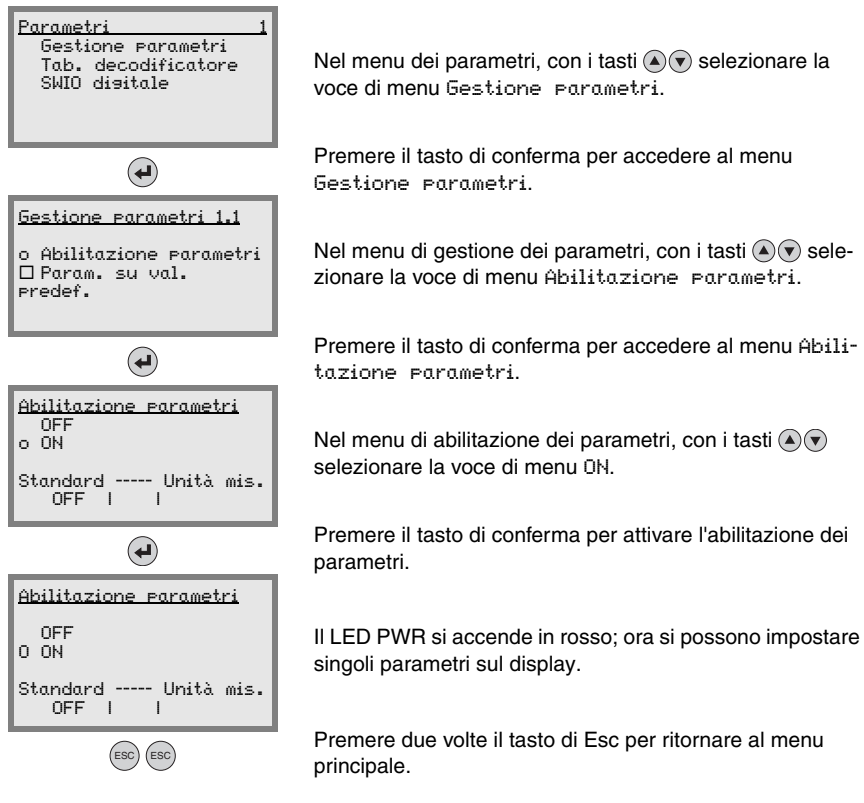

#### Configurazione della rete

Per informazioni sulla configurazione della rete vedi il capitolo «Messa in servizio e configurazione» a pagina 106.

## 9 Leuze webConfig Tool

Con il **Leuze webConfig Tool**, per la configurazione dei lettori di codici a barre della serie **BCL 500***i* viene offerta un'interfaccia utente grafica, indipendente dal sistema operativo e basata sulla tecnologia web.

Grazie all'utilizzo di HTTP come protocollo di comunicazione ed alla limitazione sul lato del client a tecnologie standard (HTML, JavaScript e AJAX), le quali sono supportate da tutti i moderni browser oggi diffusi (ad esempio **Mozilla Firefox** a partire dalla versione 1.5 o **Internet Explorer** a partire dalla versione 6.0), è possibile utilizzare **Leuze webConfig Tool** su ogni PC compatibile con Internet.

### 9.1 Collegamento della porta USB di manutenzione

Il collegamento alla porta USB di manutenzione del BCL 508*i* avviene mediante l'interfaccia USB del PC tramite uno speciale cavo USB con due connettori di tipo A/A.

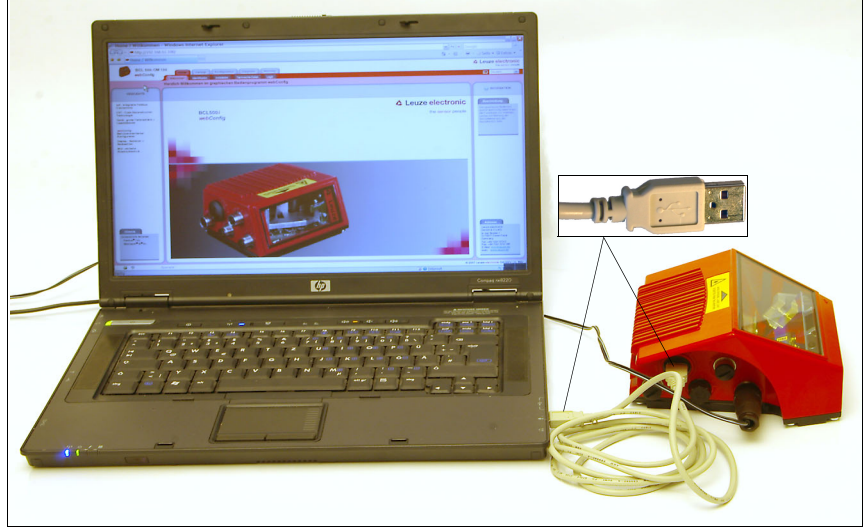

Figura 9.1: Collegamento della porta USB di manutenzione

### 9.2 Installazione del software necessario

#### 9.2.1 Presupposti del sistema

| Sistema operativo:                   | Windows 2000                                   |
|--------------------------------------|------------------------------------------------|
|                                      | Windows XP (Home Edition, Professional)        |
|                                      | Windows Vista                                  |
| Computer:                            | PC con porta USB versione 1.1 o superiore      |
| Scheda grafica:                      | Minimo 1024 x 768 pixel o risoluzione maggiore |
| Capacità necessaria del disco fisso: | Circa 10MB                                     |

#### 9.2.2 Installazione dei driver USB

Affinché il BCL 508*i* venga riconosciuto automaticamente dal PC, **il driver USB** deve essere installato **all'inizio** sul PC. A tal fine occorrono **diritti di amministratore**. Procedere eseguendo le seguenti operazioni:

- Sequence il PC con diritti di amministratore ed eseguire il login.
- Inserire il CD in dotazione del BCL 508i nel lettore CD ed avviare il programma «setup.exe».
- In alternativa è possibile scaricare il programma di setup anche dal sito Internet www.leuze.de.
- ✤ Seguire le istruzioni del programma di setup.

Al termine dell'installazione del driver USB sul desktop compare automaticamente l'icona BCL 50xi 🖏.

Per controllo: dopo il login USB corretto, nel pannello di controllo di Windows, nella classe di periferiche «Adattatori di rete», compare la periferica «Leuze electronic, USB Remote NDIS Network Device».

### 9.3 Avvio del webConfig Tool

Per avviare il **webConfig Tool** fare clic sull'icona BCL 50xi **w** presente sul desktop. Verificare che il BCL 508*i* sia collegato al PC tramite la porta USB ed all'alimentazione elettrica. In alternativa: avviare il browser installato sul PC ed immettere il seguente indirizzo: **192.168.61.100** 

Si tratta dell'indirizzo di assistenza standard di Leuze per la comunicazione con lettori di codici a barre della serie BCL 500*i*.

Leuze electronic BCL 500/ OM 100 the sensor people Home Regolazione Configurazione Diagnosi Manutenzione webConfig Italiano Y Benvenuto Identificazione Installazione Dati tecnici Login Benvenuto nel programma di controllo grafico webConfig HIGHLIGHTS INFORMATION b) - field bus connectivity. Leuze electronic integrata CRT - tecnologia di BCL500/ Il programma di controllo grafico webConfig offre tutte le ricostruzione codice the sensor people Ottica - grande definizione in profondità + larghezza del webConfig funzioni per la messa in servizio e la manutenzione dei lettori di codici a barre della campo erie BCL 500i webConfig - configurazione orientata all'utente Display - com ando + osservazione M12 - semplice tecnica di collegam ento Indirizzo Leuze electroni GmbH & Co.KG Browser supportati In der Braike 1 D-73277 Owen/Teck Firefox® 1.5+ Microsoft<sup>®</sup> IE<sup>®</sup> 6+ many Germany Tel: +49 7021 573-0 Fax: +49 7021 573-199 E-Mail: <u>info@leuze.de</u> web: <u>www.leuze.de</u> 🖌 🕹 Specialist © 2007 Leuze electronic GmbH + Co. KG

In entrambi i casi sul PC compare la seguente pagina iniziale.

Figura 9.2: Pagina iniziale del webConfig Tool

## о Л

#### Avviso!

Il webConfig Tool è contenuto completamente nel firmware del BCL 508*i*. A seconda della versione firmware, la pagina iniziale può essere diversa da quella in figura.

La rappresentazione dei singoli parametri avviene – se sensato – in una forma grafica per illustrare il significato dei parametri spesso abbastanza astratti.

In questo modo viene offerta un'interfaccia utente molto comoda ed orientata all'utente.

#### 9.4 Descrizione sommaria del webConfig Tool

Il webConfig Tool possiede 5 menu principali:

• Home

con informazioni sul BCL 508 i collegato e sull'installazione. Queste informazioni sono quelle riportate nel presente manuale.

Resolazione

per l'avviamento manuale di letture e per la regolazione del lettore di codici a barre. I risultati delle letture vengono visualizzati direttamente. In questo modo con questa voce di menu si può individuare il luogo di installazione ottimale.

- Configuratione per impostare la decodifica, la formattazione dei dati e l'emissione, gli ingressi/uscite di commutazione, i parametri di comunicazione e le interfacce, ecc.
- Diagnosi per protocollare gli eventi di avvertimento ed errore
- Manutenzione per aggiornare il firmware

L'interfaccia grafica del webConfig Tool è autoesplicativa.

#### 9.4.1 Panoramica dei moduli nel menu di configurazione

I parametri impostabili del BCL 508 i sono raggruppati in moduli nel menu di configurazione.

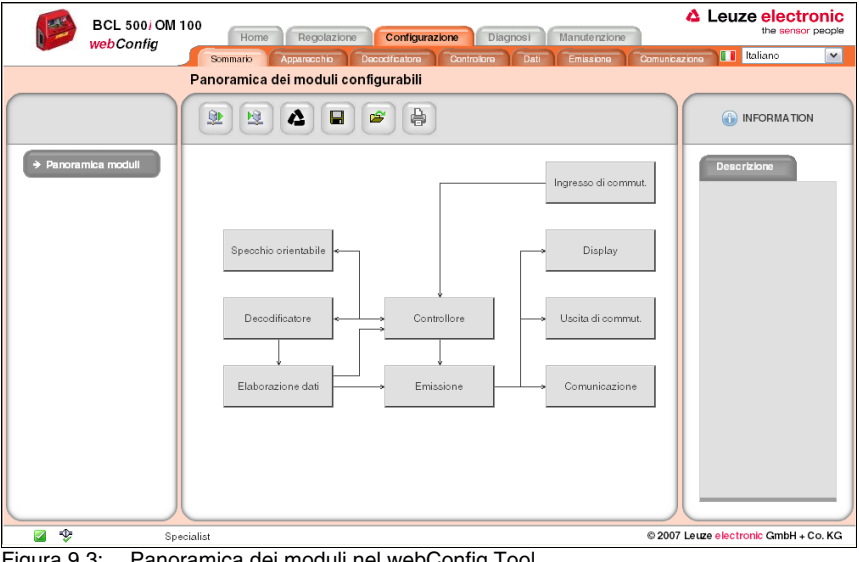

Figura 9.3: Panoramica dei moduli nel webConfig Tool

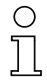

#### Avviso!

Il webConfig Tool è contenuto completamente nel firmware del BCL 508i. A seconda della versione firmware, la panoramica dei moduli può essere diversa da quella in figura.

Nella panoramica dei moduli vengono rappresentati graficamente i singoli moduli e le loro interdipendenze. La rappresentazione è sensitiva del contesto, cioè facendo clic su un modulo si accede direttamente al sottomenu corrispondente.

Panoramica dei moduli:

- Decodificatore
   Definizione di tipi di codice, proprietà del codice e numero di cifre delle etichette da decodificare
- Elaborazione dati
   Filtraggio ed elaborazione dei dati decodificati
- Emissione
   Ordinamento dei dati elaborati e confronto con codici di riferimento
- Comunicazione
   Formattazione dei dati per l'emissione attraverso le interfacce di comunicazione
- Controllore
   Attivazione/disattivazione della decodifica
- Ingresso di commut. Attivazione/disattivazione di letture
- Uscita di commut.
   Definizione di eventi che attivano/disattivano l'uscita di commutazione
- Display
   Formattazione dei dati per l'emissione sul display
- Specchio orientabile (opzionale)
   Impostazione dei parametri dello specchio orientabile
# 10 Messa in servizio e configurazione

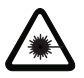

## Attenzione - laser!

Rispettare le avvertenze di sicurezza del capitolo 2!

Questo capitolo descrive i passi fondamentali di configurazione che possono essere compiuti opzionalmente mediante il webConfig Tool o il display.

#### Con il webConfig Tool

Il modo più pratico di configurazione del BCL 508*i* è utilizzare il webConfig Tool. Solo il webConfig Tool offre l'accesso a tutte le possibilità di impostazione del BCL 508*i*. Per utilizzare il webConfig Tool occorre realizzare una connessione USB tra il BCL 508*i* ed un PC/ notebook.

| C  | ) |
|----|---|
| ٦  |   |
| Ц. | ц |

#### Avviso!

Per avvertenze sull'utilizzo del webConfig Tool si veda capitolo 9 «Leuze webConfig Tool» a pagina 101

#### Con il display

Il display offre possibilità di configurazione di base del BCL 508*i*. La configurazione mediante il display è comoda se occorre configurare solo semplici compiti di lettura e non si desidera o non si può realizzare una connessione USB tra il BCL 508*i* ed un PC/notebook.

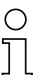

## Avviso!

Per avvertenze sull'utilizzo del display si veda capitolo 8 «Display e pannello di controllo» a pagina 83Un sommario della struttura del menu ed una guida rapida all'uso del display si trovano nelle pagine doppie all'inizio ed alla fine di questa descrizione tecnica.

## 10.1 Provvedimenti da adottare prima della messa in servizio

- Familiarizzare con il comando e la configurazione del BCL 508i.
- Prima di collegare la tensione di alimentazione ricontrollare la correttezza di tutti i collegamenti.

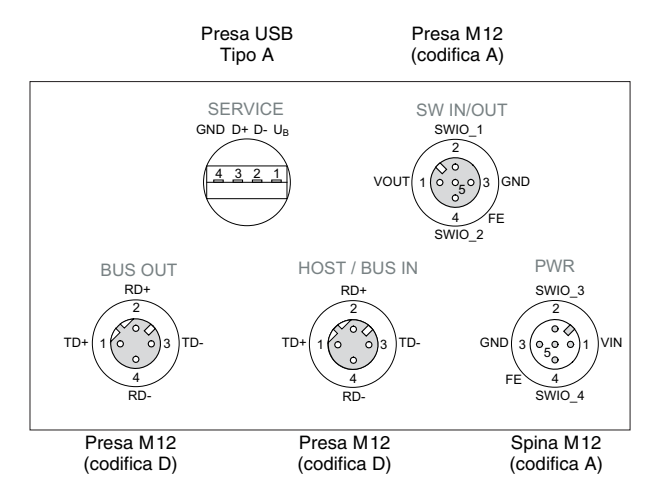

Figura 10.1: Collegamento del BCL 508i

## 10.2 Avvio dell'apparecchio

Applicare la tensione di alimentazione +10 ... 30VCC (valore tipico +24VCC); il BCL 508i si inizializza e sul display compare la finestra di lettura del codice a barre:

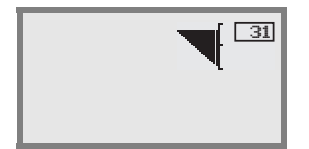

L'abilitazione dei parametri è disattivata di default e le impostazioni non possono essere modificate. Per eseguire la configurazione con il display, occorre attivare l'abilitazione dei parametri. Per avvertenze a tale riguardo si veda il capitolo «Abilitazione dei parametri» a pagina 100.

Per prima cosa è necessario impostare i parametri di comunicazione del BCL 508i.

## 10.3 Impostazione dei parametri di comunicazione

Con i parametri di comunicazione l'utente decide in che modo i dati vengano scambiati tra BCL 508*i* e sistema host, tra monitor e PC ecc..

I parametri di comunicazione sono **indipendenti** dalla topologia, nella quale viene fatta funzionare il BCL 508*i* (vedi «Topologie Ethernet» a pagina 81).

#### 10.3.1 Impostazione manuale dell'indirizzo IP

Se nel proprio sistema non è presente alcun server DHCP o se gli indirizzi IP degli apparecchi devono essere impostati in modo fisso, procedere nel modo seguente:

- Farsi dare dall'amministratore di rete i dati per l'indirizzo IP, la maschera di rete e l'indirizzo gateway del BCL 508i.
- ✤ Impostare questi valori sul BCL 508i:

#### Nel webConfig Tool

Nel menu principale, selezionare Configurazione, sottomenu Comunicazione -> Interfaccia Ethernet.

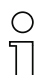

#### Avviso!

Se l'impostazione viene effettuata attraverso lo strumento webConfig, deve **obbligatoriamente** essere effettuato un riavvio del BCL 508i. Solo dopo questo riavvio l'indirizzo IP impostato viene applicato ed è attivo.

#### Oppure alternativamente sul display

Nel menu principale, con i tasti ( ) selezionare il menu dei parametri ed attivare il menu dei parametri con il tasto di conferma . Si apre la seguente maschera:

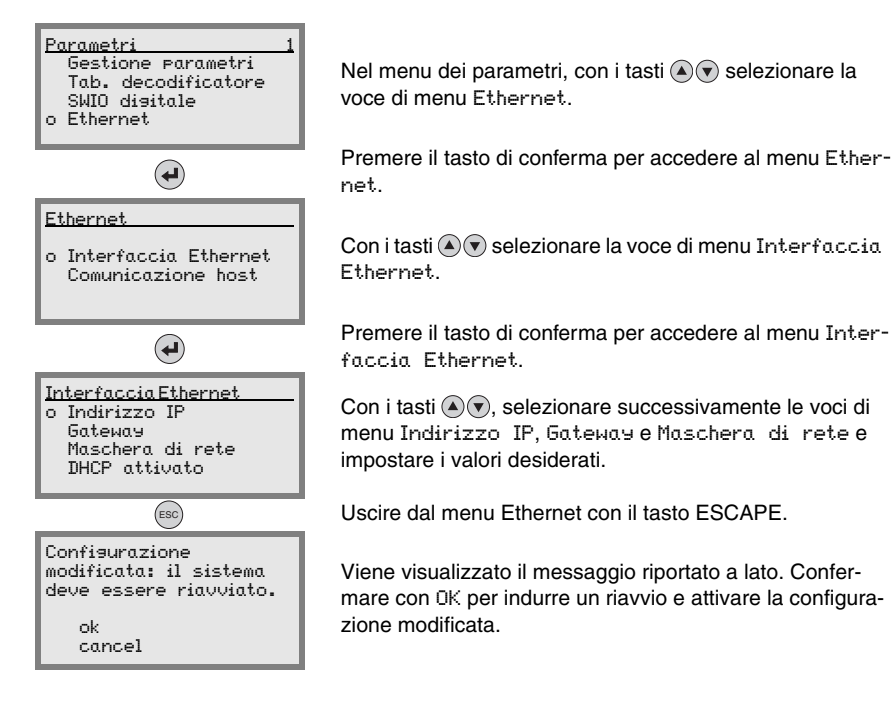

#### 10.3.2 Impostazione automatica dell'indirizzo IP

Se nel proprio sistema è presente un server DHCP, che deve essere sfruttato per l'assegnazione degli indirizzi IP, procedere come segue:

Nel menu principale, con i tasti ( ) selezionare il menu dei parametri ed attivare il menu dei parametri con il tasto di conferma (). Si apre la seguente maschera:

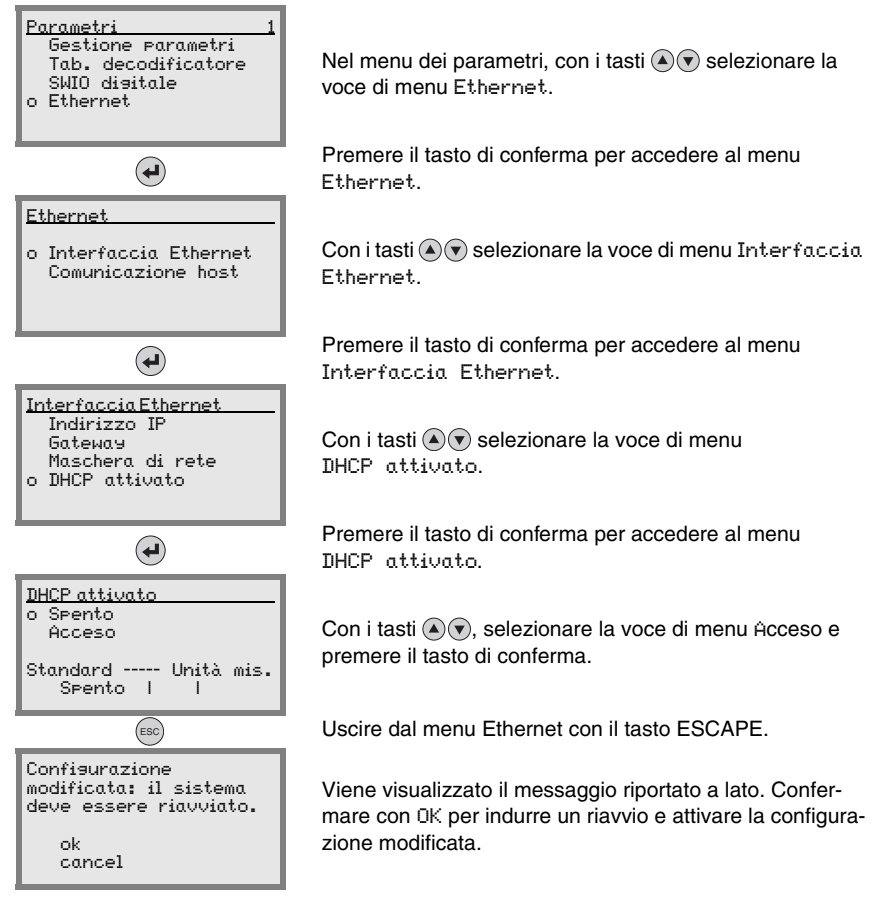

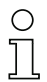

## Avviso!

Il BCL 508i risponde a comandi Ping. Un semplice test per verificare se l'assegnazione dell'indirizzo ha avuto successo, consiste nell'immettere un indirizzo IP appena configurato con un comando Ping (ad es. «ping 192.168.60.101» nella finestra della riga di comando in Windows).

## 10.3.3 Comunicazione host via Ethernet

La comunicazione host via Ethernet consente di configurare collegamenti con un sistema host esterno. È possibile utilizzare sia UDP che TCP/IP (a scelta nella modalità client o server). Il protocollo UDP senza collegamento serve in primo luogo per la trasmissione di dati di processo all'host (funzionamento monitor). Il protocollo TCP/IP orientato alla connessione può anche essere utilizzato per la trasmissione di comandi dall'host all'apparecchio. Con questa connessione, la protezione dei dati viene assicurata già dal protocollo TCP/IP.

Se per la propria applicazione si vuole utilizzare il protocollo TCP/IP, è inoltre necessario stabilire se il BCL 508*i* deve lavorare come client TCP o come server TCP.

Entrambi i protocolli possono essere attivati contemporaneamente e sfruttati in parallelo.

Informarsi presso il proprio amministratore di rete quale sia il protocollo di comunicazione che viene impiegato.

#### 10.3.4 TCP/IP

- Section Attivare il protocollo TCP/IPI
- ✤ Impostare la modalità TCP/IP del BCL 508i

Nella **modalità client TCP**, il BCL 508*i* instaura attivamente il collegamento con il sistema host subordinante (PC / PLC come server). Il BCL 508*i* necessita dall'utente l'indirizzo IP del server (sistema host) e il numero di porta, sulla quale il server (sistema host) accoglie un collegamento. Il BCL 508*i* in questo caso determina quando e con chi venga instaurato il collegamento!

✤ In un BCL 508i come client TCP, impostare inoltre i seguenti valori:

- Indirizzo IP del server TCP (normalmente il PLC/ computer host)
- Numero di porta del server TCP
- · Timeout per il tempo di attesa fino alla risposta dal server
- Tempo di ripetizione per un nuovo tentativo di comunicazione dopo un timeout

Nella **modalità server TCP**, il sistema host subordinante (PC / PLC) instaura attivamente il collegamento e il BCL 508*i* collegato attende l'instaurazione del collegamento. Lo stack TCP/IP necessita dall'utente l'informazione, su quale porta locale del BCL 508*i* (numero di porta) devono essere accolte le richieste di collegamento di un'applicazione client (sistema host). Se è presente una richiesta di collegamento e un'instaurazione del collegamento da parte del sistema host subordinante (PC / PLC come client), il BCL 508*i* (modalità server) accetta il collegamento e così i dati possono essere inviati e ricevuti.

In un BCL 508i come server TCP, impostare inoltre i seguenti valori:

Numero di porta per la comunicazione del BCL 508i con i client TCP

Le opzioni di impostazione relative si trovano:

 In webConfig: Configurazione -> Comunicazione -> Comunicazione host • Oppure alternativamente sul display:

| <u>Parametri 1</u><br>Gestione Parametri<br>Tab. decodificatore<br>SWIO disitale<br>o Ethernet | Nel menu dei parametri, con i tasti 🔊 💿 selezionare la<br>voce di menu Ethernet.                                                                         |
|------------------------------------------------------------------------------------------------|----------------------------------------------------------------------------------------------------|
| •                                                                                              | Premere il tasto di conferma per accedere al menu<br>Ethernet.                                                                                           |
| <u>Ethernet</u><br>Interfaccia Ethernet<br>o Comunicazione host                                | Con i tasti                                                                                                    |
| •                                                                                              | Premere il tasto di conferma per accedere al menu<br>Comunicazione host.                                                                                 |
| <u>Comunicazione host</u><br>o TCPIP<br>UDP                                                    | Con i tasti 🔊 💎 selezionare la voce di menu TcrIP.                                                                                                    |
|                                                                                                | Premere il tasto di conferma per accedere al menu TcFIP.                                                                                                 |
| IceIP<br>o Attivato<br>Modalità<br>Client TceIP<br>Server TceIP                                | Con i tasti (), selezionare successivamente le voci di<br>menu Attivato, Modalità e Client TCFIP oppure Server<br>TCFIP e impostare i valori desiderati. |

## 10.3.5 UDP

Il BCL 508*i* necessita dall'utente l'indirizzo IP e il numero di porta del partner di comunicazione. Di conseguenza anche il sistema host (PC / PLC) necessita ora l'indirizzo IP impostato del BCL 508*i* ed il numero di porta selezionato. Grazie a questa assegnazione dei parametri viene creato un socket, attraverso il quale è possibile inviare e ricevere dati.

- Section 2017 Attivare il protocollo UDP
- ✤ Impostare inoltre i seguenti valori:
  - Indirizzo IP del partner di comunicazione
  - Numero di porta del partner di comunicazione

Le opzioni di impostazione relative si trovano:

- In webConfig: Configurazione -> Comunicazione -> Comunicazione host
- Oppure alternativamente sul display:

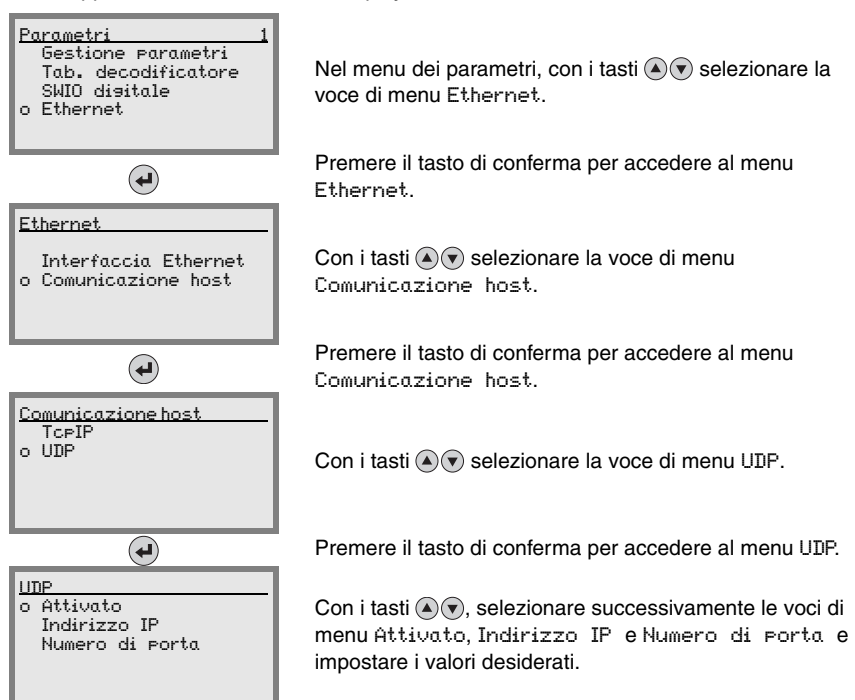

## 10.4 Altre impostazioni per il BCL 508i

Dopo la configurazione di base del modo operativo e dei parametri di comunicazione occorre eseguire altre impostazioni:

- Decodifica ed elaborazione dei dati letti
- Controllo della decodifica
- Controllo delle uscite di commutazione

### 10.4.1 Decodifica ed elaborazione dei dati letti

Il BCL 508*i* offre le seguenti possibilità:

- Impostazione del numero di etichette da decodificare per porta di lettura (0 ... 64). Ciò avviene con il parametro Numero max. etichette.
- Definizione di max. 8 tipi di codice diversi (4 diversi nella configurazione mediante il display). Le etichette corrispondenti ad un tipo di codice definito vengono decodificate. Per ogni tipo di codice si possono definire altri parametri:
  - Il tipo di codifica (Simbolosia)
  - Il Numero di cifre: o fino a 5 numeri di cifre diversi (per esempio 10, 12, 16, 20, 24) o un intervallo di numeri di cifre (Interval Modus) e fino a tre altri numeri di cifre (per esempio 2 ... 10, 12, 16, 26)
  - La Sicurezza lettura: il valore impostato indica il numero di volte in cui si deve leggere e decodificare un'etichetta con lo stesso risultato per accettare il risultato come valido.
  - Attivazione della tecnica a frammenti di codice (CRT, solo nel webConfig Tool)
  - Altre impostazioni specifiche del tipo di codice (solo nel webConfig Tool)
  - Metodo cifre di controllo utilizzato nella decodifica e tipo di Trasmissione delle cifre di controllo per l'emissione del risultato della lettura. Qui si distingue tra Standard (lo standard selezionato per il tipo di codice/simbologia selezionata) e Non standard.
- ♥ Definire almeno un tipo di codice con le impostazioni desiderate.
  - In webConfig: Configurazione -> Decodificatore
  - Oppure alternativamente sul display: Parametri -> Tab. decodificatore

#### Elaborazione dati con il webConfig Tool

Nei sottomenu Dati e Emissione del menu principale Configurazione, il webConfig Tool offre ulteriori possibilità di elaborazione dati per l'adattamento della funzionalità del BCL 508*i* al rispettivo compito di lettura:

- Filtraggio dei dati e segmentazione nel sottomenu Dati:
  - Filtraggio dati secondo grandezze caratteristiche per il trattamento di informazioni uguali dei codici a barre
  - · Segmentazione dati per distinguere tra identificatore e contenuto dei dati letti
  - Filtraggio dati secondo contenuto e/o identificatore per sopprimere l'emissione di codici a barre con determinati contenuti/identificatori
  - Controllo della completezza dei dati letti
- Ordinamento e formattazione dei dati emessi nel sottomenu Emissione:
  - Impostazione di max. 3 criteri di ordinamento diversi. Ordinamento secondo dati fisici e contenuto dei codici a barre letti.
  - · Formattazione dell'emissione dati per l'HOST.
  - Formattazione dell'emissione dati per il display.

#### 10.4.2 Controllo della decodifica

In generale la decodifica viene controllata mediante più ingressi/uscite di commutazione configurabili. Il collegamento corrispondente alle interfacce SW IN/OUT e POWER deve essere configurato come ingresso di commutazione.

Mediante un ingresso di commutazione si può:

- Avviare la decodifica
- Arrestare la decodifica
- Avviare la decodifica ed arrestarla dopo un tempo impostabile
- Leggere un codice di riferimento
- Avviare la configurazione automatica del tipo di codice (AutoConfig)
- Collegare gli apparecchi di controllo necessari (fotocellula, interruttore di prossimità, ecc.) al BCL 508i secondo le istruzioni del capitolo 7.
- Configurare gli ingressi di commutazione collegati secondo necessità, impostando prima la Modalità I/O su Ingresso e configurando poi il comportamento di commutazione:
  - In webConfig: Configurazione -> Apparecchio -> Ingressi/uscite di commutazione
  - Oppure alternativamente sul display: Parametri -> SWIO disitale -> Insr./usc. commut. 1-4

#### Avviso!

In alternativa la decodifica si può attivare con il comando online '+' e disattivare con il comando online '-'. Per ulteriori informazioni sui comandi online si veda il capitolo capitolo 11.

#### Controllo avanzato della decodifica nel webConfig Tool

Il webConfig Tool offre, specialmente per la disattivazione della decodifica, funzioni avanzate che si trovano nel sottomenu Controllore del menu principale Configurazione. Si hanno le seguenti possibilità:

- · Attivare automaticamente (con ritardo) la decodifica
- Arrestare la decodifica dopo una durata massima della porta di lettura
- Arrestare la decodifica mediante la modalità di completezza se:
  - è stato decodificato il numero massimo di codici a barre da decodificare
  - è avvenuto un confronto positivo del codice di riferimento.

#### 10.4.3 Controllo delle uscite di commutazione

Mediante gli ingressi/uscite di commutazione del BCL 508*i* si possono realizzare funzioni esterne controllate da eventi senza ricorrere al controllo di processo subordinante. Il collegamento corrispondente alle interfacce SW IN/OUT e POWER deve essere configurato come uscita di commutazione.

Un'uscita di commutazione può essere attivata:

- All'inizio/fine della porta di lettura
- In funzione del risultato della lettura:
  - confronto codice di riferimento positivo/negativo
  - risultato della lettura valido/non valido
- In funzione dello stato dell'apparecchio:
  - pronto/non pronto
  - trasmissione dati attiva/non attiva
  - attivo/standby
  - errore/nessun errore
- Eccetera
- ✤ Collegare le uscite di commutazione necessarie secondo le istruzioni del capitolo 7.
- Configurare le uscite di commutazione collegate secondo necessità, impostando prima la Modalità I/O su Uscita e configurando poi il comportamento di commutazione:
  - In webConfig: Configurazione -> Apparecchio -> Ingressi/uscite di commutazione
  - Oppure alternativamente sul display: Parametri -> SWIO disitale -> Insr./usc. commut. 1-4

## 10.5 Trasmissione di dati di configurazione

Invece di configurare faticosamente i singoli parametri del BCL 508*i*, si possono trasmettere comodamente i dati di configurazione.

Per trasmettere i dati di configurazione tra due lettori di codici a barre BCL 508*i* vengono offerte 2 possibilità:

- Salvataggio in un file e trasmissione mediante il webConfig Tool
- Utilizzo della memoria dei parametri esterna

## 10.5.1 Con il webConfig Tool

Con il webConfig Tool si possono salvare complete configurazioni del BCL 508*i* su un supporto dati e trasmetterle dal supporto dati al BCL 508*i*.

Questo salvataggio dei dati di configurazione è opportuno specialmente per salvare la configurazione di base e modificarla poi in qualche punto.

Il salvataggio dei dati di configurazione avviene nel webConfig Tool mediante i pulsanti nella parte superiore della finestra centrale di tutti i sottomenu del menu principale Configurazione.

| BCL 500 OM 10 | 0 Home       | Regolazione    | Configurazione | Diagnosi   | Manutenzione | 4             | Leuze electro<br>the sensor | people |
|---------------|--------------|----------------|----------------|------------|--------------|---------------|-----------------------------|--------|
| inco doning   | Sommario     | Apparecchio    | ecodificatore  | olore Dati | Emissione    | Comunicazione | 1taliano                    | ~      |
| F             | Panoramica d | ei moduli conf | igurabili      |            |              |               |                             |        |
|               |              | 4              |                |            |              |               |                             |        |

Figura 10.2: Salvataggio dei dati di configurazione nel webConfig Tool

## 10.5.2 Con la memoria dei parametri esterna

L'utilizzo della memoria dei parametri esterna consente la semplice sostituzione di un BCL 508*i* guasto sul posto.

A tal fine occorre collegare permanentemente una memoria dei parametri esterna alla porta USB del BCL 508*i*.

Il BCL 508*i* salva una copia della configurazione attuale nella memoria dei parametri esterna. Questa copia viene aggiornata immediatamente in caso di modifiche della configurazione eseguite mediante il display o con comandi online di un sistema host subordinante (PC/PLC).

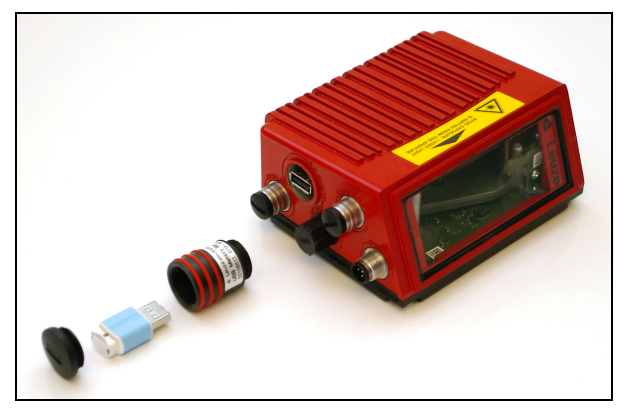

Montaggio di una memoria dei parametri esterna

Figura 10.3: Montaggio di una memoria dei parametri esterna

- Storage de la copertura della porta USB del BCL 508i.
- Svitare il coperchio dal tubo con i tre anelli rossi.
- Sector Avvitare il tubo sulla porta USB del BCL 508i.
- Inserire l'USB Memory Stick nella porta USB e chiudere poi il tubo con il coperchio a vite per garantire il tipo di protezione IP 65.

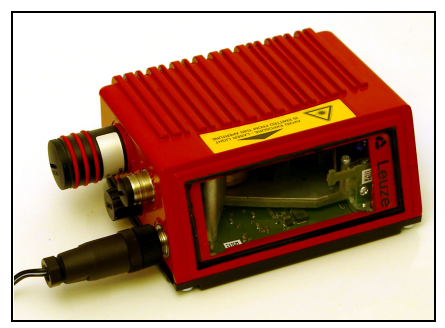

Figura 10.4: BCL 508i con memoria dei parametri montata

Il collegamento dell'USB Memory Stick può avvenire con o senza tensione di alimentazione del BCL 508*i* collegata.

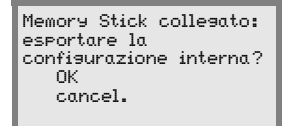

Dopo aver collegato l'USB Memory Stick e con tensione di alimentazione applicata, il display visualizza il messaggio qui a fianco.

🗞 Selezionare OK con i tasti a freccia 🔊 🗨 e premere quindi il tasto di conferma 🕢.

La configurazione viene trasmessa alla memoria dei parametri esterna che da ora in poi viene aggiornata immediatamente in caso di modifiche della configurazione mediante il display o comandi online.

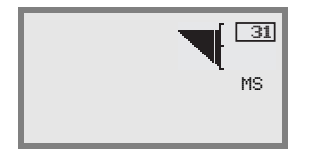

La visualizzazione di MS sotto l'indirizzo dell'apparecchio indica che l'USB Memory Stick è collegato e funziona correttamente.

#### Sostituzione di un BCL 508i guasto

- ✤ Disinstallare il BCL 508i guasto.
- Togliere la memoria dei parametri esterna dal BCL 508i guasto svitando il tubo con i tre anelli rossi.
- ✤ Montare la memoria dei parametri esterna sul nuovo BCL 508i.
- ✤ Installare il nuovo BCL 508i e metterlo in funzione.

Ora sul display ricompare il seguente messaggio:

| Memory Stick collegato:<br>esportare la |
|-----------------------------------------|
| configurazione interna?                 |
| ОК                                      |
| cancel.                                 |

Selezionare Cancel con i tasti a freccia ( ) e premere quindi il tasto di conferma ).

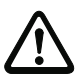

#### Attenzione!

E' importante selezionare qui Cancel, altrimenti la configurazione nella memoria dei parametri esterna va perduta!

La configurazione viene ora ripresa dalla memoria dei parametri esterna ed il BCL 508*i* è subito pronto senza ulteriore configurazione.

# 11 Comandi in linea

## 11.1 Elenco dei comandi e dei parametri

Con comandi in linea si possono inviare direttamente comandi di controllo e configurazione agli apparecchi.

A tal fine il BCL 508*i* deve essere collegato all'interfaccia seriale tramite un elaboratore host o di assistenza. I comandi descritti possono essere inviati, a scelta, mediante l'interfaccia dell'host o di assistenza.

#### Comandi in linea

Con i comandi si può:

- Controllare/decodificare.
- Leggere/scrivere/copiare parametri.
- Eseguire una configurazione automatica.
- Apprendere/settare il codice di riferimento.
- Richiamare messaggi di errore.
- Richiedere informazioni statistiche sugli apparecchi.
- Eseguire il reset software per reinizializzare gli apparecchi.

#### Sintassi

I comandi «online» sono formati da uno o due caratteri ASCII seguiti da parametri del comando.

Tra il comando ed i parametri non si devono immettere caratteri di separazione. Si possono utilizzare lettere maiuscole e minuscole.

Esempio:

Comando 'CA': funzione autoConfig

| Parametro '+': | attivazione |
|----------------|-------------|
| Viene inviato: | 'CA+'       |

#### Notazione

I comandi, i parametri di comando ed i dati restituiti si trovano nel testo tra virgolette semplici ' '.

La maggior parte dei comandi «online» viene confermata dal BCL 508*i* o i dati richiesti vengono restituiti. L'esecuzione dei comandi non confermati può essere osservata o controllata direttamente sull'apparecchio.

## 11.1.1 Comandi generali «in linea»

## Numero di versione software

| Comando     | ' <b>V</b> '                                                                                                    |
|-------------|----------------------------------------------------------------------------------------------------|
| Descrizione | Richiede informazioni sulla versione dell'apparecchio                                                                                                    |
| Parametri   | Nessuno                                                                                                    |
| Conferma    | 'BCL 500i SM 100 V 1.3.8 2008-02-15'<br>Nella prima riga è presente il tipo di BCL 508 <i>i</i> , seguito dal numero di<br>versione dell'apparecchio e dalla data della versione (i dati effettiva-<br>mente visualizzati possono essere diversi da quelli qui indicati). |

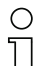

#### Avviso!

Questo comando fornisce il numero di versione principale del pacchetto software. Questo numero di versione principale viene visualizzato sul display anche durante l'inizializzazione. Con questo comando si può controllare se un elaboratore host o di servizio è collegato e configurato correttamente. Se non si ricevono conferme, occorre controllare i collegamenti ed il protocollo di interfaccia e l'interruttore di servizio.

#### Reset del software

| Comando     | 'H'                                                                                                    |
|-------------|----------------------------------------------------------------------------------------------------|
| Descrizione | Esegue un reset del software. L'apparecchio viene riavviato e reinizia-<br>lizzato e si comporta come al collegamento della tensione di alimenta-<br>zione. |
| Parametri   | Nessuno                                                                                                    |
| Conferma    | 'S' (carattere di avvio)                                                                                                    |

| Comando     | 'CC'                                                                                                    |                                                                                                    |  |
|-------------|----------------------------------------------------------------------------------------------------|----------------------------------------------------------------------------------------------------|--|
| Descrizione | Riconosce un codice a barre sconosciuto ed emette il numero di cifre, il tipo di codice e le informazioni del codice sull'interfaccia senza salvare il codice a barre nella memoria dei parametri. |                                                                                                    |  |
| Parametri   | Nessuno                                                                                                    |                                                                                                    |  |
| Conferma    | 'xx yy zzzz<br>xx:<br>yy:<br>'01'<br>'02'<br>'06'<br>'07'<br>'08'<br>'10'<br>'11'<br>zzzzzz:                                                                                                    | zz'<br>Numero di cifre del codice riconosciuto<br>Tipo di codice del codice riconosciuto<br>2/5 Interleaved<br>Code 39<br>UPC (A, E)<br>EAN<br>Code 128, EAN 128<br>EAN/UPC<br>Codabar<br>Contenuto dell'etichetta decodificata. È presente un ↑ se l'eti-<br>chetta non è stata riconosciuta correttamente. |  |

## autoConfig

| Comando     | 'CA'                                                                                                    |                                                                                                    |  |
|-------------|----------------------------------------------------------------------------------------------------|----------------------------------------------------------------------------------------------------|--|
| Descrizione | Attiva o disattiva la funzione 'autoConfig'. Con le etichette riconosciute<br>dal BCL 508 <i>i</i> mentre è attivo 'autoConfig', nel setup si programmano<br>automaticamente determinati parametri per il riconoscimento delle eti-<br>chette. |                                                                                                    |  |
| Parametri   | '+'<br>'/'<br>'-'                                                                                                    | Attiva 'autoConfig'<br>Rifiuta l'ultimo codice riconosciuto<br>Disattiva 'autoConfig' e salva i dati decodificati nel record<br>di parametri attuale                                                                                                    |  |
| Conferma    | 'CSx'<br>x<br>'0'<br>'1'<br>'2'<br>'3'<br>'4'                                                                                                    | Stato<br>Comando ' <b>CA</b> ' valido<br>Comando non valido<br>Impossibile attivare autoConfig<br>Impossibile disattivare autoConfig<br>Impossibile cancellare il risultato                                                                                                    |  |
| Descrizione | 'xx yy zzzz<br>xx<br>yy<br>'01'<br>'02'<br>'06'<br>'07'<br>'08'<br>'10'<br>'11'<br>zzzzzz:                                                                                                    | Numero di cifre del codice riconosciuto<br>Tipo di codice del codice riconosciuto<br>2/5 Interleaved<br>Code 39<br>UPC (A, E)<br>EAN<br>Code 128, EAN 128<br>EAN/UPC<br>Codabar<br>Contenuto dell'etichetta decodificata. È presente un ↑ se<br>l'etichetta non è stata riconosciuta correttamente. |  |

## Modalità di regolazione

| Comando     | 'JP'                                                                                                    |                                                                                                    |  |
|-------------|----------------------------------------------------------------------------------------------------|----------------------------------------------------------------------------------------------------|--|
| Descrizione | Questo comando serve a semplificare il montaggio e l'allineamento del BCL 508 <i>i</i> . Attivando la funzione mediante ' <b>JP+</b> ', sulle interfacce seriali il BCL 508 <i>i</i> fornisce costantemente informazioni sullo stato.<br>Con il comando online lo scanner viene regolato in modo che, dopo 100 etichette decodificate correttamente, termina la decodifica ed emette le informazioni sullo stato. Poi la lettura si riattiva automaticamente.<br>Oltre alle emissioni delle informazioni sullo stato, si utilizza anche il raggio laser per segnalare la qualità di lettura. A seconda del numero di letture estratte, aumenta il tempo «OFF» del laser.<br>In caso di lettura buona, il raggio laser lampeggia in brevi intervalli rego-<br>lari. Quanto peggiore è la decodifica del decodificatore, tanto maggiore è la pausa durante la quale il laser si spegne. Gli intervalli di lampeggio diventano sempre più irregolari, in quanto può accadere che il laser sia complessivamente attivo più a lungo per estrarre più etichette. I tempi di pausa sono stati scaglionati in modo da poter essere distinti dell'occhio. |                                                                                                    |  |
| Parametri   | '+':<br>'-':                                                                                                    | Attiva la modalità di regolazione.<br>Termina la modalità di regolazione.                                                                             |  |
| Conferma    | 'yyy_zzzzz<br>yyy:<br>zzzzzz:                                                                                                    | ?'<br>Qualità di lettura in %. Con qualità di lettura > 75% è assicu-<br>rata un'alta disponibilità del processo.<br>Informazioni del codice a barre. |  |

## Definizione manuale del codice di riferimento

| Comando     | 'RS'                                                                                                    |                                                                                           |  |  |
|-------------|----------------------------------------------------------------------------------------------------|-------------------------------------------------------------------------------------------|--|--|
| Descrizione | Con questo comando si può definire un nuovo codice di riferimento nel<br>BCL 508/ tramite immissione diretta attraverso l'interfaccia seriale. I<br>dati vengono salvati, in base alla loro immissione, nel codice di riferi-<br>mento da 1 a 2 nel record di parametri e messi nel buffer di lavoro per<br>l'elaborazione successiva diretta. |                                                                                           |  |  |
|             | 'RSyvxxzz                                                                                                    | 'RSyvxxzzzzzzz'                                                                           |  |  |
|             | y,v,xezs<br>y                                                                                                    | ono caratteri jolly (variabili) dell'immissione concreta.<br>N° del codice di riferimento |  |  |
|             | '1'                                                                                                    | (Codice 1)                                                                                |  |  |
| Parametri   | '2'                                                                                                    | (Codice 2)                                                                                |  |  |
|             | V                                                                                                    | Luogo di memorizzazione del codice di riferimento:                                        |  |  |
|             | י0°<br>יפי                                                                                                    | RAM+EEPROM,<br>Solo RAM                                                                   |  |  |
|             | 3<br>YY                                                                                                    | Tipo di codice (vedere il comando 'CA')                                                   |  |  |
|             | z                                                                                                    | Informazioni del codice (1 63 caratteri)                                                  |  |  |
|             | 'RSx'                                                                                                    |                                                                                           |  |  |
|             | x                                                                                                    | Stato                                                                                     |  |  |
|             | '0'                                                                                                    | Comando ' <b>Rx</b> ' valido                                                              |  |  |
| Conferma    | '1'                                                                                                    | Comando non valido                                                                        |  |  |
|             | '2'                                                                                                    | Memoria insufficiente per il codice di riferimento                                        |  |  |
|             | '3'                                                                                                    | Il codice di riferimento non è stato memorizzato                                          |  |  |
|             | '4'                                                                                                    | Codice di riferimento non valido                                                          |  |  |
| Esempio     | Immissione = 'RS130678654331' (Code 1 (1), solo RAM (3), UPC (06),<br>informazione del codice)                                                                                                    |                                                                                           |  |  |

| Comando     | 'RT'                                                                                                    |  |  |
|-------------|----------------------------------------------------------------------------------------------------|--|--|
| Descrizione | Il comando consente di definire rapidamente un codice di riferimento tramite riconoscimento di un'etichetta esemplare.                                                                                                    |  |  |
| Parametri   | 'RTy'         y       Funzione         '1'       Definisce il codice di riferimento 1         '2'       Definisce il codice di riferimento 2         '+'       Attiva la definizione del codice di riferimento 1 fino al valore del parametro no_of_labels         '-'       Termina il processo di apprendimento                                                                                                    |  |  |
| Conferma    | -       Termina in processo di apprendimento         II BCL 508/ risponde dapprima con il comando 'RS' e lo stato corrispondente (vedere il comando 'RS'). Dopo la lettura di un codice a barre invia il risultato nel seguente formato:         'RCyvxxzzzz'         y, v, x e z sono caratteri jolly (variabili) dell'immissione concreta.         y       N° del codice di riferimento         '1'       (Codice 1)         '2'       (Codice 2)         v       Luogo di memorizzazione del codice di riferimento         '0'       RAM+EEPROM,         '3'       Solo RAM         xx       Tipo di codice (vedere il comando 'CA') |  |  |

## Apprendimento del codice di riferimento

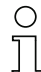

#### Avviso!

Con questa funzione vengono riconosciuti solo i tipi di codice rilevati con la funzione 'auto-Config' o impostati nel setup.

Dopo ogni lettura, con un comando 'RTy' ridisattivare esplicitamente la funzione, altrimenti l'esecuzione di altri comandi viene disturbata o la nuova esecuzione del comando 'RTx' non è possibile.

| Comando     | 'RR'                                                                                                    |                                                                                                    |  |  |
|-------------|----------------------------------------------------------------------------------------------------|----------------------------------------------------------------------------------------------------|--|--|
| Descrizione | II comando<br>parametri, v                                                                                                    | l comando legge il codice di riferimento definito nel BCL 508 <i>i</i> . Senza<br>parametri, vengono emessi tutti i codici definiti. |  |  |
| Parametri   | Numero del codice di riferimento> '1' '2' intervallo di valori del codice di riferimento da 1 a 2                                                                                                    |                                                                                                    |  |  |
| Conferma    | 1* 2* intervatio di valori dei codice di l'iterimento da 1 a 2         Se non sono definiti codici di riferimento, il BCL 508/ risponde con i comando 'RS' e lo stato corrispondente (vedere il comando 'RS'). Il caso di codici validi, l'emissione ha il seguente formato:         RCyvxxzzzzz         y, v, x e z sono caratteri jolly (variabili) dell'immissione concreta.         y       N° del codice di riferimento         '1'       (Codice 1)         '2'       (Codice 2)         v       Luogo di memorizzazione del codice di riferimento         '0'       RAM+EEPROM,         '3'       Solo RAM         xx       Tipo di codice (vedere il comando 'CA')         z       Informazioni del codice (1 63 caratteri) |                                                                                                    |  |  |

## Lettura del codice di riferimento

## 11.1.2 Comandi 'online' per il controllo del sistema

## Attivazione dell'ingresso del sensore

| Comando     | '+'                                                                                                    |  |  |
|-------------|----------------------------------------------------------------------------------------------------|--|--|
| Descrizione | <ul> <li>Il comando attiva la decodifica. Con questo comando si attiva la porta di lettura. Resta attiva solo finché non viene disattivata da uno dei seguenti criteri: <ul> <li>Disattivazione tramite comando manuale</li> <li>Disattivazione tramite ingresso di commutazione</li> <li>Disattivazione per raggiungimento della qualità di lettura assegnata (Equal Scans)</li> <li>Disattivazione per raggiungimento del tempo</li> <li>Disattivazione per raggiungimento di un numero assegnato di scansioni senza informazioni</li> </ul> </li> </ul> |  |  |
| Parametri   | Nessuno                                                                                                    |  |  |
| Conferma    | Nessuno                                                                                                    |  |  |

## Disattivazione dell'ingresso del sensore

| Comando     | ·2                                                                                                    |
|-------------|----------------------------------------------------------------------------------------------------|
| Descrizione | Il comando disattiva la decodifica. Con questo comando si può disatti-<br>vare la porta di lettura. Dopo la disattivazione avviene l'emissione del<br>risultato di lettura. Poiché la porta di lettura è stata disattivata manual-<br>mente e quindi non è stato raggiunto il criterio GoodRead, avviene<br>un'emissione NoRead. |
| Parametri   | Nessuno                                                                                                    |
| Conferma    | Nessuno                                                                                                    |

## 11.1.3 Comandi 'online' per le operazioni con record di parametri

| Comando     | 'PC'                                                                                                    |                                                                              |  |
|-------------|----------------------------------------------------------------------------------------------------|------------------------------------------------------------------------------|--|
| Descrizione | Con questo comando si possono copiare record di parametri so<br>intero. In questo modo è possibile effettuare l'immagine dei tre ri<br>di parametri Standard, Permanente e Parametri di lavoro l'uno<br>sull'altro. Con questo comando si possono anche ripristinare le i |                                                                              |  |
|             | stazioni pre                                                                                                    | definite.                                                                    |  |
|             | 'PC <tipo o<="" th=""><th>ria.&gt;<tipo dest.="">'</tipo></th></tipo>                                                                                                    | ria.> <tipo dest.="">'</tipo>                                                |  |
|             | <tipo orig.<="" th=""><th>&gt;Record di parametri da copiare, unità di misura [adimen-</th></tipo>                                                                                                    | >Record di parametri da copiare, unità di misura [adimen-                    |  |
|             |                                                                                                    | sionale]                                                                     |  |
|             | '0'                                                                                                    | Record di parametri nella memoria non volatile                               |  |
|             | '2'                                                                                                    | Record di parametri standard o del costruttore                               |  |
|             | '3'                                                                                                    | Record di parametri di lavoro nella memoria volatile                         |  |
|             | <tipo dest<="" th=""><th>.&gt;Record di parametri in cui copiare i dati, unità di misura [adimensionale]</th></tipo>                                                                                                    | .>Record di parametri in cui copiare i dati, unità di misura [adimensionale] |  |
| Parametri   | '0'                                                                                                    | Record di parametri nella memoria non volatile                               |  |
|             | '3'                                                                                                    | Record di parametri di lavoro nella memoria volatile                         |  |
|             | Le combinazioni consentite sono:                                                                                                    |                                                                              |  |
|             | '03'                                                                                                    | Copia il record dalla memoria non volatile al record dei                     |  |
|             |                                                                                                    | parametri di lavoro                                                          |  |
|             | '30'                                                                                                    | Copia il record di parametri di lavoro nella memoria dei                     |  |
|             |                                                                                                    | parametri non volatile                                                       |  |
|             | '20'                                                                                                    | Copia i parametri standard nella memoria non volatile e                      |  |
|             |                                                                                                    | nella memoria di lavoro                                                      |  |
|             | 'PS= <aa>'</aa>                                                                                                    |                                                                              |  |
|             | <aa></aa>                                                                                                    | Risposta sullo stato, unità di misura [adimensionale]                        |  |
|             | '00'                                                                                                    | ok                                                                           |  |
|             | '01'                                                                                                    | Errore di sintassi                                                           |  |
| Conferma    | '02'                                                                                                    | Lunghezza del comando non consentita                                         |  |
| e e interna | '03'                                                                                                    | Riservato                                                                    |  |
|             | '04'                                                                                                    | Riservato                                                                    |  |
|             | '05'                                                                                                    | Hiservato                                                                    |  |
|             | '06'                                                                                                    | Combinazione non consentita, tipi di origine - tipo di<br>destinazione       |  |

# Copiatura del record di parametri

| Comando     | 'PR'                                                                                                    |                                                                                                    |  |
|-------------|----------------------------------------------------------------------------------------------------|----------------------------------------------------------------------------------------------------|--|
| Descrizione | I parametri del BCL 508 <i>i</i> sono raggruppati in un record di parametri e salvati in una memoria non volatile. Vi sono un record di parametri nella memoria non volatile ed un record di parametri di lavoro nella memoria volatile ed inoltre un record di parametri standard (record di parametri del costruttore) per l'inizializzazione. Con questo comando si possono elaborare i primi due record di parametri (nella memoria non volatile ed in quella volatile). Per la trasmissione sicura dei parametri si può utilizzare una check sum. |                                                                                                    |  |
| Parametri   | 'PR <tipo e<br=""><tipo bcc<br="">'0'<br/>'3'<br/><tipo ps=""><br/>'0'<br/>'1'<br/>'2'<br/>'3'<br/><ind.><br/>'aaaa'<br/><lung. dat<br="">'Bbbb'</lung.></ind.></tipo></tipo></tipo>                                                                                                    | CC> <tipo ps=""><ind.><lungh. dati="">[<bcc>]'         &gt;Funzione check sum per la trasmissione,<br/>unità di misura [adimensionale]<br/>Senza utilizzo<br/>BCC Mode 3         Memoria da cui leggere i valori,<br/>unità di misura [adimensionale]<br/>Valori dei parametri salvati nella memoria flash<br/>Riservato<br/>Valori standard<br/>Valori di lavoro nella RAM<br/>Indirizzo relativo dei dati all'interno del record di dati<br/>Quattro caratteri, unità di misura [adimensionale]<br/>i&gt; Lunghezza dei dati dei parametri da trasmettere<br/>Quattro caratteri, unità di misura [lunghezza in byte]</bcc></lungh.></ind.></tipo> |  |

## Richiesta del record di parametri dal BCL 508i

| Comando  | 'PR'                                                                                                    |                                                               |  |
|----------|----------------------------------------------------------------------------------------------------|---------------------------------------------------------------|--|
|          | PT <tipo b<="" th=""><th>CC&gt;<tipo ps=""><stato><inizio></inizio></stato></tipo></th></tipo>          | CC> <tipo ps=""><stato><inizio></inizio></stato></tipo>       |  |
|          | <val. ind.="" parametro=""><val. ind.+1="" parametro=""></val.></val.>                                  |                                                               |  |
|          | [; <indirizzo><val. ind.="" parametro="">][<bcc>]</bcc></val.></indirizzo>                              |                                                               |  |
|          | <tipo bcc="">Funzione check sum per la trasmissione,</tipo>                                             |                                                               |  |
|          |                                                                                                    | unità di misura [adimensionale]                               |  |
|          | '0'                                                                                                    | Senza utilizzo                                                |  |
|          | '3'                                                                                                    | BCC Mode 3                                                    |  |
|          | <tipo ps=""></tipo>                                                                                     | Memoria da cui leggere i valori,                              |  |
|          |                                                                                                    | unità di misura [adimensionale]                               |  |
|          | '0' Valori dei parametri salvati nella memoria fla                                                      |                                                               |  |
| Conferma | '2'                                                                                                    | Valori standard                                               |  |
| positiva | '3'                                                                                                    | Valori di lavoro nella RAM                                    |  |
|          | <stato></stato>                                                                                         | Modalità di elaborazione dei parametri, unità di misura       |  |
|          |                                                                                                    | [adimensionale]                                               |  |
|          | '0'                                                                                                    | Non segue nessun altro parametro                              |  |
|          | '1'                                                                                                    | Seguono altri parametri                                       |  |
|          | <lnizio></lnizio>                                                                                       | Indirizzo relativo dei dati all'interno del record di dati    |  |
|          | 'aaaa'                                                                                                  | Quattro caratteri, unità di misura [adimensionale]            |  |
|          | <val. ir<="" par.="" th=""><th>nd.&gt;Valore del parametro memorizzato in questo indirizzo;</th></val.> | nd.>Valore del parametro memorizzato in questo indirizzo;     |  |
|          | gono convertiti dal formato HEX al formato ASCII a 2                                                    |                                                               |  |
|          |                                                                                                    |                                                               |  |
|          | <bcc></bcc>                                                                                             | Uneck sum calcolata come indicato in tipo BCC                 |  |
|          | 'PS= <aa>'</aa>                                                                                         |                                                               |  |
|          | Parametri di risposta:                                                                                  |                                                               |  |
|          | <aa></aa>                                                                                               | Risposta sullo stato, unità di misura [adimensionale]         |  |
|          | ·01·                                                                                                    | Errore di sintassi                                            |  |
|          | '02'                                                                                                    | Lunghezza del comando non consentita                          |  |
| Conferma | .03.                                                                                                    | Valore non consentito per il tipo di check sum                |  |
| negativa | .04.                                                                                                    | Ricezione di una check sum non valida                         |  |
|          | ·05·                                                                                                    | Richiesta di un numero non consentito di dati                 |  |
|          | 06                                                                                                    | i dati richiesti non entrano (piu) nei butter di trasmissione |  |
|          | 107                                                                                                    | valore non consentito dell'indirizzo                          |  |
|          | 108                                                                                                    | Accesso in lettura dopo fine record di dati                   |  |
|          | .09,                                                                                                    | l ipo di record di dati QPE non consentito                    |  |

# Rilevamento della differenza del record di parametri dal record di parametri standard

| Comando     | 'PD'                                                                                                    |                                                                                                    |  |  |
|-------------|----------------------------------------------------------------------------------------------------|----------------------------------------------------------------------------------------------------|--|--|
|             | Questo com<br>dard ed il re                                                                                           | Questo comando emette la differenza tra il record di parametri stan-<br>dard ed il record di parametri di lavoro o la differenza tra il record di<br>parametri standard ed il record di parametri pella memoria pon volatile |  |  |
|             | parametri si                                                                                                    | tandard ed il record di parametri nella memoria non volatile.                                                                                                    |  |  |
| Descrizione | Nota:                                                                                                    |                                                                                                    |  |  |
|             | La risposta                                                                                                    | a questo comando può essere utilizzata, ad esempio per la                                                                                                    |  |  |
|             | programma                                                                                                    | zione diretta di un apparecchio con impostazione predefi-                                                                                                    |  |  |
|             | nita, con cu                                                                                                    | i l'apparecchio riceve la stessa configurazione di come                                                                                                    |  |  |
|             | l'apparecch                                                                                                    | apparecchio è stato eseguito sulla sequenza PD.                                                                                                    |  |  |
|             | PD <record 1=""><record 2="">'</record></record>                                                                      |                                                                                                    |  |  |
|             | <record 1=""></record>                                                                                                | Record di parametri da copiare,                                                                                                    |  |  |
|             | 101                                                                                                    | unita di misura [adimensionale]                                                                                                    |  |  |
|             | -0*<br>'0'                                                                                                    | Record di parametri nella memoria non volatile<br>Record di parametri standard o del costruttoro                                                                                                    |  |  |
|             | <becord 2:<="" th=""><th>Record di parametri in cui coniare i dati unità di misura</th></becord>                      | Record di parametri in cui coniare i dati unità di misura                                                                                                    |  |  |
|             |                                                                                                    | [adimensionale]                                                                                                    |  |  |
|             | '0'                                                                                                    | Record di parametri nella memoria non volatile                                                                                                    |  |  |
| Parametri   | '3'                                                                                                    | Record di parametri di lavoro nella memoria volatile                                                                                                    |  |  |
|             | Le combinazioni consentite sono:                                                                                      |                                                                                                    |  |  |
|             | '20'                                                                                                    | Emissione della differenza tra il record di parametri stan-                                                                                                    |  |  |
|             |                                                                                                    | dard ed il record di parametri nella memoria non volatile                                                                                                    |  |  |
|             | '23'                                                                                                    | Emissione della differenza tra il record di parametri stan-                                                                                                    |  |  |
|             | 10.21                                                                                                    | dard ed il record di parametri nella memoria volatile                                                                                                    |  |  |
|             | 03                                                                                                    | memoria non volatile ed il record di parametri nella                                                                                                    |  |  |
|             |                                                                                                    | memoria volatile                                                                                                    |  |  |
|             | PT <bcc><tipo ps=""><stato><ind.><val. ind.="" p.=""><val. ind.+1="" p.=""></val.></val.></ind.></stato></tipo></bcc> |                                                                                                    |  |  |
|             | [: <ind.><val. ind.="" p.="">]</val.></ind.>                                                                          |                                                                                                    |  |  |
|             | <bcc></bcc>                                                                                                    |                                                                                                    |  |  |
|             | '0'                                                                                                    | Nessuna cifra di controllo                                                                                                    |  |  |
|             | '3'                                                                                                    | BCC Mode 3                                                                                                    |  |  |
|             | <tipo ps=""></tipo>                                                                                                   |                                                                                                    |  |  |
|             | '0'                                                                                                    | Valori salvati nella memoria flash                                                                                                    |  |  |
| Conferma    | '3'<br>01-1-1                                                                                                    | Valori di lavoro salvati nella RAM                                                                                                    |  |  |
| positiva    | <stato></stato>                                                                                                    | Non coque necesion altre necemetre                                                                                                    |  |  |
|             | - U<br>'1'                                                                                                    | Sequeno altri parametri                                                                                                    |  |  |
|             | <ind.></ind.>                                                                                                    | Indirizzo relativo dei dati all'interno del record di dati                                                                                                    |  |  |
|             | 'aaaa'                                                                                                    | Quattro caratteri, unità di misura [adimensionale]                                                                                                    |  |  |
|             | <val. p.=""></val.>                                                                                                   | Valore del parametro -bb- memorizzato in questo indirizzo.                                                                                                    |  |  |
|             |                                                                                                    | Per la trasmissione i dati del record di parametri vengono convertiti dal formato HEX al formato ASCII a 2 byte.                                                                                                    |  |  |

| Comando  | 'PD'                                         |                                                                            |  |
|----------|----------------------------------------------|----------------------------------------------------------------------------|--|
|          | 'PS= <aa>'</aa>                              | 'PS= <aa>'</aa>                                                            |  |
|          | <aa></aa>                                    | Risposta sullo stato, unità di misura [adimensionale]                      |  |
|          | '0'                                          | Nessuna differenza                                                         |  |
| Conferma | '1'                                          | '1' Errore di sintassi                                                     |  |
| negativa | tiva '2' Lunghezza del comando non consentit |                                                                            |  |
|          | '6'                                          | Combinazione non consentita, record di parametri 1 e record di parametri 2 |  |
|          | '8'                                          | Record di parametri non consentito                                         |  |

## Scrittura di record di parametri

| Comando     | 'PT'                                                                                                    |                                                                   |  |  |
|-------------|----------------------------------------------------------------------------------------------------|-------------------------------------------------------------------|--|--|
| Descrizione | I parametri del BCL 508 <i>i</i> sono raggruppati in un record di parametri e<br>salvati in una memoria non volatile. Vi sono un record di parametri nella<br>memoria non volatile ed un record di parametri di lavoro nella memoria<br>volatile ed inoltre un record di parametri standard (record di parametri<br>del costruttore) per l'inizializzazione. Con questo comando si possono<br>elaborare i primi due record di parametri (nella memoria non volatile ed<br>in quella volatile). Per la trasmissione sicura dei parametri si può utiliz-<br>zare una check sum. |                                                                   |  |  |
|             | PT <tipo bcc=""><tipo ps=""><stato><ind.><val. ind.="" p.=""></val.></ind.></stato></tipo></tipo>                                                                                                    |                                                                   |  |  |
|             | <val. ind.+1="" p.="">[;<ind.><val. ind.="" p.="">][<bcc>]</bcc></val.></ind.></val.>                                                                                                    |                                                                   |  |  |
|             | <tipo bcc<="" th=""><td>&gt;Funzione check sum per la trasmissione,</td></tipo>                                                                                                    | >Funzione check sum per la trasmissione,                          |  |  |
|             |                                                                                                    | unità di misura [adimensionale]                                   |  |  |
|             | '0'                                                                                                    | Nessuna cifra di controllo                                        |  |  |
|             | '3'                                                                                                    | BCC Mode 3                                                        |  |  |
|             | <tipo ps=""></tipo>                                                                                                    | Memoria da cui leggere i valori,                                  |  |  |
|             |                                                                                                    | unità di misura [adimensionale]                                   |  |  |
|             | '0'                                                                                                    | Valori dei parametri salvati nella memoria flash                  |  |  |
|             | '3'                                                                                                    | Valori di lavoro salvati nella RAM                                |  |  |
|             | <stato></stato>                                                                                                    | Modalità di elaborazione dei parametri, qui senza fun-            |  |  |
|             |                                                                                                    | zione, unita di misura [adimensionale]                            |  |  |
|             | 101                                                                                                    | nessun reset dopo modifica dei parametri, non segue               |  |  |
| Paramotri   | 141                                                                                                    | nessun altro parametro                                            |  |  |
| Parametri   | .1.                                                                                                    | nessun reset dopo modifica dei parametri, seguono altri           |  |  |
|             | 101                                                                                                    | Parametri<br>Con reset done modifice dei peremetri, pen segue pes |  |  |
|             | 2                                                                                                    | sun altro parametro                                               |  |  |
|             | '6'                                                                                                    | Ripristino dei parametri sull'impostazione predefinita            |  |  |
|             | °,                                                                                                    | non seque nessun altro parametro                                  |  |  |
|             | '7'                                                                                                    | Ripristino dei parametri sull'impostazione predefinita.           |  |  |
|             | -                                                                                                    | interdizione di tutti i tipi di codice; l'impostazione del tipo   |  |  |
|             |                                                                                                    | di codice deve seguire nel comando!                               |  |  |
|             | <ind.></ind.>                                                                                                    | Indirizzo relativo dei dati all'interno del record di dati        |  |  |
|             | 'aaaa'                                                                                                    | Quattro caratteri, unità di misura [adimensionale]                |  |  |
|             | <val. p.=""></val.>                                                                                                    | Valore del parametro -bb- memorizzato in questo indirizzo.        |  |  |
|             | -                                                                                                    | Per la trasmissione i dati del record di parametri vengono        |  |  |
|             | convertiti dal formato HEX al formato ASCII a 2                                                                                                    |                                                                   |  |  |
|             | <b><bcc></bcc></b> Check sum calcolata come indicato in tipo BCC                                                                                                    |                                                                   |  |  |

| Comando  | 'PT'           |                                                       |  |
|----------|----------------|-------------------------------------------------------|--|
|          | 'PS= <aa></aa> | ,'                                                    |  |
|          | Parametri      | di risposta:                                          |  |
|          | <aa></aa>      | Risposta sullo stato, unità di misura [adimensionale] |  |
|          | '01'           | Errore di sintassi                                    |  |
| Conferma | '02'           | Lunghezza del comando non consentita                  |  |
|          | '03'           | Valore non consentito per il tipo di check sum        |  |
|          | '04'           | Ricezione di una check sum non valida                 |  |
|          | '05'           | Lunghezza dei dati non consentita                     |  |
|          | '06'           | Dati non validi (limiti dei parametri violati)        |  |
|          | '07'           | Indirizzo iniziale non valido                         |  |
|          | '08'           | Record di parametri non consentito                    |  |
|          | '09'           | Tipo di record di parametri non consentito            |  |

# 12 Diagnosi ed eliminazione degli errori

# 12.1 Cause generali dei guasti

| Errore                     | Possibile causa                                                                                          | Provvedimenti                                                                                                    |  |  |  |
|----------------------------|----------------------------------------------------------------------------------------------------|----------------------------------------------------------------------------------------------------|--|--|--|
| LED di stato PWR           |                                                                                                    |                                                                                                    |  |  |  |
| Spento                     | <ul> <li>Tensione di alimentazione non collegata<br/>all'apparecchio</li> <li>Errore hardware</li> </ul> | <ul> <li>Controllare la tensione di alimentazione</li> <li>Inviare l'apparecchio al centro di assistenza</li> </ul> |  |  |  |
| Rosso, intermittente       | Avvertimento                                                                                             | Richiedere dati di diagnosi e da essi<br>adottare i provvedimenti importanti                                        |  |  |  |
| Rosso, cost. acceso        | Errore: nessuna funzione possibile                                                                       | Errore interno dell'apparecchio, inviare<br>l'apparecchio al costruttore                                            |  |  |  |
| Arancione, cost.<br>acceso | Apparecchio in modalità di assistenza                                                                    | Resettare la modalità di assistenza con<br>WebConfig Tool o display                                                 |  |  |  |
| LED di stato BUS           |                                                                                                    |                                                                                                    |  |  |  |
| Spento                     | Tensione di alimentazione non collegata<br>all'apparecchio     Errore hardware                           | <ul> <li>Controllare la tensione di alimentazione</li> <li>Inviare l'apparecchio al centro di assistenza</li> </ul> |  |  |  |
| Rosso, intermittente       | Errore di comunicazione                                                                                  | Controllare l'interfaccia                                                                                           |  |  |  |
| Rosso, cost. acceso        | <ul> <li>Nessuna comunicazione</li> </ul>                                                                | Controllare l'interfaccia                                                                                           |  |  |  |

Tabella 12.1: Cause generali dei guasti

# 12.2 Errori interfaccia

| Errore                                                                          | Possibile causa                                                                                                    | Provvedimenti                                                                                                    |
|---------------------------------------------------------------------------------|----------------------------------------------------------------------------------------------------|----------------------------------------------------------------------------------------------------|
| Nessuna comunica-<br>zione attraverso l'inter-<br>faccia di manutenzione<br>USB | <ul> <li>Cavo di collegamento scorretto</li> <li>Il BCL 508<i>i</i> collegato non viene<br/>riconosciuto</li> </ul>          | Controllare il cavo di collegamento     Installare il driver USB                                                                                                    |
| Nessuna comunica-<br>zione attraverso l'inter-<br>faccia Ethernet               | <ul> <li>Cablaggio scorretto</li> <li>Impostazioni diverse del proto-<br/>collo</li> <li>Protocolli non abilitati</li> </ul> | Controllare il cablaggio Controllare le impostazioni del protocollo Attivare TCP/IP o UDP                                                                                                    |
|                                                                                 | Cablaggio scorretto                                                                                                    | <ul> <li>Controllare il cablaggio</li> <li>Controllare in particolare la schermatura del<br/>cablaggio</li> <li>Controllare il cavo utilizzato</li> </ul>                                                                                                    |
| Errori sporadici<br>dell'interfaccia Ether-<br>net                              | Disturbi elettromagnetici                                                                                                    | <ul> <li>Controllare la schermatura (schermatura completa fino al morsetto)</li> <li>Controllare la messa a terra ed il collegamento alla terra funzionale</li> <li>Evitare l'induzione elettromagnetica non posando la linea parallelamente ai cavi che conducono forti intensità di corrente</li> </ul> |
|                                                                                 | <ul> <li>Estensione massima della rete<br/>superata</li> </ul>                                                               | Controllare l'estensione massima della rete in funzione delle lunghezze massime dei cavi                                                                                                    |

| Tabella 12.2: | Errore di | interfaccia |
|---------------|-----------|-------------|
|---------------|-----------|-------------|

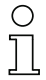

## Avviso!

Per richiedere assistenza, utilizzare il capitolo 12 per fare fotocopie.

Nella colonna «Provvedimenti», fare una crocetta sui punti già controllati, compilare il seguente campo dell'indirizzo ed inviare le pagine per fax al numero sotto indicato insieme all'ordine di assistenza.

## Dati del cliente (da compilare)

| Tipo di apparecchio:         |  |
|------------------------------|--|
| Ditta:                       |  |
| Interlocutore / reparto:     |  |
| Telefono (chiamata diretta): |  |
| Fax:                         |  |
| Via / n°:                    |  |
| CAP/località:                |  |
| Paese:                       |  |

Numero di fax assistenza Leuze: +49 7021 573 - 199

# 13 Elenco dei tipi e degli accessori

# 13.1 Sigla del tipo

## BCL 500i OM100H

|  |             |                 | Opzione riscal-<br>damento | H =                           | Con riscaldamento                                     |
|--|-------------|-----------------|----------------------------|-------------------------------|-------------------------------------------------------|
|  |             |                 | Fuoriuscita del            | 0                             | Laterale                                              |
|  |             |                 | fascio                     | 2                             | Frontale                                              |
|  |             |                 |                            | Ν                             | High Density (vicino)                                 |
|  |             |                 | Ottion                     | М                             | Medium Density (distanza media)                       |
|  |             |                 | Ottica                     | F                             | Low Density (Iontano)                                 |
|  | Principio d |                 |                            | L                             | Ultra Low Density (distanze molto grandi)             |
|  |             | Principio di    | S                          | Scanner a linee (single line) |                                                       |
|  | scansion    |                 | scansione                  | 0                             | Scanner con specchio orientabile (Oscillating mirror) |
|  |             |                 |                            | i =                           | Tecnologia field bus integrata                        |
|  |             |                 |                            | 0                             | RS 232/RS 422/RS 485 (multiNet Master)                |
|  |             | lute of a set o | 1                          | RS 485 (multiNet Slave)       |                                                       |
|  |             |                 | Interlaccia                | 4                             | PROFIBUS DP                                           |
|  |             |                 |                            | 8                             | ETHERNET / PROFINET                                   |
|  |             |                 |                            | BCL                           | Lettore di codici a barre                             |

## 13.2 Elenco dei tipi BCL 508i

## Famiglia BCL 508i

(PROFINET / 2x Ethernet su 2x M12 con codifica D)

| Codice di designazione   | Descrizione                                                       | Codice articolo |
|--------------------------|-------------------------------------------------------------------|-----------------|
|                          |                                                                   |                 |
| Ottica High Density (m = | : 0,25 0,5mm)                                                     |                 |
| BCL 508/ SN 100          | Scanner a linee con specchio di rinvio                            | 501 05507       |
| BCL 508/ SN 102          | Scanner a linee, emissione del raggio frontale                    | 501 05508       |
| BCL 508/ ON 100          | Scanner a specchio orientabile                                    | 501 05509       |
| BCL 508/ SN 100 H        | Scanner a linee con specchio di rinvio, con riscaldamento         | 501 05510       |
| BCL 508/ SN 102 H        | Scanner a linee, emissione del raggio frontale, con riscaldamento | 501 05511       |
| BCL 508/ ON 100 H        | Scanner a specchio orientabile con riscaldamento                  | 501 05512       |
|                          |                                                                   |                 |
| Ottica Medium Density (  | m = 0,35 … 1,0mm)                                                 |                 |
| BCL 508/ SM 100          | Scanner a linee con specchio di rinvio                            | 501 05513       |
| BCL 508/ SM 102          | Scanner a linee, emissione del raggio frontale                    | 501 05514       |
| BCL 508/ OM 100          | Scanner a specchio orientabile                                    | 501 05515       |
| BCL 508/ SM 100 H        | Scanner a linee con specchio di rinvio, con riscaldamento         | 501 05516       |
| BCL 508/ SM 102 H        | Scanner a linee, emissione del raggio frontale, con riscaldamento | 501 05517       |
| BCL 508/ OM 100 H        | Scanner a specchio orientabile con riscaldamento                  | 501 05518       |

Tabella 13.1: Elenco dei tipi BCL 508i

| Codice di designazione                   | Descrizione                                                       | Codice articolo |  |  |
|------------------------------------------|-------------------------------------------------------------------|-----------------|--|--|
|                                          |                                                                   |                 |  |  |
| Ottica Low Density (m =                  | 0,5 1,0mm)                                                        |                 |  |  |
| BCL 508/ SF 100                          | Scanner a linee con specchio di rinvio                            | 501 05519       |  |  |
| BCL 508/ SF 102                          | Scanner a linee, emissione del raggio frontale                    | 501 05520       |  |  |
| BCL 508/ OF 100                          | Scanner a specchio orientabile                                    | 501 05521       |  |  |
| BCL 508/ SF 100 H                        | Scanner a linee con specchio di rinvio, con riscaldamento         | 501 05522       |  |  |
| BCL 508/ SF 102 H                        | Scanner a linee, emissione del raggio frontale, con riscaldamento | 501 05523       |  |  |
| BCL 508/ OF 100 H                        | Scanner a specchio orientabile con riscaldamento                  | 501 05524       |  |  |
|                                          |                                                                   |                 |  |  |
| Ottica Ultra Low Density (m = 0,7 1,0mm) |                                                                   |                 |  |  |
| BCL 508/ SL 102                          | Scanner a linee, emissione del raggio frontale                    | 501 09905       |  |  |
| BCL 508/ OL 100                          | Scanner a specchio orientabile                                    | 501 09906       |  |  |
| BCL 508/ SL 102 H                        | Scanner a linee, emissione del raggio frontale, con riscaldamento | 501 09908       |  |  |
| BCL 508/ OL 100 H                        | Scanner a specchio orientabile con riscaldamento                  | 501 09909       |  |  |

Tabella 13.1: Elenco dei tipi BCL 508i

## 13.3 Accessori: Connettori a spina

| Codice di designazione    | Descrizione                                     | Codice articolo |
|---------------------------|-------------------------------------------------|-----------------|
| KD 095-5A                 | Presa M12 per alimentazione elettrica           | 50020501        |
| KS 095-4A                 | Spina M12 per SW IN/OUT                         | 50040155        |
| D-ET1                     | Spina RJ45 da confezionare in proprio           | 50108991        |
| KDS ET M12 / RJ 45 W - 4P | Convertitore da codifica M12 D alla presa RJ 45 | 50109832        |

Tabella 13.2: Connettori per il BCL 508i

# 13.4 Accessori: Cavo USB

| Codice di designazione | Descrizione              | Codice articolo |
|------------------------|--------------------------|-----------------|
| KB USB-Service         | Cavo di manutenzione USB | 50107726        |

Tabella 13.3: Cavi per il BCL 508i

## 13.5 Accessori: Memoria esterna dei parametri

| Codice di designazione | Descrizione                       | Codice articolo |
|------------------------|-----------------------------------|-----------------|
| USB Memory Set         | Memoria dei parametri USB esterna | 50108833        |

Tabella 13.4: Memoria dei parametri esterna per il BCL 508i

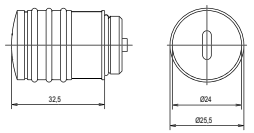

## 13.6 Accessori: Elemento di fissaggio

| Codice di designazione | Descrizione                                         | Codice articolo |
|------------------------|-----------------------------------------------------|-----------------|
| BT 56                  | Elemento di fissaggio per barra a sezione circolare | 50027375        |
|                        | -                                                   |                 |

Tabella 13.5: Elementi di fissaggio per il BCL 508i

## 13.7 Accessori: Cavi preconfezionati per l'alimentazione elettrica

## 13.7.1 Occupazione dei contatti del cavo di collegamento PWR

| Cavo di collegamento PWR (presa a 5 poli, codifica A) |             |       |                       |  |  |
|-------------------------------------------------------|-------------|-------|-----------------------|--|--|
| PWR                                                   | Pin         | Nome  | Colore del conduttore |  |  |
| I/O 1                                                 | 1           | VIN   | marrone               |  |  |
| 2                                                     | 2           | I/O 1 | bianco                |  |  |
|                                                       | 3           | GND   | blu                   |  |  |
|                                                       | 4           | I/O 2 | nero                  |  |  |
| 4 FE                                                  | 5           | FE    | grigio                |  |  |
| Presa M12<br>(codifica A)                             | Filettatura | FE    | nudo                  |  |  |

## 13.7.2 Dati tecnici dei cavi per l'alimentazione elettrica

| Campo della temperatura di esercizio | -30°C +70°C   |            |
|--------------------------------------|---------------|------------|
|                                      | in movimento: | -5°C +70°C |
| Materiale                            | Guaina: PVC   |            |
| Raggio di curvatura                  | > 50 mm       |            |

## 13.7.3 Designazioni per l'ordinazione dei cavi di alimentazione elettrica

| Codice di designazione | Descrizione                                                                 | Codice articolo |
|------------------------|-----------------------------------------------------------------------------|-----------------|
| K-D M12A-5P-5m-PVC     | Presa M12 per PWR, uscita assiale, estremità aperta, lunghezza del cavo 5m  | 50104557        |
| K-D M12A-5P-10m-PVC    | Presa M12 per PWR, uscita assiale, estremità aperta, lunghezza del cavo 10m | 50104559        |

Tabella 13.6: Cavi PWR per il BCL 508i

# 13.8 Accessori: Cavi confezionati per il collegamento del bus

#### 13.8.1 Informazioni generali

- Cavo KB ET... per il collegamento a Industrial Ethernet tramite connettore M12
- Cavo standard disponibile da 2 m a 30 m
- Cavi speciali su richiesta

#### 13.8.2 Configurazione dei contatti cavo di collegamento Ethernet M12 KB ET...

| Cavo di collegamento Ethernet M12 (spina a 4 poli, codifica D, entrambi i lati) |                  |      |                       |  |  |
|---------------------------------------------------------------------------------|------------------|------|-----------------------|--|--|
| Ethernet                                                                        | Pin              | Nome | Colore del conduttore |  |  |
| RD+                                                                             | 1                | TD+  | giallo/yellow         |  |  |
| 2                                                                               | 2                | RD+  | bianco/white          |  |  |
| $TD - \begin{pmatrix} 3 & 0 & 0 \\ 3 & 0 & 0 \end{pmatrix} $ $TD + $            | 3                | TD-  | arancione/orange      |  |  |
|                                                                                 | 4                | RD-  | blu/blue              |  |  |
| SH 4<br>RD-<br>Spina M12<br>(codifica D)                                        | SH (filettatura) | FE   | nudo                  |  |  |

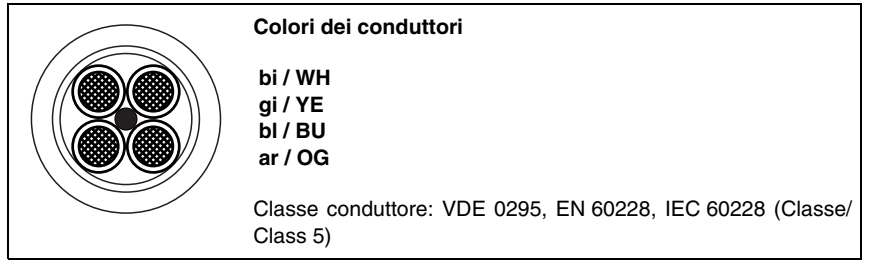

Figura 13.7:Struttura del cavo di collegamento Industrial Ethernet

## 13.8.3 Dati tecnici cavo di collegamento Ethernet M12 KB ET...

| Campo di temperatura A riposo: -50°C +80°C operativa |                                                                                                    |  |  |  |
|------------------------------------------------------|----------------------------------------------------------------------------------------------------|--|--|--|
|                                                      | in movimento: -25°C +80°C                                                                                                    |  |  |  |
|                                                      | in movimento: -25°C +60°C (utilizzo in catene portacavi)                                                                                    |  |  |  |
| Materiale                                            | Guaina del cavo: PUR (verde), isolamento dei fili: PE espanso, non contengono alogeni, silicone e PVC                                       |  |  |  |
| Raggio di curvatura<br>Cicli di curvatura            | <ul> <li>&gt; 65 mm, adatto per cavi di trascinamento</li> <li>&gt; 10<sup>6</sup>, accelerazione consent. &lt; 5m/s<sup>2</sup></li> </ul> |  |  |  |

| 13.8.4 | Sigle per l'ordinazione ca | vo di collegamento | Ethernet M12 KB ET |
|--------|----------------------------|--------------------|--------------------|
|--------|----------------------------|--------------------|--------------------|

| Codice di designazione                                      | Descrizione             | Codice articolo |  |  |  |
|-------------------------------------------------------------|-------------------------|-----------------|--|--|--|
|                                                             |                         |                 |  |  |  |
| Spina M12 per BUS IN, uscita cavo assiale, estremità aperta |                         |                 |  |  |  |
| KB ET - 1000 - SA                                           | Lunghezza del cavo 1 m  | 50106738        |  |  |  |
| KB ET - 2000 - SA                                           | Lunghezza del cavo 2m   | 50106739        |  |  |  |
| KB ET - 5000 - SA                                           | Lunghezza del cavo 5 m  | 50106740        |  |  |  |
| KB ET - 10000 - SA                                          | Lunghezza del cavo 10 m | 50106741        |  |  |  |
| KB ET - 15000 - SA                                          | Lunghezza del cavo 15 m | 50106742        |  |  |  |
| KB ET - 20000 - SA                                          | Lunghezza del cavo 20 m | 50106743        |  |  |  |
| KB ET - 25000 - SA                                          | Lunghezza del cavo 25 m | 50106745        |  |  |  |
| KB ET - 30000 - SA                                          | Lunghezza del cavo 30 m | 50106746        |  |  |  |
|                                                             |                         |                 |  |  |  |
| Spina M12 per BUS IN sulla                                  | a spina RJ-45           |                 |  |  |  |
| KB ET - 1000 - SA-RJ45                                      | Lunghezza del cavo 1 m  | 50109879        |  |  |  |
| KB ET - 2000 - SA-RJ45                                      | Lunghezza del cavo 2m   | 50109880        |  |  |  |
| KB ET - 5000 - SA-RJ45                                      | Lunghezza del cavo 5 m  | 50109881        |  |  |  |
| KB ET - 10000 - SA-RJ45                                     | Lunghezza del cavo 10 m | 50109882        |  |  |  |
| KB ET - 15000 - SA-RJ45                                     | Lunghezza del cavo 15 m | 50109883        |  |  |  |
| KB ET - 20000 - SA-RJ45                                     | Lunghezza del cavo 20 m | 50109884        |  |  |  |
| KB ET - 25000 - SA-RJ45                                     | Lunghezza del cavo 25 m | 50109885        |  |  |  |
| KB ET - 30000 - SA-RJ45                                     | Lunghezza del cavo 30 m | 50109886        |  |  |  |
|                                                             |                         |                 |  |  |  |
| Spina M12 + spina M12 per                                   | BUS OUT su BUS IN       |                 |  |  |  |
| KB ET - 1000 - SSA                                          | Lunghezza del cavo 1 m  | 50106898        |  |  |  |
| KB ET - 2000 - SSA                                          | Lunghezza del cavo 2m   | 50106899        |  |  |  |
| KB ET - 5000 - SSA                                          | Lunghezza del cavo 5 m  | 50106900        |  |  |  |
| KB ET - 10000 - SSA                                         | Lunghezza del cavo 10 m | 50106901        |  |  |  |
| KB ET - 15000 - SSA                                         | Lunghezza del cavo 15 m | 50106902        |  |  |  |
| KB ET - 20000 - SSA                                         | Lunghezza del cavo 20 m | 50106903        |  |  |  |
| KB ET - 25000 - SSA                                         | Lunghezza del cavo 25 m | 50106904        |  |  |  |
| KB ET - 30000 - SSA                                         | Lunghezza del cavo 30 m | 50106905        |  |  |  |

Tabella 13.8: Cavo di collegamento del bus per il BCL 508i
## 14 Manutenzione

### 14.1 Istruzioni generali di manutenzione

Il lettore di codici a barre BCL 508*i* non richiede normalmente manutenzione da parte del titolare.

#### Pulizia

In caso di accumulo di polvere, pulire il BCL 508*i* con un panno morbido e, se necessario, con detergente (normale detergente per vetri).

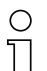

#### Avviso!

Per pulire gli apparecchi non usare detergenti aggressivi come diluenti o acetone. La trasparenza del vetro della finestra ne potrebbe essere ridotta.

### 14.2 Riparazione, manutenzione

L'apparecchio deve essere riparato solo dal costruttore.

Per la riparazione rivolgersi all'ufficio vendite o di assistenza Leuze. Per gli indirizzi si veda la pagina interna / l'ultima pagina di copertina.

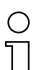

#### Avviso!

Si prega di allegare la più dettagliata descrizione possibile agli apparecchi da inviare alla Leuze electronic per la riparazione.

## 14.3 Smontaggio, imballaggio, smaltimento

#### Reimballaggio

Per il riutilizzo futuro, l'apparecchio deve essere imballato in modo protetto.

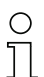

#### Avviso!

I rottami elettronici sono rifiuti speciali! Osservate le norme locali per il loro smaltimento!

# 15 Appendice

## 15.1 Dichiarazione di conformità

|                                                                                                    | Leuze electronic                                                                              |
|----------------------------------------------------------------------------------------------------|-----------------------------------------------------------------------------------------------|
| EG-Konformitätserkläru<br>EC-Declaration of Conformity                                                 | ing                                                                                           |
| Der Hersteller:                                                                                        |                                                                                               |
| Leuze electronic GmbH<br>In der Braike 1<br>73277 Owen / Teck<br>Deutschland                           | + Co. KG                                                                                      |
| erklärt, unter alleiniger Verantwortung, da<br>declares under its sole responsibility, that the follow | ss die folgenden Produkte:<br>wing products:                                                  |
| Gerätebeschreibung:<br>Description of Product:                                                         |                                                                                               |
| BCL 50x                                                                                                | Barcodeleser / Barcode Reader                                                                 |
| folgenden Richtlinien und Normen entspre<br>are in conformity with the following standards and o       | echen.<br>directives.                                                                         |
| Angewandte EG-Richtlinie(n):<br>Applied EC-Directive(s).                                               |                                                                                               |
| 89/336/EWG                                                                                             | EMV-Richtlinie / EMC Directive                                                                |
| Angewandte harmonisierte Normen<br>Applied harmonized standards:                                       | :                                                                                             |
| EN 61000-6-2:2005                                                                                      | EMV Fachgrundnormen Störfestigkeit Industrie<br>Immunity standard for industrial environments |
| EN 61000-6-4:2001                                                                                      | EMV Fachgrundnorm Störaussendung Industrie<br>Emission standard for industrial environments   |
| Sonstige angewandte Normen:<br>Other applied standards:                                                |                                                                                               |
| EN 60825-1:1994 + A1:2002 + A2:2001                                                                    | Sicherheit von Lasereinrichtungen<br>Salety of laser products                                 |
| Leuze electronic GmbH + Co. KG<br>Postfach 11 11<br>In der Braike 1                                    | Owen, den <u>14.6 C 7</u>                                                                     |
| 73277 Owen / Teck<br>Deutschland                                                                       | Michael Heyne (Geschäftsführer)<br>V (Managing Director)                                      |
| Loure dectranc Gmb1 - C : KG De Gesalichell stil ene Kommandale                                        | satischahr∺Sizin Ovvon (bW-Bank Nukingen (b652/0(b12.000.501.0)                               |

## 15.2 Insieme di caratteri ASCII

| ASCII | Dec. | Hex. | Oct. | Designazione      | Significato                                   |  |
|-------|------|------|------|-------------------|-----------------------------------------------|--|
| NUL   | 0    | 00   | 0    | NULL              | Zero                                          |  |
| SOH   | 1    | 01   | 1    | START OF HEADING  | Inizio della riga di intestazione             |  |
| STX   | 2    | 02   | 2    | START OF TEXT     | Carattere iniziale del testo                  |  |
| ETX   | 3    | 03   | 3    | END OF TEXT       | Carattere finale del testo                    |  |
| EOT   | 4    | 04   | 4    | END OF TRANSMISS. | Fine della trasmissione                       |  |
| ENQ   | 5    | 05   | 5    | ENQUIRY           | Richiesta di trasmissione dati                |  |
| ACK   | 6    | 06   | 6    | ACKNOWLEDGE       | Risposta positiva                             |  |
| BEL   | 7    | 07   | 7    | BELL              | Carattere del campanello                      |  |
| BS    | 8    | 08   | 10   | BACKSPACE         | Passo all'indietro                            |  |
| HT    | 9    | 09   | 11   | HORIZ. TABULATOR  | Tabulatore orizzontale                        |  |
| LF    | 10   | 0A   | 12   | LINE FEED         | Caporiga                                      |  |
| VT    | 11   | 0B   | 13   | VERT. TABULATOR   | Tabulatore verticale                          |  |
| FF    | 12   | 0C   | 14   | FORM FEED         | Nuova pagina                                  |  |
| CR    | 13   | 0D   | 15   | CARRIAGE RETURN   | Ritorno carrello                              |  |
| SO    | 14   | 0E   | 16   | SHIFT OUT         | Carattere di commutazione permanente          |  |
| SI    | 15   | 0F   | 17   | SHIFT IN          | Carattere di annullamento commuta-<br>zione   |  |
| DLE   | 16   | 10   | 20   | DATA LINK ESCAPE  | Commutazione trasmissione dati                |  |
| DC1   | 17   | 11   | 21   | DEVICE CONTROL 1  | Carattere di controllo apparecchio 1          |  |
| DC2   | 18   | 12   | 22   | DEVICE CONTROL 2  | Carattere di controllo apparecchio 2          |  |
| DC3   | 19   | 13   | 23   | DEVICE CONTROL 3  | Carattere di controllo apparecchio 3          |  |
| DC4   | 20   | 14   | 24   | DEVICE CONTROL 4  | Carattere di controllo apparecchio 4          |  |
| NAK   | 21   | 15   | 25   | NEG. ACKNOWLEDGE  | Risposta negativa                             |  |
| SYN   | 22   | 16   | 26   | SYNCRONOUS IDLE   | Sincronizzazione                              |  |
| ETB   | 23   | 17   | 27   | EOF TRANSM. BLOCK | Fine blocco trasmissione dati                 |  |
| CAN   | 24   | 18   | 30   | CANCEL            | Non valido                                    |  |
| EM    | 25   | 19   | 31   | END OF MEDIUM     | Fine registrazione                            |  |
| SUB   | 26   | 1A   | 32   | SUBSTITUTE        | Sostituzione                                  |  |
| ESC   | 27   | 1B   | 33   | ESCAPE            | Commutazione                                  |  |
| FS    | 28   | 1C   | 34   | FILE SEPARATOR    | Carattere di separazione file                 |  |
| GS    | 29   | 1D   | 35   | GROUP SEPARATOR   | Carattere separatore gruppo                   |  |
| RS    | 30   | 1E   | 36   | RECORD SEPARATOR  | Carattere di separazione sottogruppo          |  |
| US    | 31   | 1F   | 37   | UNIT SEPARATOR    | Carattere di separazione gruppo par-<br>ziale |  |

| ASCII | Dec. | Hex. | Oct. | Designazione      | Significato              |  |  |
|-------|------|------|------|-------------------|--------------------------|--|--|
| SP    | 32   | 20   | 40   | SPACE             | Spazio                   |  |  |
| !     | 33   | 21   | 41   | EXCLAMATION POINT | Punto esclamativo        |  |  |
| II    | 34   | 22   | 42   | QUOTATION MARK    | Virgolette               |  |  |
| #     | 35   | 23   | 43   | NUMBER SIGN       | Carattere numerico       |  |  |
| \$    | 36   | 24   | 44   | DOLLAR SIGN       | Dollaro                  |  |  |
| %     | 37   | 25   | 45   | PERCENT SIGN      | Percentuale              |  |  |
| &     | 38   | 26   | 46   | AMPERSAND         | «e» commerciale          |  |  |
| ,     | 39   | 27   | 47   | APOSTROPHE        | Apostrofo                |  |  |
| (     | 40   | 28   | 50   | OPEN. PARENTHESIS | Parentesi rotonda aperta |  |  |
| )     | 41   | 29   | 51   | CLOS. PARENTHESIS | Parentesi rotonda chiusa |  |  |
| *     | 42   | 2A   | 52   | ASTERISK          | Asterisco                |  |  |
| +     | 43   | 2B   | 53   | PLUS              | Più                      |  |  |
| ,     | 44   | 2C   | 54   | COMMA             | Virgola                  |  |  |
| -     | 45   | 2D   | 55   | HYPHEN (MINUS)    | Trattino                 |  |  |
|       | 46   | 2E   | 56   | PERIOD (DECIMAL)  | Punto                    |  |  |
| /     | 47   | 2F   | 57   | SLANT             | Barra a destra           |  |  |
| 0     | 48   | 30   | 60   | 0                 | Numero                   |  |  |
| 1     | 49   | 31   | 61   | 1                 | Numero                   |  |  |
| 2     | 50   | 32   | 62   | 2                 | Numero                   |  |  |
| 3     | 51   | 33   | 63   | 3                 | Numero                   |  |  |
| 4     | 52   | 34   | 64   | 4                 | Numero                   |  |  |
| 5     | 53   | 35   | 65   | 5                 | Numero                   |  |  |
| 6     | 54   | 36   | 66   | 6                 | Numero                   |  |  |
| 7     | 55   | 37   | 67   | 7                 | Numero                   |  |  |
| 8     | 56   | 38   | 70   | 8                 | Numero                   |  |  |
| 9     | 57   | 39   | 71   | 9                 | Numero                   |  |  |
| :     | 58   | ЗA   | 72   | COLON             | Due punti                |  |  |
| ;     | 59   | 3B   | 73   | SEMI-COLON        | Punto e virgola          |  |  |
| <     | 60   | 3C   | 74   | LESS THEN         | Minore di                |  |  |
| =     | 61   | 3D   | 75   | EQUALS            | Uguale                   |  |  |
| >     | 62   | 3E   | 76   | GREATER THEN      | Maggiore di              |  |  |
| ?     | 63   | ЗF   | 77   | QUESTION MARK     | Punto interrogativo      |  |  |
| @     | 64   | 40   | 100  | COMMERCIAL AT     | «a» commerciale          |  |  |
| Α     | 65   | 41   | 101  | A                 | Maiuscola                |  |  |
| В     | 66   | 42   | 102  | В                 | Maiuscola                |  |  |

| ASCII | Dec. | Hex. | Oct. | Designazione Significato |                           |
|-------|------|------|------|--------------------------|---------------------------|
| С     | 67   | 43   | 103  | С                        | Maiuscola                 |
| D     | 68   | 44   | 104  | D                        | Maiuscola                 |
| E     | 69   | 45   | 105  | E                        | Maiuscola                 |
| F     | 70   | 46   | 106  | F                        | Maiuscola                 |
| G     | 71   | 47   | 107  | G                        | Maiuscola                 |
| Н     | 72   | 48   | 110  | Н                        | Maiuscola                 |
| Ι     | 73   | 49   | 111  | I                        | Maiuscola                 |
| J     | 74   | 4A   | 112  | J                        | Maiuscola                 |
| К     | 75   | 4B   | 113  | К                        | Maiuscola                 |
| L     | 76   | 4C   | 114  | L                        | Maiuscola                 |
| М     | 77   | 4D   | 115  | М                        | Maiuscola                 |
| Ν     | 78   | 4E   | 116  | Ν                        | Maiuscola                 |
| 0     | 79   | 4F   | 117  | 0                        | Maiuscola                 |
| Р     | 80   | 50   | 120  | Р                        | Maiuscola                 |
| Q     | 81   | 51   | 121  | Q                        | Maiuscola                 |
| R     | 82   | 52   | 122  | R                        | Maiuscola                 |
| S     | 83   | 53   | 123  | S                        | Maiuscola                 |
| Т     | 84   | 54   | 124  | Т                        | Maiuscola                 |
| U     | 85   | 55   | 125  | U                        | Maiuscola                 |
| V     | 86   | 56   | 126  | V                        | Maiuscola                 |
| W     | 87   | 57   | 127  | W                        | Maiuscola                 |
| Х     | 88   | 58   | 130  | Х                        | Maiuscola                 |
| Y     | 89   | 59   | 131  | Y                        | Maiuscola                 |
| Z     | 90   | 5A   | 132  | Z                        | Maiuscola                 |
| [     | 91   | 5B   | 133  | OPENING BRACKET          | Parentesi quadrata aperta |
| ١     | 92   | 5C   | 134  | REVERSE SLANT            | Barra a sinistra          |
| ]     | 93   | 5D   | 135  | CLOSING BRACKET          | Parentesi quadrata chiusa |
| ^     | 94   | 5E   | 136  | CIRCUMFLEX               | Circonflesso              |
| _     | 95   | 5F   | 137  | UNDERSCORE               | Sottolineato              |
| "     | 96   | 60   | 140  | GRAVE ACCENT             | Grave                     |
| а     | 97   | 61   | 141  | а                        | Minuscola                 |
| b     | 98   | 62   | 142  | b                        | Minuscola                 |
| С     | 99   | 63   | 143  | С                        | Minuscola                 |
| d     | 100  | 64   | 144  | d                        | Minuscola                 |
| е     | 101  | 65   | 145  | е                        | Minuscola                 |

| ASCII | Dec. | Hex. | Oct. | Designazione    | Significato             |  |  |
|-------|------|------|------|-----------------|-------------------------|--|--|
| f     | 102  | 66   | 146  | f               | Minuscola               |  |  |
| g     | 103  | 67   | 147  | g               | Minuscola               |  |  |
| h     | 104  | 68   | 150  | h               | Minuscola               |  |  |
| i     | 105  | 69   | 151  | i               | Minuscola               |  |  |
| j     | 106  | 6A   | 152  | j               | Minuscola               |  |  |
| k     | 107  | 6B   | 153  | k               | Minuscola               |  |  |
| Ι     | 108  | 6C   | 154  | I               | Minuscola               |  |  |
| m     | 109  | 6D   | 155  | m               | Minuscola               |  |  |
| Ν     | 110  | 6E   | 156  | Ν               | Minuscola               |  |  |
| 0     | 111  | 6F   | 157  | 0               | Minuscola               |  |  |
| р     | 112  | 70   | 160  | р               | Minuscola               |  |  |
| q     | 113  | 71   | 161  | q               | Minuscola               |  |  |
| r     | 114  | 72   | 162  | r               | Minuscola               |  |  |
| S     | 115  | 73   | 163  | S               | Minuscola               |  |  |
| t     | 116  | 74   | 164  | t               | Minuscola               |  |  |
| u     | 117  | 75   | 165  | u               | Minuscola               |  |  |
| v     | 118  | 76   | 166  | V               | Minuscola               |  |  |
| w     | 119  | 77   | 167  | W               | Minuscola               |  |  |
| х     | 120  | 78   | 170  | х               | Minuscola               |  |  |
| У     | 121  | 79   | 171  | у               | Minuscola               |  |  |
| z     | 122  | 7A   | 172  | Z               | Minuscola               |  |  |
| {     | 123  | 7B   | 173  | OPENING BRACE   | Parentesi graffa aperta |  |  |
| I     | 124  | 7C   | 174  | VERTICAL LINE   | Trattino verticale      |  |  |
| }     | 125  | 7D   | 175  | CLOSING BRACE   | Parentesi graffa chiusa |  |  |
| ~     | 126  | 7E   | 176  | TILDE           | Tilde                   |  |  |
| DEL   | 127  | 7F   | 177  | DELETE (RUBOUT) | Cancellare              |  |  |

## 15.3 Modelli di codici a barre

#### 15.3.1 Modulo 0,3

Tipo di codice 01: Interleaved 2 of 5 Modul 0,3

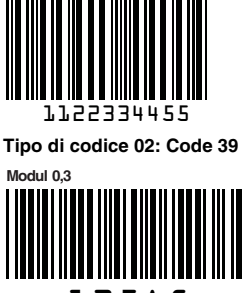

135AC

Tipo di codice 11: Codabar Modul 0,3

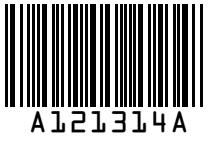

Code 128 Modul 0,3

Tipo di codice 08: EAN 128 Modul 0.3

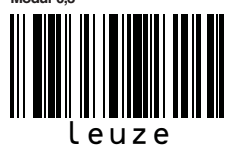

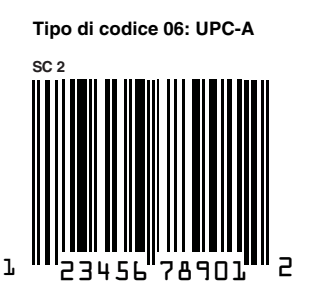

Tipo di codice 07: EAN 8

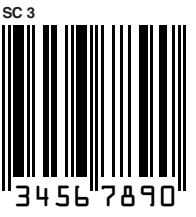

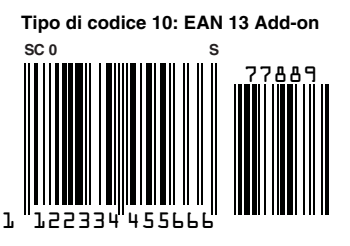

Figura 15.1: Etichette modello di codici a barre (modulo 0,3)

### 15.3.2 Modulo 0,5

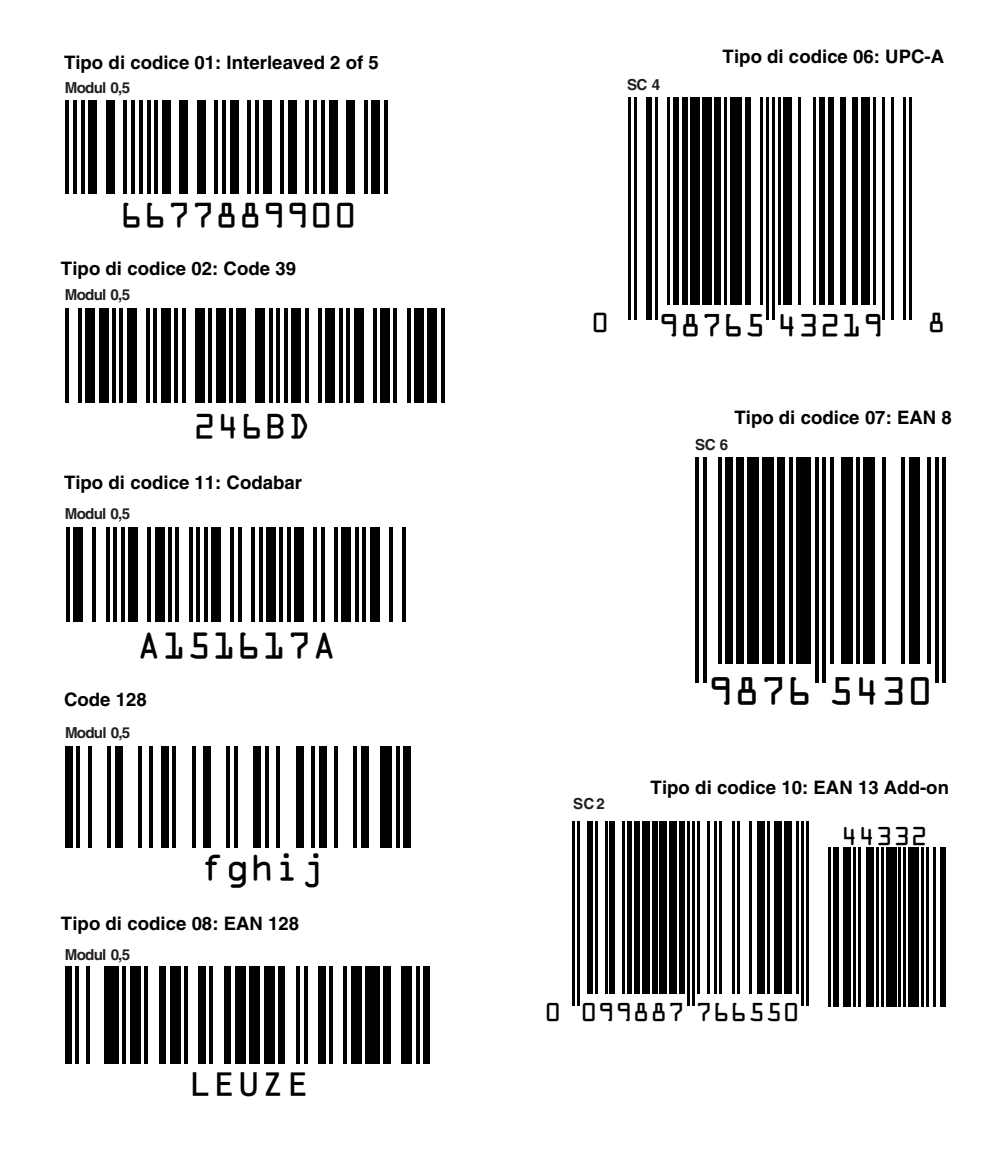

Figura 15.2: Etichette modello di codici a barre (modulo 0,5)

# Struttura del menu BCL 508i

| Livello 1                          | Livello 2              | Live  | vello 3                |   | Livello 4                 | Livello 5                                                      | Opzione di selezione / possibilità di impostazione                                                                                                    | Informa-               |
|------------------------------------|------------------------|-------|------------------------|---|---------------------------|----------------------------------------------------------------|----------------------------------------------------------------------------------------------------|------------------------|
| (A) T: selezione                   | (A) (V) : selezione    |       | ) 💌 : selezione        |   | (A) (V) : selezione       | (A) (V) : selezione                                            | Selezione                                                                                                    | zioni det-<br>tagliate |
|                                    | (ESC) : indietro       | (ESC) | : indietro             |   | (ESC) : indietro          | (ESC) : indietro                                               | ( certification : indietro                                                                                                    | J                      |
| Informazioni sull'appa-<br>recchio |                        |       | ,                      |   | <u> </u>                  |                                                                |                                                                                                    | pagina 87              |
| Finestra di lettura codice a barre |                        |       |                        |   |                           |                                                                |                                                                                                    | pagina 83              |
| Parametri (                        | Gestione parametri     | Abi   | pilit. parametri       |   |                           |                                                                | OFF/ON                                                                                                    | pagina 88              |
|                                    |                        | 🕑 Par | aram. su val. predef.  |   |                           |                                                                | Tutti i parametri vengono resettati sull'impostazione predefinita                                                                                                    |                        |
|                                    | Tab. decodificatore    | 🕘 Nur | umero max. etichette   |   |                           |                                                                | Impostazione del numero di etichette da decodificare (0 64)                                                                                                    | pagina 89              |
|                                    |                        | 🕑 Dec | ecodificatore 1-4      | • | Simbologia                |                                                                | Tipo di codifica: Nessun codice / Code 2/5 Interleaved / Code 39 / Code 32 /<br>Code UPC / Code EAN / Code 128 / EAN Addendum / Codabar / Code 93 /<br>RSS 14 / RSS Limited / RSS Expanded |                        |
|                                    |                        |       |                        | ł | Numero di cifre           | nero di cifre Modalità intervallo Spento / Acceso per indicare | Spento / Acceso per indicare l'intervallo del numero di cifre                                                                                                    |                        |
|                                    |                        |       |                        |   |                           | Numero di cifre 1-5                                            | 0 64 caratteri                                                                                                    | 1                      |
|                                    |                        |       |                        | • | Sicurezza lettura         |                                                                | 2 100                                                                                                    | 1                      |
|                                    |                        |       |                        | • | Metodo cifre di<br>contr. |                                                                | Metodo della cifra di controllo utilizzato per la decodifica                                                                                                    |                        |
|                                    |                        |       |                        | • | Trasm. cifre di contr.    |                                                                | Trasmissione della cifra di controllo corrispondente a Standard / Non standard                                                                                                    |                        |
| (•                                 | SWIO digitale          | lng 🕑 | gr./usc. commut. 1-4   | • | Modalità I/O              |                                                                | Ingresso / Uscita / Passivo                                                                                                    | pagina 92              |
|                                    |                        |       |                        | € | Ingresso di commut.       | Invertito                                                      | Spento/Acceso                                                                                                    |                        |
|                                    |                        |       |                        |   |                           | Tempo soppr. rimbalzi                                          | 0 1000ms                                                                                                    |                        |
|                                    |                        |       |                        |   |                           | Ritardo di accensione                                          | 0 65535ms                                                                                                    |                        |
|                                    |                        |       |                        |   |                           | Durata dell'impulso                                            | 0 65535ms                                                                                                    |                        |
|                                    |                        |       |                        |   |                           | Ritardo di spegnimento                                         | 0 65535ms                                                                                                    |                        |
|                                    |                        |       |                        |   |                           | Funzione                                                       | Funzione eseguita all'attivazione dell'ingresso di commutazione                                                                                                    |                        |
|                                    |                        |       |                        | Ð | Uscita di commut.         | Invertito                                                      | Spento/Acceso                                                                                                    |                        |
|                                    |                        |       |                        |   |                           | Ritardo del segnale                                            | 0 65535ms                                                                                                    |                        |
|                                    |                        |       |                        |   |                           | Durata dell'impulso                                            | 0 65535ms                                                                                                    |                        |
|                                    |                        |       |                        |   |                           | Funz. attivazione 1-4                                          | Indica l'evento che attiva l'uscita di commutazione                                                                                                    | 1                      |
|                                    |                        |       |                        |   |                           | Funz. disattivazione 1-4                                       | Indica l'evento che disattiva l'uscita di commutazione                                                                                                    |                        |
|                                    | Ethernet               | lnte  | ) Interfaccia Ethernet | • | Indirizzo IP              |                                                                | Indirizzo del BCL 508i                                                                                                    | pagina 95              |
|                                    |                        |       |                        | • | Gateway                   |                                                                | Gateway per il BCL 508i                                                                                                    | 1                      |
|                                    |                        |       |                        | • | Maschera di rete          |                                                                | Maschera di rete per la sottorete del BCL 508i                                                                                                    | 1                      |
|                                    |                        |       |                        | • | DHCP attivato             |                                                                | Spento/Acceso                                                                                                    | 1                      |
|                                    |                        | Cor   | Comunicazione host     | • | TcpIP                     | Attivato                                                       | Spento/Acceso                                                                                                    | _                      |
|                                    |                        |       |                        |   |                           | Modo                                                           | Modalità server/client della comunicazione TCP/IP del BCL 508i                                                                                                    |                        |
|                                    |                        |       |                        |   |                           | Client TcpIP                                                   | Ulteriori impost. host: indir. IP, numero di porta, timeout, tempo di ripetizione                                                                                                    | 1                      |
|                                    |                        |       |                        |   |                           | Server TcpIP                                                   | Numero di porta del BCL 508i per richieste TCP/IP                                                                                                    | 1                      |
|                                    |                        |       |                        | Ð | UDP                       | Attivato                                                       | Spento/Acceso                                                                                                    | 1                      |
|                                    |                        |       |                        |   |                           | Indirizzo IP                                                   | dell'host, al quale devono essere trasmessi dati                                                                                                    | 1                      |
|                                    |                        |       |                        |   |                           | Numero di porta                                                | dell'host, al quale devono essere trasmessi dati                                                                                                    |                        |
| Selez. lingua                      |                        |       |                        |   |                           |                                                                | Deutsch / English / Español / Français / Italiano                                                                                                    | pagina 97              |
| Service                            | Diagnosi               |       |                        |   |                           |                                                                | Numero di letture, porte di lettura, velocità di lettura / di mancata lettura, ecc.                                                                                                    | pagina 97              |
|                                    | Messaggi di stato      |       |                        |   |                           |                                                                | Solo per assistenza del personale Leuze                                                                                                    |                        |
| Azioni                             | Avvio decodifica       | Arr   | resto decodifica       |   |                           |                                                                | Esegue una lettura singola                                                                                                    | pagina 98              |
| (                                  | Avvio regolazione      | Arr   | resto regolaz.         |   |                           |                                                                | Sussidio di posizionamento (modalità di regolazione)                                                                                                    | 1                      |
| (                                  | Avvio setup automatico | Arr   | resto setup autom.     |   |                           |                                                                | Determinazione automatica del tipo di codice e del numero di cifre                                                                                                    | 1                      |
| (                                  | Avvio apprendimento    | Arr   | resto apprendim.       |   |                           |                                                                | Apprendimento di un codice di riferimento                                                                                                    |                        |